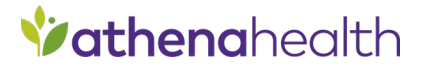

# athenaPractice™ PatientPaymentAutoPost EDI Plug-in 2022.01.29.0

Installation and Setup Guide

February 2023 Document Version 2

#### **Copyright Notice**

©2023 VVC Holding LLC. All rights reserved.

CPT copyright ©2022 American Medical Association. All rights reserved. Fee schedules, relative value units, conversion factors and/or related components are not assigned by the AMA, are not part of CPT, and the AMA is not recommending their use. The AMA does not directly or indirectly practice medicine or dispense medical services. The AMA assumes no liability for data contained or not contained herein.

#### **Confidentiality and Non-Disclosure**

This document, and all information contained herein, is the confidential and proprietary information and property of VVC Holding LLC and subject to confidentiality and/or non-disclosure provisions between you and VVC Holding LLC. If you are not both (i) a current customer licensed to use the product referenced on the cover page of this document and (ii) subject to an agreement containing non-disclosure provisions with VVC Holding LLC, you are not authorized to access this document.

No part of this document, or any information contained herein, may be reproduced in any form, or incorporated into any information retrieval system, electronic or mechanical, without the explicit written permission of VVC Holding LLC.

Inquiries regarding copying and/or using the materials contained in this document for any and all purposes outside of the limited scope described herein shall be provided in written form to the address listed below and shall be addressed to the attention of the General Counsel. You should only share sensitive data if required and shall at all times operate in accordance with all applicable laws

#### Trademarks

CPT is a registered trademark of the American Medical Association.

All other product names and logos are trademarks or registered trademarks of their respective companies.

#### Disclaimers

Any information related to clinical functionality is intended for clinical professionals, and any use of the software, or the information contained therein, should neither circumvent nor take precedence over required patient care, nor should it impede the human intervention of attending nurses, physicians or other medical personnel in a manner that would have a negative impact on patient health.

This information does not constitute legal, financial, coding, or regulatory advice in connection with your use of the product or service. Please consult your professional advisors for any such advice. The products and services described herein do not code medical procedures. Clinical content accessible via the software is for customer's reference and convenience only and is not a substitute for the knowledge, expertise and judgment of physicians or other healthcare professionals in patient diagnosis and treatment. Customer, and all related users, is solely responsible for using its professional judgment in the use of any clinical content, and for training its healthcare providers on the use of the content. Additionally, all clinical and medical treatment, diagnostic and/or billing decisions are the exclusive responsibility of the Customer and for which the Customer shall retain sole liability.

Any and all forms provided in the software are examples of forms that could be created or revised by professional healthcare providers using the software, and such example forms and content may not have been recently updated. Customer is solely responsible for reviewing all clinical content and forms on an ongoing basis and ensuring they understand how they work.

Please send comments to docflex@athenahealth.com.

Company Address VVC Holding LLC 311 Arsenal Street Watertown, MA 02472

# Contents

| Checklist for first time installations                                          | 4  |
|---------------------------------------------------------------------------------|----|
| Checklist for upgrading only                                                    | 4  |
| Patient Payment Setup                                                           | 5  |
| Order PatientPaymentAutoPost license                                            | 5  |
| Collect required information                                                    | 6  |
| Site information                                                                | 6  |
| PatientPaymentAutoPost information                                              | 6  |
| Uninstall the previously installed PatientPaymentAutoPost EDI plug-in           | 7  |
| Install the PatientPaymentAutoPost EDI plug-in                                  | 9  |
| Prerequisites                                                                   | 9  |
| Verify plug-in installation                                                     | 18 |
| Troubleshoot installation                                                       | 18 |
| Set up the clearinghouse                                                        | 19 |
| Select PatientPaymentAutoPost and access the Edit Clearinghouse Settings window | 20 |
| Set up submitter information                                                    | 21 |
| Prerequisites                                                                   | 21 |
| To set up submitter information                                                 | 21 |
| Set up File Transmission                                                        | 21 |
| Prerequisites                                                                   | 21 |
| Set up File Processor                                                           | 22 |
| Prerequisites                                                                   | 22 |
| Patient Payment Auto Post Workflow                                              | 26 |
| File Level and Guarantor Batch Workflows                                        | 31 |
| Deposit Workflows                                                               | 40 |
| Refund Workflows                                                                | 45 |
| Troubleshooting                                                                 | 57 |
| Getting Technical Support                                                       | 59 |

The PatientPaymentAutoPost (PPAP) EDI plug-in is an auxiliary program that works with athenaPractice v12.3, v19.x, v20.x, or later to allow the automatic posting of personal payment files from the EDI clearinghouse. This document describes how to install and set up the PPAP EDI plug-in and modify your existing athenaPractice database to post these personal payment files.

The procedures you need to perform depend on your reason for installing the plug-in, for example first-time implementation of EDI patient payment processing versus a simple plug-in upgrade. Refer to the appropriate checklist to determine the required procedures.

# **Checklist for first time installations**

If your practice is new to EDI patient payment transaction processing or if this is a first-time installation of the PPAP plug-in, you need to perform the following tasks to install the plug-in and set up athenaPractice for transaction processing.

- Some tasks have more than one procedure.
- "Patient Payment Setup"
- "Order PatientPaymentAutoPost license"
- Collect required information"
- "Install the PatientPaymentAutoPost EDI plug-in"
- "Verify plug-in installation"
- "Set up the clearinghouse"

# Checklist for upgrading only

If you want to upgrade the currently installed plug-in, you need to perform only the following procedures.

If you are changing clearinghouses, you should consider this a new installation. See the "Checklist for first time installations".

- "Uninstall the previously installed PatientPaymentAutoPost EDI plug-in"
- "Install the PatientPaymentAutoPost EDI plug-in"
- "Verify plug-in installation"

# **Patient Payment Setup**

Before you can electronically process patient payments through the PatientPaymentAutoPost clearinghouse, you must be contracted for VVC Holding Statements.

Once your contract has been processed you can install the patient payment plug-in. Once you are setup with SmartPay and are processing patient payments online, you will receive your first patient payment file. Please follow up with your EDI Implementation specialist to help setup and post the first file.

# Order PatientPaymentAutoPost license

Before you can use the PatientPaymentAutoPost Plug-in to automatically post patient payment files, you must have a PPAP license.

If you are a new customer, your PatientPaymentAutoPost license is ordered by your VAR or VVC Holding LLC sales representative when you purchase athenaPractice. License numbers are added to your database when the VAR or sales representative installs at your site.

If you are adding this plug-in to your current athenaPractice system, contact your VAR or VVC Holding LLC sales representative, and they will contact VVC Holding LLC to add PPAP to your license. Then, VVC Holding LLC Technical Support will contact you to help you add the license information to your database.

The PatientPaymentAutoPost license is:

| License                  | ID  | Part number                                  |
|--------------------------|-----|----------------------------------------------|
| CEDI Post PT<br>Payments | 714 | Centricity EDI Auto Post Patient<br>Payments |

# **Collect required information**

Use the following checklist to ensure you have the information required to set up the athenaPractice database for EDI transaction processing.

## Site information

- Server name name of your SQL server \_\_\_\_\_\_
   Username SA (system administrator) \_\_\_\_\_\_\_
   Password system administrator password \_\_\_\_\_\_\_
   Database name \_\_\_\_\_\_
   PatientPaymentAutoPost information
- File Transmission Logon ID contact your EDI Implementation Specialist
- File Transmission Logon Password contact your EDI Implementation Specialist
- File Transmission User ID contact your FileTransfer Specialist
- File Transmission Submitter Name contact your EDI Implementation Specialist

# Uninstall the previously installed PatientPaymentAutoPost EDI plug-in

Perform this procedure to uninstall the PatientPaymentAutoPost EDI plug-in on a workstation (local computer) or a network server.

- 1. Exit the athenaPractice application completely.
- 2. Navigate to the Control Panel\Programs\Programs and Features.
- 3. Select the previously installed PatientPaymentAutoPost EDI plugin and select **Uninstall** option. Follow the uninstallation process.
- 4. Verify that the PatientPaymentAutoPost EDI plug-in was successfully removed from **Programs and Features.**
- 5. This is a one-time step. The other steps are repeated on each client where you have the plug-in installed. Remove the PatientPaymentAutoPost folder from the install folder and the PatientPaymentAutoPost XML file from the Optional folder in JBoss. Here is the default directory: C:\Program Files\Centricity Practice Solution\jboss\standalone\deployments\demo.client.war\install; where demo is replaced by the name of your database.

| 🔿 x 🔿 📃 « Program Files ) I                                                                                                    | Centricity Pra       | actice Solution ) iboss ) standalone ) o                                                                                                    | lenloyments > demo client                                                                                                    | war a install                                                                        |                                                                                                  | Search install  | 0     |
|----------------------------------------------------------------------------------------------------|----------------------|----------------------------------------------------------------------------------------------------|----------------------------------------------------------------------------------------------------|--------------------------------------------------------------------------------------|--------------------------------------------------------------------------------------------------|-----------------|-------|
| install                                                                                                    |                      |                                                                                                    | Determedicad                                                                                                    | Ture                                                                                 | ¢ 0                                                                                              | Search Install  | ,     |
| athenaDractice                                                                                                    |                      | L Name                                                                                                    | Date modified                                                                                                    | type                                                                                 | Size                                                                                             |                 |       |
| athensPracticePT                                                                                                    |                      | athenaPractice                                                                                                    | 1/24/2022 8:55 AM                                                                                                    | File folder                                                                          |                                                                                                  |                 |       |
| Availte                                                                                                    |                      | athenaPracticeRI                                                                                                    | 1/24/2022 8:50 AM                                                                                                    | File folder                                                                          |                                                                                                  |                 |       |
| Availity                                                                                                    |                      | Changeleatthcare                                                                                                    | 1/24/2022 7:30 AIVI                                                                                                    | File folder                                                                          |                                                                                                  |                 |       |
| ChangeHealthcare                                                                                                    |                      | CPS Client                                                                                                    | 4/15/2021 4:36 PM                                                                                                    | File folder                                                                          |                                                                                                  |                 |       |
| CPS_Client                                                                                                    |                      | java runtime                                                                                                    | 4/15/2021 4:36 PM                                                                                                    | File folder                                                                          |                                                                                                  |                 |       |
| java_runtime                                                                                                    |                      | optional                                                                                                    | 2/10/2022 8:51 AM                                                                                                    | File folder                                                                          |                                                                                                  |                 |       |
| optional                                                                                                    |                      | PatientPaymentAutoPost                                                                                                    | 2/10/2022 8:50 AM                                                                                                    | File folder                                                                          |                                                                                                  |                 |       |
| PatientPaymentAutoPos                                                                                                    | at .                 |                                                                                                    | 4/15/2021 4:36 PM                                                                                                    | File folder                                                                          |                                                                                                  |                 |       |
| required                                                                                                    |                      | server                                                                                                    | 4/15/2021 4:36 PM                                                                                                    | File folder                                                                          |                                                                                                  |                 |       |
| server                                                                                                    |                      | MBCInstaller90.dll                                                                                                    | 3/30/2021 6:31 PM                                                                                                    | Application extens                                                                   | 1,969 KB                                                                                         |                 |       |
| 🔜 js                                                                                                    |                      |                                                                                                    |                                                                                                    |                                                                                      |                                                                                                  |                 |       |
| META-INF                                                                                                    |                      |                                                                                                    |                                                                                                    |                                                                                      |                                                                                                  |                 |       |
| practice_manager                                                                                                    |                      |                                                                                                    |                                                                                                    |                                                                                      |                                                                                                  |                 |       |
| source                                                                                                    |                      |                                                                                                    |                                                                                                    |                                                                                      |                                                                                                  |                 |       |
| styles                                                                                                    |                      |                                                                                                    |                                                                                                    |                                                                                      |                                                                                                  |                 |       |
| styles color 8                                                                                                    |                      |                                                                                                    |                                                                                                    |                                                                                      |                                                                                                  |                 |       |
| support                                                                                                    |                      |                                                                                                    |                                                                                                    |                                                                                      |                                                                                                  |                 |       |
| WER-INF                                                                                                    |                      |                                                                                                    |                                                                                                    |                                                                                      |                                                                                                  |                 |       |
| undets des                                                                                                    |                      |                                                                                                    |                                                                                                    |                                                                                      |                                                                                                  |                 |       |
| Asistyles                                                                                                    |                      |                                                                                                    |                                                                                                    |                                                                                      |                                                                                                  |                 |       |
|                                                                                                    |                      |                                                                                                    |                                                                                                    |                                                                                      |                                                                                                  |                 |       |
| demo.ear                                                                                                    |                      |                                                                                                    |                                                                                                    |                                                                                      |                                                                                                  |                 |       |
| demo.ear demoAPIServer.war titem selected                                                                                                    | ~                    |                                                                                                    |                                                                                                    |                                                                                      |                                                                                                  |                 | 8     |
| demo.ear demo.APIServer.war titem selected                                                                                                    | ~                    |                                                                                                    |                                                                                                    |                                                                                      |                                                                                                  |                 | <br>8 |
| demo.ear demoAPIServer.war ems 1 item selected                                                                                                    | v                    |                                                                                                    |                                                                                                    |                                                                                      |                                                                                                  |                 | 8     |
| demo.ear<br>demo.APIServer.war<br>1 item selected<br>↓ optional<br>Home Share View                                                                                                    | v                    |                                                                                                    |                                                                                                    |                                                                                      |                                                                                                  | -               | 8     |
| demo.ear     demo.PIServer.war     item selected     v   optional     Home Share View     · C\Program Files\Cer                                                                                                    | v<br>tricity Practi  | ce Solution\jboss\standalone\deployments\                                                                                                    | demo.client.war\install\optio                                                                                                    | nal                                                                                  | ~ ð                                                                                              | Search optional | 8     |
| demo.ear<br>demo.AP/Server.war<br>ems 1 item selected<br>→ tem selected<br>Home Share View<br>→ * ↑ C\Program Files\Cer<br>install                                                                                                    | v<br>tricity Practi  | ce Solution\jboss\standalone\deployment\<br>Name                                                                                                    | demo.client.war\install\optio<br>Date modified                                                                                                    | nal<br>Type                                                                          | v Ö<br>Size                                                                                      | Search optional | 8     |
| demo.ear<br>demo.AP/Server.war<br>1 item selected<br>→ optional<br>Home Share View<br>→ * C\Program Files\Cer<br>install<br>athenaPractice                                                                                                    | v<br>tricity Practi  | ce Solution'jboss'utandalone'.deployment/\<br>Name ^<br>@ Availity                                                                                                    | demo.client.war\install\optio<br>Date modified<br>1/24/2022 7:55 AM                                                                                     | nal <br>Type<br>XML Document                                                         | マ む<br>Size<br>1 KB                                                                              | Search optional |       |
| demo.ear<br>demo.AP/Server.war<br>1 demo.Ae/Server.war<br>↓ optional<br>Home Share View<br>↓ ↑ C:\Program Files\Cer<br>install<br>a thensPracticeRT                                                                                                    | Itricity Practi      | ice Solution'jboss\standalone'.deployments\ Name Name Name Availity ()                                                                                                    | demo.client.war\install\optio<br>Date modified<br>1/24/2022 7:55 AM<br>1/24/2022 8:55 AM                                                                | nal<br>Type<br>XML Document<br>XML Document                                          | > 0<br>Size<br>1 KB<br>1 KB                                                                      | Search optional |       |
| demo.ear<br>demo.APSever.war<br>i ten sekcted<br>o grional<br>Home Share View<br>i chrospran Files/Cer<br>install<br>sthensPracticeRT<br>arbansPracticeRT                                                                                                    | tricity Practi       | ice Solution)jboss(standalone\deployments\<br>Name ^<br>Mavaility<br>CentrickyT                                                                                                    | demo.client.wa^install'.optio<br>Date modified<br>1/24/2022 7:55 AM<br>1/24/2022 8:55 AM<br>1/24/2022 8:56 AM                                           | nal<br>Type<br>XML Document<br>XML Document<br>XML Document                          | > 0<br>Size<br>1 KB<br>1 KB<br>1 KB                                                              | Search optional |       |
| demo.ear<br>demo.AP/Server.war<br>1 ten sieted<br>↓ optional<br>↓ optional<br>↓ optiona                                                                    | +<br>Itricity Practi | ce Solution'jboss\standalone\deployments\<br>Name<br>Availity<br>Centricity<br>Centricity<br>CentricityRT<br>CentrageHealthcare                                                                                                    | demo.client.wa^install.optio<br>Date modified<br>1/24/2022 F55 AM<br>1/24/2022 F55 AM<br>1/25/2022 F55 AM<br>1/25/2022 F55 AM                           | nal<br>Type<br>XML Document<br>XML Document<br>XML Document                          | び<br>Size<br>1 КВ<br>1 КВ<br>1 КВ<br>1 КВ                                                        | Search optional |       |
| demo.ear<br>demo.AP/Server.war<br>1 dem selected<br>→ ↓ optional<br>Home Share View<br>→ ↓ _ C:\Program Files\Cer<br>install<br>demosPracticeRT<br>, Availity<br>Changd-faalthcare<br>, CPS_Client                                                                                                    | +<br>itricity Practi | ce Solution\jbos\\standalone\deployments\<br>Name Availay Centricay Centricay Centricay Centricay Considereathcare Changefeathcare Control Pattereathcare                                                                                                    | demo.client.waYunstall\optio<br>Date modified<br>1/24/2022 755 AM<br>1/24/2022 855 AM<br>1/224/2022 855 AM<br>1/224/2022 854 PM<br>2/26/2020 540 AM     | Type<br>XML Document<br>XML Document<br>XML Document<br>XML Document<br>XML Document | > 0<br>Size<br>1 KB<br>1 KB<br>1 KB<br>1 KB<br>1 KB                                              | Search optional |       |
| demo.ear<br>demo.AP/Server.war<br>tem selected<br>→ ↓ optional<br>→ toome Share View<br>→ ↑ ↑ CoProgram File./Cer<br>athenaPractice<br>athenaPractice<br>athenaPractice<br>to angel+ealthcare<br>CPS_Client<br>is wrutime                                                                                                    | stricity Practi      | ce Solution\jboss\standalone\deployments\ Name Availity Centricity CentricityT CentricityT CentricityT ChangedHealthcare                                                                                                    | demo.client.wańinstałł optio<br>Date modified<br>1/24/2022 755 AM<br>1/24/2022 855 AM<br>1/24/2022 855 AM<br>1/25/2022 851 PM<br>2/26/2020 540 AM       | nel<br>Type<br>XML Document<br>XML Document<br>XML Document<br>XML Document          | > 0<br>Size<br>1 KB<br>1 KB<br>1 KB<br>1 KB<br>1 KB                                              | Search optional |       |
| demo.ear<br>demo.AP/Server.war<br>1 ten sieted<br>↓ ↓ optional<br>↓ one Share View<br>↓ ↓ (C\Program File\Cer<br>install<br>athensPracticeRT<br>Availity<br>ChangeHealthcare<br>CPS_Client<br>jave_runtime<br>↓ optional                                                                                                    | tricity Practi       | ce Solution'jboss\standalone\deployments\<br>Name Availity Centricity Centricity CentricityRT CentricityRT Changed-Bathcare PatientPaymentAutoPost                                                                                                    | demo.client.waf\instalf\optio<br>Date modified<br>1/24/2022 755 AM<br>1/24/2022 855 AM<br>1/24/2022 855 AM<br>1/25/2022 851 PM<br>2/26/2020 540 AM      | nal<br>Type<br>XML Document<br>XML Document<br>XML Document<br>XML Document          | <ul> <li>&gt; 0</li> <li>Size</li> <li>1 KB</li> <li>1 KB</li> <li>1 KB</li> <li>1 KB</li> </ul> | Search optional |       |
| demo.ear<br>demo.ear<br>tem alfever.war<br>tem alfever.war<br>tem alfever.war<br>demo.ear<br>demo.ear<br>demo. | tricity Practi       | ce Solutionijbos\\standalone\\deployments\<br>Name<br>Availity<br>Centricity<br>CentricityRT<br>CentricityRT<br>CentricityRT<br>CentricityRT<br>CentricityRT<br>CentricityRT<br>CentricityRT                                                                                                    | demo.client.wa^install\optio<br>Date modified<br>1/24/2022 755 AM<br>1/24/2022 855 AM<br>1/24/2022 855 AM<br>1/25/2022 851 PM<br>2/26/2020 540 AM       | ns(<br>Type<br>XML Document<br>XML Document<br>XML Document<br>XML Document          | ✓ Ŏ<br>Size<br>1 KB<br>1 KB<br>1 KB<br>1 KB<br>1 KB                                              | Search optional |       |
| demo.ear<br>demo.84P/Server.war<br>1 ten selected<br>↓ ↓ ↓ optional<br>↓ one Share View<br>↓ ↓ ↓ ↓ ↓ ↓ ↓ ↓ ↓ ↓ ↓ ↓ ↓ ↓ ↓ ↓ ↓ ↓ ↓                                                                                                     | ttricity Practi      | ce Solution'jboss/standalone'.deployments/<br>Name ^<br>Availity<br>Centricity<br>CentricityT<br>CentricityT<br>Centricit                           | demo.client.war\install.optio<br>Date modified<br>1/24/2022 7:55 AM<br>1/24/2022 8:55 AM<br>1/24/2022 8:55 AM<br>1/25/2022 8:51 PM<br>2/26/2020 5:40 AM | nal<br>Type<br>XML Document<br>XML Document<br>XML Document<br>XML Document          | ✓ Ø<br>Size<br>1 KB<br>1 KB<br>1 KB<br>1 KB                                                      | Search optional |       |
| demo.ear<br>demo.AP/Server.war<br>1 fem selected<br>↓ ↓ optional<br>↓ Oome Share View<br>↓ ↓ fem selected<br>↓ ↓ optional<br>↓ optional<br>↓ optional<br>↓ demo.PracticeRT<br>↓ availity<br>↓ CAPPogram Files/Cerr<br>↓ availity<br>↓ CAPPogram Files/Cerr<br>↓ availity<br>↓ CAPPogram Files/Cerr<br>↓ availity<br>↓ CAPPogram Files/Cerr<br>↓ availity<br>↓ CAPPogram Files/Cerr<br>↓ availity<br>↓ optional<br>↓ patientPaymentAutoPor<br>↓ required                                                                                                    | tricity Practi       | ce Solution\Jbos\\tandalone\deployments\<br>Name<br>Availity<br>Centricity<br>Centricity<br>CentricityRT<br>ChangeHealthcare<br>D' PatientPaymentAutoPost                                                                                                    | demo.client.wa/\install\optio<br>Date modified<br>1/24/2022.755 AM<br>1/24/2022 855 AM<br>1/24/2022 855 AM<br>1/25/2022 351 PM<br>2/26/2020 540 AM      | nal<br>Type<br>XML Document<br>XML Document<br>XML Document<br>XML Document          | ✓ Ŏ<br>Size Size 1 KB 1 KB 1 KB 1 KB 1 KB                                                        | Search optional |       |
| demo.ear<br>demo.AP/Server.war<br>1 fem.selected<br>form.est<br>form.est   | tricity Practi       | ce Solutionijbossistandalonei\deployments\ Name Availity Centrickyt Centrickyt CentrickytT CentrickytT                                                                                                    | demo.client.wańinstallioptio<br>Date modified<br>1/24/2022 755 AM<br>1/24/2022 655 AM<br>1/24/2022 855 AM<br>1/25/2022 851 PM<br>2/26/2020 5:40 AM      | nel<br>Type<br>XML Document<br>XML Document<br>XML Document<br>XML Document          | ✓ б<br>Size<br>1 КВ<br>1 КВ<br>1 КВ<br>1 КВ                                                      | Search optional |       |
| demo.ear<br>demo.82/Sprver.war<br>1 ten selected<br>↓ ↓ ↓ ↓ ↓ ↓ ↓ ↓ ↓ ↓ ↓ ↓ ↓ ↓ ↓ ↓ ↓ ↓ ↓                                                                                                     | tricity Practi       | ce Solution'jboss'standalone'deployments/<br>Name  Availity Centricity Centricityf Centricityf Centricityf Centricityf ChangeHeakthcare                                                                                                    | demo.client.waf\instalf\optio<br>Date modified<br>1/24/2022 755 AM<br>1/24/2022 855 AM<br>1/24/2022 855 AM<br>1/25/2022 851 PM<br>2/26/2020 5:40 AM     | nal<br>Type<br>XML Document<br>XML Document<br>XML Document<br>XML Document          | ✓ ð<br>Size <ol> <li>KB</li> <li>KB</li> <li>KB</li> <li>KB</li> </ol>                           | Search optional |       |
| demo.ear     demo.ear     demo.ear     demo.AP/Server.war     laten selected     v     v                                                                                                    | tricity Practi       | ice Solutionijbos\standalone\deployments\ Name Availty Centricity Centricity CentricityAT CentricityAT Centri                                                                                                    | demo.client.wa/install/optio<br>Date modified<br>1/24/2022 755 AM<br>1/24/2022 855 AM<br>1/24/2022 855 AM<br>1/25/2022 854 AM<br>2/26/2020 540 AM       | nal<br>Type<br>XML Document<br>XML Document<br>XML Document<br>XML Document          | <ul> <li>✓ Ø</li> <li>Size</li> <li>1 КВ</li> <li>1 КВ</li> <li>1 КВ</li> </ul>                  | Search optional |       |
| demo.ear     demo.PSprver.war     leen selected     v     v                                                                                                    | tricity Practi       | ce Solution)jboss/standslone\deployments\ Name Availity Centricky CentrickyT CentrickyT ChangeHealthcare                                                                                                    | demo.client.wań.install.optio<br>Date modified<br>1/24/2022 755 AM<br>1/24/2022 855 AM<br>1/24/2022 855 AM<br>1/25/2022 855 PM<br>2/26/2020 5:40 AM     | na(<br>Type<br>XML Document<br>XML Document<br>XML Document<br>XML Document          | <ul> <li>✓ Ø</li> <li>Size</li> <li>1 KB</li> <li>1 KB</li> <li>1 KB</li> <li>1 KB</li> </ul>    | 5earch optional |       |
| demo.ear     demo.ear     demo.AP/Server.war     tem selected      v     v                                                                                                    | ttricity Practi      | ce Solution\Jbos\\tandalone\deployments\<br>Name Availity Centricity Centricity Centricity Centricity Centricity Centricity Centricity Centricity Control ChangeHealthcare C                                                                                                    | demo.client.war\install\optio<br>Date modified<br>1/24/2022 755 AM<br>1/24/2022 855 AM<br>1/25/2022 855 AM<br>1/25/2022 551 PM<br>2/26/2020 5:40 AM     | ns(<br>Type<br>XML Document<br>XML Document<br>XML Document<br>XML Document          | <ul> <li>✓ Ø</li> <li>Size</li> <li>1 KB</li> <li>1 KB</li> <li>1 KB</li> <li>1 KB</li> </ul>    | Search optional |       |
| demo.esr     demo.esr     demo.AP/Server.war     litem selected     forme Share View                                                                                                    | ntricity Practi      | ce Solutionijbosk/standalonel/deployments/<br>Name<br>Availity<br>CentrickyR<br>CentrickyR<br>CentrickgR<br>CentrickgR<br>Centri | demo.client.wańinstallioptio<br>Date modified<br>1/24/2022 755 AM<br>1/24/2022 855 AM<br>1/24/2022 855 AM<br>1/25/2022 851 PM<br>2/26/2020 540 AM       | nal<br>Type<br>XML Document<br>XML Document<br>XML Document<br>XML Document          | ✓ Ŏ<br>Size<br>1 KB<br>1 KB<br>1 KB<br>1 KB                                                      | Search optional |       |
| demo.ear     demo.ear     demo.AP/Server.war     tem setected      v v ↑ optional     tone Share View     v ↑ CoCProgram Files/Cer     demo.aPractice     detmo.aPractice     detmo.                                                                                                    | st                   | ce Solution)jboss/standalone/deployments/                                                                                                    | demo.client.waf\instalf\optio<br>Date modified<br>1/24/2022 755 AM<br>1/24/2022 855 AM<br>1/24/2022 855 AM<br>1/25/2022 851 PM<br>2/26/2020 5:40 AM     | na(<br>Type<br>XML Document<br>XML Document<br>XML Document<br>XML Document          | ✓ Č)<br>Size<br>1 KB<br>1 KB<br>1 KB<br>1 KB                                                     | Search optional |       |
| demo.esr<br>demo.esr<br>tem selected<br>→ ↓ optional<br>Home Share View<br>→ ↓ CoProgram Files/Cer<br>→ ↓ CoProgram Files/Cer<br>→ ↓ CoProgram Files/Cer<br>→ availity<br>→ Changd+athtcare<br>→ CPS_Cline<br>→ availity<br>→ Changd+athtcare<br>→ CPS_Cline<br>→ patientBymentAutoPor<br>→ required<br>→ sever<br>→ prices<br>→ prices<br>→                   | tricity Practi       | ce Solutionijbos\standalone\deployments\ Name Availity Centricity Centricity CentricityRT CentricityRT CentricityRT PatientPaymentAutoPost                                                                                                    | demo.client.wa/\install\optio<br>Date modified<br>1/24/2022 755 AM<br>1/24/2022 855 AM<br>1/24/2022 855 AM<br>1/25/2022 351 PM<br>2/26/2020 5:40 AM     | nal<br>Type<br>XML Document<br>XML Document<br>XML Document<br>XML Document          | ✓ ð<br>Size<br>1 KB<br>1 KB<br>1 KB<br>1 KB<br>1 KB                                              | Search optional |       |
| demo.ear<br>demo.AP/Server.war<br>1 Rem.selected<br>↓ ↓ optional<br>Home Share View<br>↓ ↓ optional<br>↓ optional<br>↓ optional                                                                      | stricity Practi      | ce Solutionijbossistandalonei\deployments\ Name Availity Centricity CentricityT CentricityT CentricityT CentricityT PatientPaymentAutoPost                                                                                                    | demo.client.wań.installi.optio<br>Date modified<br>1/24/2022 755 AM<br>1/24/2022 656 AM<br>1/24/2022 8-55 AM<br>1/25/2022 8-51 PM<br>2/26/2020 5-40 AM  | nel<br>Type<br>XML Document<br>XML Document<br>XML Document<br>XML Document          | <ul> <li>✓ Ŏ</li> <li>Size</li> <li>1 KB</li> <li>1 KB</li> <li>1 KB</li> <li>1 KB</li> </ul>    | 5earch optional |       |
| demo.esr<br>demo.esr<br>demo.esr<br>trem.ede/Server.war<br>trem.ede/Server.war<br>trem.ede/Server.war<br>trem.ede/Server.war<br>trem.ede/Server.war<br>demo.esr<br>demo.esr<br>trem.ede/Server.war<br>demo.esr<br>demo.esr             | v Atricity Practic   | ce Solution/Jbos/utandalone/deployments/<br>Name Availity Centricity Centricity Centricity Centricity Centricity Centricity PatientPaymentAutoPost                                                                                                    | demo.client.war\install\optio<br>Date modified<br>1/24/2022 755 AM<br>1/24/2022 855 AM<br>1/24/2022 855 AM<br>1/25/2022 551 PM<br>2/26/2020 5:40 AM     | ns(<br>Type<br>XML Document<br>XML Document<br>XML Document<br>XML Document          | ✓ ठ<br>Size<br>1 КВ<br>1 КВ<br>1 КВ<br>1 КВ                                                      | Search optional |       |
| demo.esr<br>demo.AP/Server.war<br>1 Rem.selected<br>→ ↓ optional<br>→ forme Share View<br>→ ↑ (CsProgram Files/Cer<br>install<br>a shonsPractice<br>to a shonsPractice<br>a shonsPractice<br>to a shonsPractice<br>to a shonsPracti                                                                                                    | v                    | ce Solutionijbos\standalonei\deployments\ Name Availity Centricity Centricity CentricityRT CentricityRT PatientPaymentAutoPost                                                                                                    | demo.client.war\install\optio<br>Date modified<br>1/24/2022.755 AM<br>1/24/2022 855 AM<br>1/24/2022 855 AM<br>1/25/2022 855 PM<br>2/26/2020 540 AM      | nal<br>Type<br>XML Document<br>XML Document<br>XML Document<br>XML Document          | ✓ Ŏ<br>Size<br>1 KB<br>1 KB<br>1 KB<br>1 KB                                                      | Search optional |       |

6. Ensure below 3 DLLs are deleted from all your clients where the previous version of the PPAP plugin was installed. This is the default location: C:\Program Files (x86)\Centricity Practice Solution\Client. The uninstall from the Control Panel in step 2 may have removed some or all of the dlls. However, any that remain should be deleted for a clean install.

## PatientPaymentAutoPost.dll PatientPaymentAutoPost.Utils.dll Virence.CPO.PatientPaymentAutoPost.FileParser.dll

| Local Disk (C:)                       | ↑ Name                                            | Date modified      | Type                  | Size     |
|---------------------------------------|---------------------------------------------------|--------------------|-----------------------|----------|
| Apps                                  | Newtonsoft Json dll                               | 10/7/2021 10:27 AM | Application extension | 421 KE   |
| BU_SL_HOTFIX_5                        | notware PWorks.dl                                 | 1/6/2022 6:52 AM   | Application intension | 1.324 KB |
| CentricityStaging                     | nooftware.IPWorks.System.dll                      | 1/6/2022 6:52 AM   | Application extension | 109 KB   |
| GEDeployment                          | E ocidi                                           | 10/7/2021 10:27 AM | Application extension | 104 KB   |
| index                                 | G Oracle.DataAccess.dll                           | 10/7/2021 10:27 AM | Application extension | 464.83   |
|                                       | Oracle.ManagedDataAccess.dll                      | 8/1/2014 1:20 AM   | Application extension | 3,792 KB |
| Bogiczuary                            | PatientPaymentAutoPost.dll                        | 1/6/2022 6:53 AM   | Application extension | 190 KB   |
| MK                                    | PatientPaymentAutoPost.Utils.dll                  | 1/6/2022.6:53 AM   | Application extension | 29.68    |
| PerfLogs                              | Quetzdl                                           | 10/7/2021 10:27 AM | Application extension | 929 KB   |
| Program Files                         | ROBOEX32.DLL                                      | 10/7/2021 10:31 AM | Application extension | 1,032 KB |
| Program Files (x06)                   | ShTree_036_A_70.dll                               | 10/7/2021 10:27 AM | Application extension | 600 KB   |
| Athenahealth Downloaded Installations | SHDocVw.dll                                       | 10/7/2021 10:27 AM | Application extension | 128.88   |
| Business Objects                      | System.identityModel.Tokens.Jwt.dll               | 10/7/2021 10:27 AM | Application extension | 125 KB   |
| Cartick Backs Coldina                 | System Windows.Interactivity.dll                  | 10/7/2021 10:27 AM | Application extension | 55 KB    |
| Centricity Practice Solution          | e ter17.dt                                        | 10/7/2521 10:27 AM | Application extension | 1,548 KB |
| Client                                | 🗟 u25miit.dll                                     | 10/7/2021 1:13 PM  | Application extension | 53 KB    |
| Advisor                               | UpgradeHelpers.FontHelper.dll                     | 10/7/2021 11:49 AM | Application extension | 5.68     |
| bmps                                  | UpgradeHelpers.FpSpread.dll                       | 10/7/2021 11:49 AM | Application extension | 81 KB    |
| CCC .                                 | UpgradeHelpers.Gui.ContainerHelper.dll            | 10/7/2021 11:49 AM | Application extension | 33 KB    |
| CCC-Pediatric                         | UpgradeHelpers.Gui.dll                            | 10/7/2021 11:49 AM | Application extension | 94 KB    |
| CCC-THE                               | UpgradeHelpers.Gui.Graphics.dll                   | 10/7/2021 11:49 AM | Application extension | 31 KB    |
| CCC Venine                            | UpgradeHelpers.NotUpgradeHelper.dll               | 10/7/2021 11:49 AM | Application extension | 7.68     |
| Contrict designation                  | UpgradeHelpers.SupportHelper.dll                  | 10/7/2021 11:49 AM | Application extension | 10 KB    |
| CentricityAdmin Toolbox               | UpgradeHelpers.Utils.dll                          | 10/7/2021 11:49 AM | Application extension | 28.48    |
| chart_videos                          | UpgradeHelpers.Utils.ReflectionHelper.dll         | 10/7/2021 11-49 AM | Application extension | 147.83   |
| Clinical Content                      | UpgradeHelpers.V8.dll                             | 10/7/2021 11:49 AM | Application extension | 30 KB    |
| CLINICFOLDERNAME                      | S VBURLAR                                         | 10/7/2021 1:13 PM  | Application extension | 93 KB    |
| Crwrpts                               | Virence.CPO.PatientPaymentAutoPost.FileParser.dll | 1/6/2022 6:53 AM   | Application extension | 41.03    |
| Forms                                 | i widevinecdmadapter.dll                          | 10/7/2021 10:27 AM | Application extension | 207 KB   |
| avides .                              | S WindowsAPI.dll                                  | 10/2/2021 1:13 PM  | Application extension | 40 KB    |
| imaner                                | 🔄 zib.dl                                          | 10/7/2021 10:28 AM | Application extension | 52.68    |
|                                       | 🔄 tring.dll                                       | 10/7/2021 10:27 AM | Application extension | 433 KB   |
| mmunizion                             | Ding.presentation.dll                             | 10/7/2021 10:27 AM | Application extension | 22.×8    |
| Rogic                                 |                                                   | 10/7/2021 10:27 AM | Assembler Source      | 4.83     |
| locales                               | usrib,txt.bak                                     | 3/17/2021 11:54 AM | BAK File              | 1.68     |
| 50X                                   | natives, blob.bin                                 | 10/7/2021 10:27 AM | 8/24 F6e              | -327 KB  |

# Install the PatientPaymentAutoPost EDI plug-in

Perform this procedure to install the PatientPaymentAutoPost EDI plug-in on a workstation (local computer) or a network server.

If you are installing the plug-in locally, you must install the plug-in on all workstations that are used to post patient payments.

## **Prerequisites**

- "Patient Payment Setup".
- Have administrative privileges to the computer or be logged on as the administrator.
- □ Know the server name, database name, and SA password. See "Collect required information".
- Have athenaPractice security permissions.

## To install the PatientPaymentAutoPost EDI plug-in

1. From the main menu, click the **Product Updates** button.

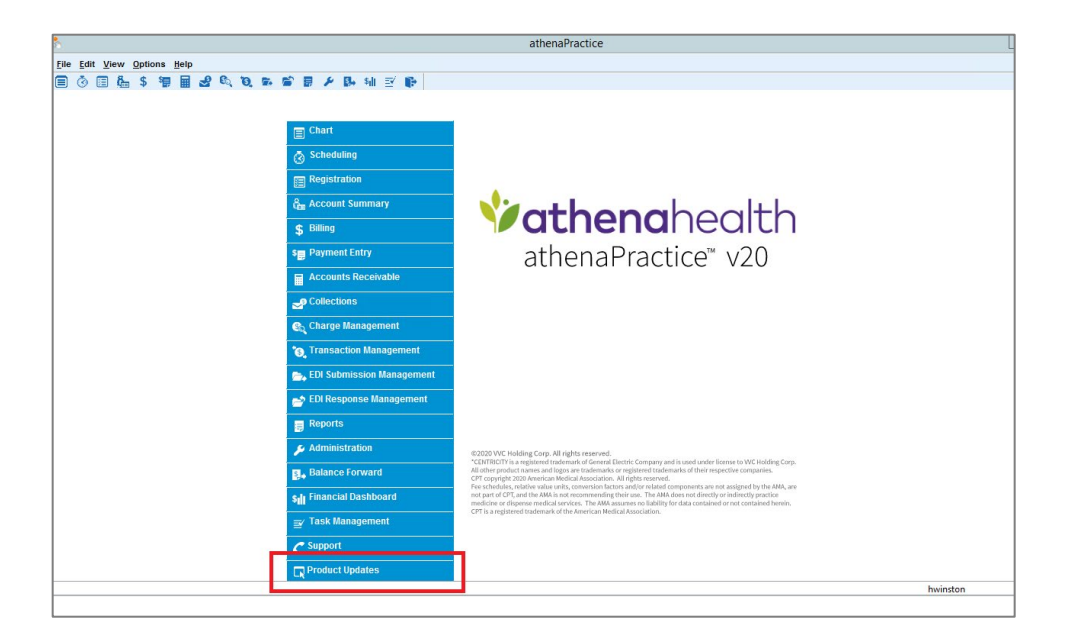

2. The athenaPractice Product Installation page will appear.

## Important Note

Before proceeding to the next step for installation or upgradation of plugins, the user will need to have the "**Product Update**" page open but completely exit the CPS application. To ensure that no application process is running in the background using the "Reset CPS Process" option available on the client desktop to close any orphaned CPS process running in the background.

If you are on a Terminal Server or Citrix Server client machine, ensure that all users have logged out and exited the CPS application.

| 4                                                                                       | athenaPractice                                                                            | ealth<br>V20                                       |                                                                |
|-----------------------------------------------------------------------------------------|-------------------------------------------------------------------------------------------|----------------------------------------------------|----------------------------------------------------------------|
| Visit the athenaPra                                                                     | ctice Website for Product Up                                                              | <u>dates</u>                                       |                                                                |
| Client Setup<br>The following files w                                                   | ill install the athenaPractice                                                            | application and required                           | l service packs on your machine.                               |
| Product Name                                                                            | Local Workstation                                                                         | Local Server                                       | Status                                                         |
| CPS_Client                                                                              | 20.0.6757.0                                                                               | 20.0.6757.0                                        | no update required                                             |
| Optional Com                                                                            | ponents                                                                                   |                                                    |                                                                |
| Product Name                                                                            | Local Workstation                                                                         | Local Server                                       | Status                                                         |
| Java Runtime Env<br>This is the Sun Java<br>internet transmission<br>install this item. | i <mark>rronment</mark><br>a Runtime Environment. It is n<br>n to some EDI payers. If you | required for using searc<br>do not have Java Runti | h in the online help and for<br>me on your workstation, please |
| Java Runtime Enviro                                                                     | onment                                                                                    |                                                    | update/install                                                 |

3. Click the link **Visit the athenaPractice Website for Product Updates** to download updates.

| *                                                                                                    | athenaPractice                                                                                               | alth<br><sup>•</sup> v20                                           |                                                                          |
|----------------------------------------------------------------------------------------------------|----------------------------------------------------------------------------------------------------|--------------------------------------------------------------------|--------------------------------------------------------------------------|
| <u>Visit the athenaPra</u><br>Client Setup<br>The following files w                                                     | ctice Website for Product Up<br>vill install the athenaPractice                                              | dates<br>application and required                                  | l service packs on your machine                                          |
| Product Name                                                                                                    | Local Workstation                                                                                            | Local Server                                                       | Status                                                                   |
| CPS_Client                                                                                                    | 20.0.6757.0                                                                                                  | 20.0.6757.0                                                        | no update required                                                       |
| Optional Comp<br>Product Name<br>Java Runtime Env<br>This is the Sun Java<br>internet transmissio<br>install this item. | Conents<br>Local Workstation<br>rironment<br>a Runtime Environment. It is r<br>in to some EDI payers. If you | Local Server<br>required for using searc<br>do not have Java Runti | Status<br>h in the online help and for<br>me on your workstation, please |

The Product Updates page displays.

4. Under **Status**, select the **Download Update** or **New Download** link for the desired plug-in. **The File Download page displays:** 

| 🎾at                                                        | <b>hena</b> h                                    | nealth                                                        |                                                                              |                                                                                                  |
|------------------------------------------------------------|--------------------------------------------------|---------------------------------------------------------------|------------------------------------------------------------------------------|--------------------------------------------------------------------------------------------------|
| ath                                                        | enaPractio                                       | ce™ v20                                                       |                                                                              |                                                                                                  |
| Back to the Product Installe                               | page                                             |                                                               |                                                                              |                                                                                                  |
| Plua-ins                                                   |                                                  |                                                               |                                                                              |                                                                                                  |
| Items in this section are part                             | t of the athenaPra                               | actice 20 plug-in i                                           | nstall package.                                                              |                                                                                                  |
| To download and install a plu                              | ug-in:<br>Download Undete                        | or New Download                                               | d link for the desir                                                         | od plug in                                                                                       |
| The File Download page of                                  | lisplays.                                        | S OF INEW DOWNIOa                                             | a link for the desir                                                         | eu piug-in.                                                                                      |
| 2. Select the Back to Produ                                | ct Product Updat                                 | e page link, when                                             | the download is o                                                            | complete.                                                                                        |
| 3. Under Support Documents<br>The support document co      | s, select the sup<br>ntains plug-in ins          | port document lini                                            | k for the desired p<br>ons and setup info                                    | lug-in.<br>rmation.                                                                              |
| 4. Save the document to you                                | ir hard drive.                                   |                                                               | ·······                                                                      |                                                                                                  |
| <ol><li>Select the Back to Produce<br/>documents</li></ol> | ct Installer page I                              | link, when you hav                                            | ve downloaded all                                                            | desired plug-ins and                                                                             |
| 6. Open the support docume                                 | ent and follow the                               | plug-in installatio                                           | n and setup instru                                                           | ictions.                                                                                         |
| Product Name                                               | l ocal Server                                    | athena Server                                                 | Status                                                                       | Support Document                                                                                 |
| Availity                                                   | Not Found                                        | 20.0.29.0                                                     | New Download                                                                 | support document                                                                                 |
| athenaPractice                                             | Not Found                                        | 20.0.39.0                                                     | New Download                                                                 | support document                                                                                 |
| athenaPracticeRT                                           | Not Found                                        | 20.0.27.0                                                     | New Download                                                                 |                                                                                                  |
| ChangeHealthcare                                           | Not Found                                        | 20.0.14.0                                                     |                                                                              | support document                                                                                 |
| CPSHCM                                                     |                                                  | 20.0.14.0                                                     | New Download                                                                 | support document                                                                                 |
| ExpressBill                                                | Not Found                                        | 20.0.14.0                                                     | New Download                                                                 | support document<br>support document<br>support document                                         |
|                                                            | Not Found<br>Not Found                           | 20.0.14.0<br>20.0.0.2<br>20.0.8.0                             | New Download<br>New Download<br>New Download                                 | support document<br>support document<br>support document                                         |
| GenericEStatements                                         | Not Found<br>Not Found<br>Not Found              | 20.0.14.0<br>20.0.0.2<br>20.0.8.0<br>20.0.7.0                 | New Download<br>New Download<br>New Download<br>New Download                 | support document<br>support document<br>support document<br>support document<br>support document |
| GenericEStatements<br>PatientPaymentAutoPost               | Not Found<br>Not Found<br>Not Found<br>Not Found | 20.0.14.0<br>20.0.0.2<br>20.0.8.0<br>20.0.7.0<br>2022.01.29.0 | New Download<br>New Download<br>New Download<br>New Download<br>New Download | support document<br>support document<br>support document<br>support document<br>support document |

5. Verify the messages when the download is completed.

|                        | <b>Vathena</b> health<br>athenaPractice <sup>™</sup> v20                                                                                           |
|------------------------|----------------------------------------------------------------------------------------------------|
| Back to Product Update | es page                                                                                                    |
| Downloading Update fo  | r: PatientPaymentAutoPost                                                                                                    |
| FROM:                  | http://green.millbrook.com/ProductUpdates/CPS200/Install/Optional/PatientPaymentAutoPost.xml                                                       |
| TO:                    | /C/Program Files/Centricity Practice Solution/jboss/standalone/deployments/duncan.client.war//Install/Optional/PatientPaymentAutoPost.xml          |
| File Download Successi | iul .                                                                                                    |
| FROM:                  | install PatientPaymentAutoPost/b_install.gif                                                                                                    |
| TO:                    | /C/Program Files/Centricity Practice Solution/jboss/standalone/deployments/duncan.client.war/install/PatientPaymentAutoPost/b_install.gif          |
| File Download Successi | iul!                                                                                                    |
| FROM:                  | install PatientPaymentAutoPost/Default.htm                                                                                                    |
| TO:                    | /C/Program Files/Centricity Practice Solution/jboss/standalone/deployments/duncan.client.war/install/PatientPaymentAutoPost/Default.htm            |
| File Download Successi | tu!                                                                                                    |
| FROM:                  | install/PatientPaymentAutoPost/Default_installing.htm                                                                                              |
| TO:                    | /C/Program Files/Centricity Practice Solution/jboss/standalone/deployments/duncan.client.war/install/PatientPaymentAutoPost/Default_installing.htm |

## 6. Click Back to Product Update page.

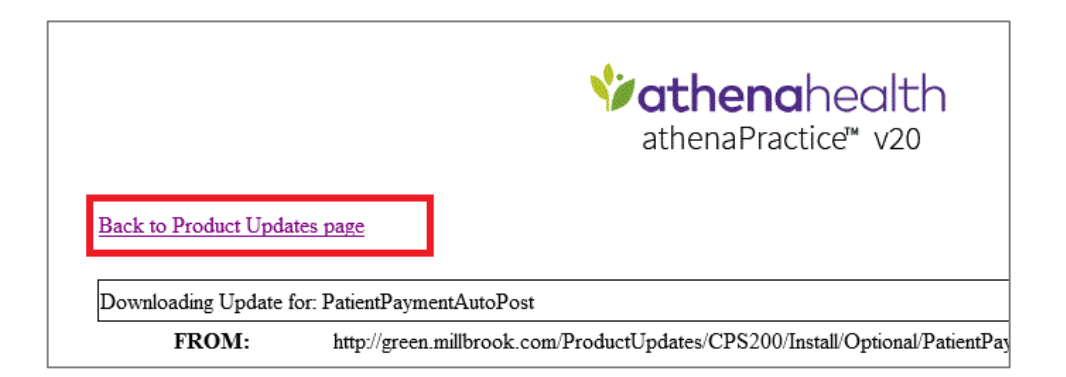

## 7. Click Back to Product Installer Page.

| <b>Vathena</b> health<br>athenaPractice <sup>™</sup> v20                                                                                                    |                                                                                                    |                                                                                                    |                                                                                                    |                                                                                                  |  |
|----------------------------------------------------------------------------------------------------|----------------------------------------------------------------------------------------------------|----------------------------------------------------------------------------------------------------|----------------------------------------------------------------------------------------------------|--------------------------------------------------------------------------------------------------|--|
| Back to the Product Installe                                                                                                    | <u>r page</u>                                                                                                    |                                                                                                    |                                                                                                    |                                                                                                  |  |
| <ol> <li>To download and install a plint of the particular of the particular of</li></ol> | ug-in:<br>Download Update<br>lisplays.<br>ct Product Update<br>s, select the supp<br>ntains plug-in inst<br>in hard drive.<br>ct Installer page li<br>ent and follow the | or New Download<br>e page link, when<br>bort document link<br>tallation instruction<br>ink, when you have<br>plug-in installation | link for the desire<br>the download is c<br>for the desired pl<br>ns and setup infor<br>e downloaded all<br>and setup instru | ed plug-in.<br>complete.<br>lug-in.<br>rmation.<br>desired plug-ins and<br>ctions.               |  |
| Product Name                                                                                                    | Local Server                                                                                                    | athena Server                                                                                                    | Status                                                                                                    | Support Document                                                                                 |  |
| Availity                                                                                                    | Not Found                                                                                                    | 20.0.29.0                                                                                                    | New Download                                                                                                    | support document                                                                                 |  |
| athenaPractice                                                                                                    | Not Found                                                                                                    | 20.0.39.0                                                                                                    | New Download                                                                                                    | support document                                                                                 |  |
| athenaPracticeRT                                                                                                    | Not Found                                                                                                    | 20.0.27.0                                                                                                    | New Download                                                                                                    | support document                                                                                 |  |
|                                                                                                    |                                                                                                    |                                                                                                    |                                                                                                    | oupport docarrient                                                                               |  |
| ChangeHealthcare                                                                                                    | Not Found                                                                                                    | 20.0.14.0                                                                                                    | New Download                                                                                                    | support document                                                                                 |  |
| ChangeHealthcare<br>CPSHCM                                                                                                    | Not Found<br>Not Found                                                                                                    | 20.0.14.0 20.0.0.2                                                                                                    | New Download<br>New Download                                                                                                 | support document<br>support document                                                             |  |
| ChangeHealthcare<br>CPSHCM<br>ExpressBill                                                                                                    | Not Found<br>Not Found<br>Not Found                                                                                                    | 20.0.14.0<br>20.0.0.2<br>20.0.8.0                                                                                                 | New Download<br>New Download<br>New Download                                                                                 | support document<br>support document<br>support document                                         |  |
| ChangeHealthCare<br>CPSHCM<br>ExpressBill<br>GenericEStatements                                                                                                    | Not Found<br>Not Found<br>Not Found<br>Not Found                                                                                                    | 20.0.14.0<br>20.0.0.2<br>20.0.8.0<br>20.0.7.0                                                                                     | New Download<br>New Download<br>New Download<br>New Download                                                                 | support document<br>support document<br>support document<br>support document                     |  |
| ChangeHealthCare<br>CPSHCM<br>ExpressBill<br>GenericEStatements<br>PatientPaymentAutoPost                                                                                                    | Not Found<br>Not Found<br>Not Found<br>Not Found<br>2022.01.29.0                                                                                                    | 20.0.14.0<br>20.0.0.2<br>20.0.8.0<br>20.0.7.0<br>2022.01.29.0                                                                     | New Download<br>New Download<br>New Download<br>New Download<br>Up to date                                                   | support document<br>support document<br>support document<br>support document<br>support document |  |

8. In the **Optional Components** section (for a new installation), select the **PatientPaymentAutoPost EDI** install link to install the plug-in for the first time.

| Optional Components      |                   |              |         |  |
|--------------------------|-------------------|--------------|---------|--|
| Product Name             | Local Workstation | Local Server | Statue  |  |
| PatientPaymentAutoPost   | Not Installed     | 2022.01.29.0 | install |  |
| Java Runtime Environment |                   |              |         |  |

311 Arsenal Street Watertown, MA 02472 • 617.402.1000 • athenahealth.com

- install/P P X O cpsdev015162001 http://cpsdev015162001:9 One-Click Install Help Installing plugin... g!! Setup ha ation shall co Do you want to install this software? Name: PatientPaymentAutoPo Publisher: Athenahealth, Inc \* More options Install Don't Install es 50 se While files from the Internet can be useful, this file type can potentially harm your computer. Only install software from publishers you trust. What's the ri Vhen installation completes, click <u>here to return</u>.
- 9. The InstallShield One-Step Install page displays, click on Install.

10. The InstallShield Wizard displays, click on Next.

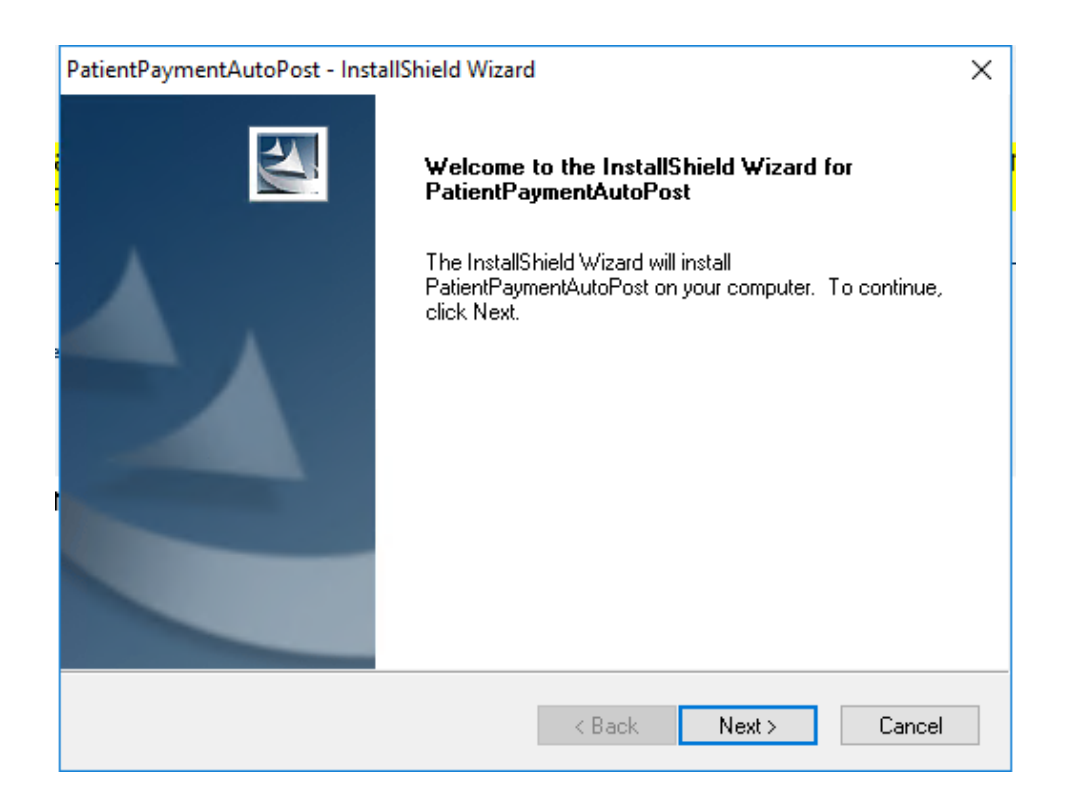

11. Follow the installation instructions to complete the installation.

| PatientPaymentAutoPost - InstallShield Wizard                                                                                                    | ×      |
|----------------------------------------------------------------------------------------------------|--------|
| Information<br>Please read the following text.                                                                                                    | Z      |
| Installing PatientPaymentAutoPost Payment Post Plugin is a two-step process:                                                                                                    | ^      |
| <ol> <li>The "Yes, configure a database" option on the Setup Type page in this<br/>installation must be run at least one (1) time to configure the database<br/>that will be used.</li> <li>Once this has been done, all other client machines may use the "No. inst.</li> </ol> |        |
| <ul> <li>a) an other client had machines may use the "No, just install the plugin on this workstation" option.</li> <li>2). Both options will copy and register the (PatientPaymentAutoPost.dll) file to the athenaPractice Client directory on the local machine.</li> </ul>    | J      |
| InstallShield                                                                                                    | >      |
| < Back Next >                                                                                                    | Cancel |

12. Click **Next** to Configure with Database.

| PatientPaymentAutoPost - InstallShield Wizard                                                                            |
|----------------------------------------------------------------------------------------------------|
| Setup Type<br>Select the setup type that best suits your needs.                                                          |
| In addition to installing the plug-in on this workstation, would you like to configure a database<br>to use the plug-in? |
| Yes, configure a database.                                                                                               |
| $\bigcirc$ No, just install the plug-in on this workstation.                                                             |
|                                                                                                    |
|                                                                                                    |
|                                                                                                    |
|                                                                                                    |
|                                                                                                    |
| InstallShield                                                                                                    |
| < Back Next > Cancel                                                                                                    |

311 Arsenal Street Watertown, MA 02472 • 617.402.1000 • athenahealth.com

13. Fill out the Database details, Click **OK.** 

|                                                     | Database Login                                                                                 |
|-----------------------------------------------------|------------------------------------------------------------------------------------------------|
| Please enter th<br>desired databa<br>system adminis | ne information below to login into the<br>ase. You must enter a Username that is a<br>strator. |
| Server                                              |                                                                                                |
| Username                                            |                                                                                                |
| Password                                            |                                                                                                |
| Database                                            |                                                                                                |
|                                                     | OK Canad                                                                                       |

14. Click Finish to complete the installation. Restart the workstation if required.

| PatientPay | mentAutoPost - InstallShield Wizard                                                                        |
|------------|----------------------------------------------------------------------------------------------------|
|            | InstallShield Wizard Complete<br>Setup has finished installing PatientPaymentAutoPost on your<br>computer. |
|            | < Back Finish Cancel                                                                                       |

## 15. Verify that the application version is correct in the Control Panel and Product Update page:

| Vame                                                                                                    |                                                                                             | Publisher                                                                    | In                                                                           | stalled On | Size    | Version      |
|----------------------------------------------------------------------------------------------------|---------------------------------------------------------------------------------------------|------------------------------------------------------------------------------|------------------------------------------------------------------------------|------------|---------|--------------|
| PatientPaymentAutoPost                                                                                                    |                                                                                             | athenahealth, Inc                                                            | 1/                                                                           | 12/2022    | 4.95 MB | 2022.01.29.0 |
| <b>vathe</b><br>athena                                                                                                    | enahealth<br>Practice™ v20                                                                  | า                                                                            |                                                                              |            |         |              |
| Visit the athenaPractice Website f<br>Client Setup<br>The following files will install the at                                                                               | or Product Updates                                                                          | n and required service                                                       | ce packs on your                                                             |            |         |              |
| machine.<br>Product Name                                                                                                    | Local Workstation                                                                           | Local Server                                                                 | Status                                                                       |            |         |              |
| CPS_Client                                                                                                    | 20.0.6757.0                                                                                 | 20.0.6757.0                                                                  | no update required                                                           |            |         |              |
| Optional Components Product Name PatientPaymentAutoPost Java Runtime Environment This is the Sun Java Runtime Envir<br>internet transmission to some EDI install this item. | Local Workstation<br>2022.01.29.0<br>onment. It is required for<br>payers. If you do not ha | Local Server<br>2022.01.29.0<br>I using search in the<br>ave Java Runtime on | Status<br>no update required<br>online help and for<br>your workstation, ple | ease       |         |              |

# Verify plug-in installation

Perform this procedure to ensure the PatientPaymentAutoPost EDI plug-in is successfully

installed. To verify plug-in installation

1. From the athenaPractice main menu, click Administration.

The Administration window displays.

2. Select Edit > Plug-Ins.

The Plug-ins window displays with the Claim Files Creator tab selected.

- 3. Select the Statement File Creator tab.
- 4. Select the desired plug-in, then click Verify.

The File Creator window displays.

- 5. Ensure each item is "available," then click **OK**.
- 6. Select the File Transmitters tab, then repeat steps 4 and 5.
- 7. Click **Cancel** to close the Plug-in window.

## **Troubleshoot installation**

Plug-in file settings are configured automatically when you install the plug-in. If your installation verification failed, compare your plug-in file settings with the settings in the examples that follow. If you find discrepancies, contact your VAR or Services.

| Do not alter these settings unless you know how to create your own plug-ins or |
|--------------------------------------------------------------------------------|
| have specific instructions from your VAR or Services.                          |

Before using EDI Submission Management, you must log out of athenaPractice and close the Internet Explorer® start screen to view recently installed plug-ins.

The procedure for comparing plug-in file settings for PatientPaymentAutoPost EDI is "View PatientPaymentAutoPost EDI plug-in file settings" .

## View PatientPaymentAutoPost EDI plug-in file settings

Perform this procedure to compare your PatientPaymentAutoPost plug-in file settings to the settings in the examples.

To view the PatientPaymentAutoPost plug-in file settings

1. From the Administration window, select EDI> Plug-ins.

The Plug-ins window displays with the Claim File Creators tab selected.

- 2. Select the **File Transmitters** tab, then from the **Name** column select **PatientPaymentAutoPost File Transmitter**.
- 3. Click Modify.

The Modify File Transmitter window displays.

| dify File Transmitter                                                                  | × |
|----------------------------------------------------------------------------------------|---|
| Inactive                                                                               |   |
| ame PatientPaymentAutoPost File Transmitter                                            |   |
| File Transmitter Plug-In                                                               |   |
| Prog ID Virence.CPO.PatientPaymentAutoPost.Transmission About                          |   |
| - Optional Local Plug-Ins                                                              |   |
| Clearinghouse Settings Prog ID Virence.CPO.PatientPaymentAutoPost.TransmissionCH About |   |
|                                                                                        | _ |
| Venity UK Cancel                                                                       |   |

- 4. Compare your settings with the settings in the example, then click **Cancel**.
- 5. Select the Statement File Creators tab.
- 6. Select PatientPaymentAutoPost Statements File Creator, then click Modify.

The Modify Statement File Creator window displays.

| Modify Statement File Creator      |                                                     | ×      |
|------------------------------------|-----------------------------------------------------|--------|
| Inactive                           |                                                     |        |
| Name PatientPaymentAutoPost Stater | ments File Creator                                  |        |
| File Creator Plug-In               |                                                     |        |
| Prog ID Virence.CPO.PatientPaymen  | ntAutoPost.Statements About                         |        |
| Coptional Local Plug-Ins           |                                                     |        |
| Clearinghouse Settings Prog ID     | Virence.CPO.PatientPaymentAutoPost.StatementCreatic | About  |
| File Viewer Prog ID                | MBCGenericFileViewer90.Viewer                       | About  |
| 4                                  |                                                     |        |
| Verify                             | OK                                                  | Cancel |

- 7. Compare your settings with the settings in the example, then click **Cancel**.
- 8. Click **Cancel** to close the Plug-ins window and return to the Administration window.

# Set up the clearinghouse

Before you successfully process electronic patient payment files via the PatientPaymentAutoPost clearinghouse, you must ensure the athenaPractice database is set up with the required information. For example, the database must contain clearinghousespecific information for connecting and logging on and transmitting files.

Procedures for setting up the clearinghouse are:

- "Select PatientPaymentAutoPost and access the Edit Clearinghouse Settings window"
- "Set up submitter information"
- "Set up File Transmission"

# Select PatientPaymentAutoPost and access the Edit Clearinghouse Settings window

Perform this procedure to find the PatientPaymentAutoPost clearinghouse and access the Edit Clearinghouse Settings window. From this window, you enter information that is required to create and transmit patient payment files.

To select PatientPaymentAutoPost and access the Edit Clearinghouse Settings window

1. From the Administration window, select EDI> Clearinghouses.

The Find Clearinghouse window displays.

- 2. Click Search.
- 3. In the search results, select PatientPaymentAutoPost, then click Edit.

The Edit Clearinghouse Settings window displays with the File Transmission/Processing tab selected.

| Edit Clearinghouse So  | ettings                                | ×        |
|------------------------|----------------------------------------|----------|
| File Transmission/Prod | cessing File Creator                   |          |
| 🗖 Inactive             |                                        |          |
| Clearinghouse Name     | PatientPaymentAutoPost                 |          |
| ID                     | 18                                     |          |
| Submitter Informati    | on                                     |          |
| Name                   |                                        |          |
| Contact                |                                        |          |
| Phone                  |                                        |          |
| Logon ID               |                                        |          |
| Logon Password         |                                        |          |
|                        |                                        |          |
| File Transmission      | PatientPaymentAutoPost File Transmit 💌 | Settings |
| File Processor         | PatientPaymentAutoPost File Process    | Settings |
| Statement Creator      | PatientPaymentAutoPost Statements F    | Settings |
|                        |                                        |          |
| Import                 |                                        |          |
|                        | ОК                                     | Cancel   |

## Set up submitter information

Perform this procedure to enter contact information that enables two-way communication between your site and the PatientPaymentAutoPost clearinghouse.

## Prerequisites

- Obtain site contact and PatientPaymentAutoPost logon information. See "Collect required information".
- "Select PatientPaymentAutoPost and access the Edit Clearinghouse Settings window".

## To set up submitter information

 $\hfill \Box$  On the File Transmission/Processing tab of the Edit Clearinghouse Settings window under

Submitter Information, complete the fields using the following criteria:

\*  $\Box$  indicates an entry or selection in this field or row is required.

| Use this field      | To do this                                                                               |
|---------------------|------------------------------------------------------------------------------------------|
| PatientPaymentAutoP | ost. Site specific  indicates site specifications.                                       |
| * Name              | <b>Site specific</b> Enter the name of the company or office that is transmitting files. |
| * Contact           | Site specific $\Box$ Enter the name of the person the clearinghouse may cont as needed.  |
| * Phone             | Site specific $\square$ Enter the phone number of the contact person at this site.       |
| *Logon ID           | Site specific Enter Logon ID.                                                            |
| * Logon Password    | Site specific - Enter Logon Password.                                                    |

## **Recommended** indicates the suggested setting for

## Set up File Transmission

Perform this procedure on computers used to transmit files to the clearinghouse.

## Prerequisites

- Obtain connection information. See "Collect required information".
- "Select PatientPaymentAutoPost and access the Edit Clearinghouse Settings window".

To set up file transmission

- 1. On the **File Transmission/Processing** tab of the Edit Clearinghouse Settings window under **Plug-ins**, select **PatientPaymentAutoPost File Transmitter** from the **File Transmission** list.
- 2. Click Settings.

The Payment Auto Post Transmission Settings window displays.

| Payment Auto Pos | t Transmission Settings     | ×           |
|------------------|-----------------------------|-------------|
| Account Number   |                             |             |
| User ID          | FileTransfer                |             |
| URL              | https://edi.idxasp.com/XMLF | ileTransfer |
| Time Zone        | CST Central Standard Time   | •           |
| Timeout          | 60                          | Reset URL   |
|                  |                             | OK Cancel   |

- 3. Complete the fields using the following criteria:
  - \* 
    indicates an entry or selection in this field or row is required.

**Recommended** 
indicates the suggested setting for

PatientPaymentAutoPost.

**Site specific**  $\Box$  indicates site specifications.

**Clearinghouse specific**  $\Box$  indicates clearinghouse-specific requirements. Check with the clearinghouse to determine requirements.

| Use this field | To do this                                                                                    |
|----------------|-----------------------------------------------------------------------------------------------|
| Account Number | Recommended   Leave Blank                                                                     |
| *User ID       | <b>Site specific</b> Better FileTransfer (provided by your implementation or support analyst) |
| URL            | Enter https://edi.idxasp.com/XMLFileTransfer                                                  |
| TimeZone       | Site specific $\Box$ Select the time zone for your site                                       |
| Timeout        | Recommended - Enter 60                                                                        |

4. Click **OK** to save your changes and return to the Edit Clearinghouse Settings window.

## Set up File Processor

Perform this procedure to select the patient payment remit posting parameters.

## Prerequisites

"Select PatientPaymentAutoPost and access the Edit Clearinghouse Settings window".

To set up File Processor

- 1. On the File Transmission/Processing tab of the Edit Clearinghouse Settings window under Plug-ins then File Processor section, select PatientPaymentAutoPost File Processor from the File Processor dropdown list.
- 2. Click Settings.

The Payment Auto Post File Processing Settings window displays.

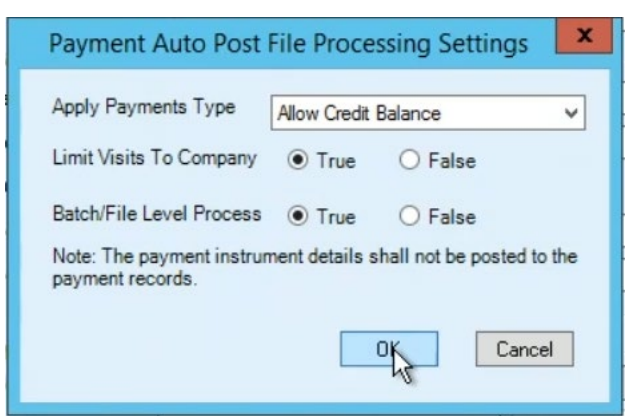

- 3. Complete the fields using the following criteria:
  - \* 
    indicates an entry or selection in this field or row is required.
  - **Recommended** 
    indicates the suggested setting for

PatientPaymentAutoPost.

Site specific 
indicates site specifications.

**Clearinghouse specific** indicates clearinghouse-specific requirements. Check with the clearinghouse to determine requirements.

| Use this field      | To do this                                                                                                    |
|---------------------|----------------------------------------------------------------------------------------------------|
| *Apply Payment Type | <b>Site specific</b> Select payment mode to apply payment Allow Credit Balance or Don't Allow Credit Balance                                                                                                    |
|                     | Allow Credit Balance: This would select all claims for a specific<br>guarantor that have personal balances. Payments would be<br>applied beginning with the claims with the oldest DOS. The plug-in<br>will continue paying claims with patient balances until the payment<br>amount is exhausted. If a patient payment amount still remains<br>unapplied and there are no more claims with patient balances,<br>then the residual patient paid amount will be applied to the last<br>procedure paid and put the claim in an overpaid status. If no<br>claims are identified with a patient balance, then no amount will be<br>posted, and the amount will be reported in the Unapplied section<br>of the log report in EDI Response Management. |
|                     | <b>Don't Allow Credit Balance</b> : This would select all charges for a specific guarantor that have personal balances. Payments would be applied beginning with the claims with the oldest DOS. The plug-in will continue paying claims until the payment amount is exhausted. If a patient payment amount still remains unapplied and there are no more claims with patient balances, then the residual amount will be reported in the Unapplied section of the log file in EDI Response Management. If no claims are identified with a patient balance, then no amount will be posted, and the amount will be reported in the Unapplied section of the log report in EDI Response Management.                                                 |

#### \*Limit Visits to Company Site specific Select True or False

When payments are captured in the Smart Pay website, be it from the patient portal, the office back end portal, the IVR or lock box, the company associated to the statement identified to be paid will be included in the patient payment file. Payments that are auto posted from this file, can be applied to claims in the application that are outstanding for that company. Or, in the case that the practice has multiple companies setup in the application and patients are all shared among them, then if the practice decides to, you can have the payment apply to ANY visit for that guarantor that has an outstanding patient balance.

**True** - Limits the selection of visits that the patient payments can be applied to, to a specific company which is mentioned under H1 segment of patient payment file.

**False** – Any visit for a guarantor with a patient balance outstanding, regardless of the company associate with it, will be eligible to have a payment applied to it. However, all things being equal, if one of the two visits are associated to the company that the payment is intended for in the payment file then that visit will be favored for payment over the other. Preference would be given to the company ID in the patient payment file, then to all other visits by oldest date of service first.

#### \*Batch/File Level Process Site specific Select True or False

Traditionally, when posting patient payments each guarantor has its own entry in a batch in transactions management. Every payment transaction that is successfully processed by the plug in will have a guarantor entry in the batch allowing users to track the successfully posted payments. These might show fully applied or some Unapplied funds; Unapplied might occur because of patient making an over payment and the setting to apply payment type is set to Don't allow credit balances or there are no claims with patient balances outstanding. However, there can also be a situation where the guarantor ID returned in the patient payment file could not find a match in the application e.g. QuickPay entries are manually entered and typos could occur. If that is the case, then these would only appear in the log file. Only entries where valid guarantors are found would show up in the batch. If a user does not follow the recommended workflow and find the unapplied funds in the log file, the batch could end up getting closed without accounting for all the unapplied funds.

Therefore, we are including the option to create a batch entry at the file level. This is similar to how Electronic Remittance Advices (ERA) files are processed.

| Ό, |              | Transaction Management - 1 |          |          |    |      |      |     |   |     |   |       |   |    |       |      |       |      |          |           |         |           |              |            |              |  |
|----|--------------|----------------------------|----------|----------|----|------|------|-----|---|-----|---|-------|---|----|-------|------|-------|------|----------|-----------|---------|-----------|--------------|------------|--------------|--|
| E  | ile <u>E</u> | dit                        | View     | Optio    | ns | Help |      |     |   |     |   |       |   |    |       |      |       |      |          |           |         |           |              |            |              |  |
|    |              | ) [                        | 1 Q-     | \$       | 1  |      | 2    | €.  | 0 | 170 | 6 |       | ۶ | 5. | \$ill | Ξ¥   |       |      |          |           |         |           |              |            |              |  |
| 0  | 5 8          | 3                          |          |          |    |      |      |     |   |     |   |       |   |    |       |      |       |      |          |           |         |           |              |            |              |  |
|    |              |                            |          |          |    |      |      |     |   |     |   |       |   |    |       |      |       |      |          |           |         |           |              |            |              |  |
|    |              | -                          |          |          |    |      |      | - / |   |     |   | _     |   | -  |       |      |       |      |          |           |         |           |              | -          |              |  |
|    |              | P                          | ayer     |          |    |      | Batc | h   |   |     |   | Sourc | e | Pa | ymer  | nt A | Adjus | tme  | Transfer | Un-applie | d Funds | # of Item | s Document # | Date       | Deposit Date |  |
|    |              | 1 U                        | Inapplie | d file 1 |    |      | pawa | m   |   |     | F | atien | ł |    | 800.0 | 00   | (     | 0.00 | 0.00     |           | 200.00  | 1         |              | 10/16/2019 | 10/16/2019   |  |
|    |              | T                          | otal 😽   | 8        |    |      |      |     |   |     |   |       |   |    | 800.0 | )0   | (     | 0.00 | 0.00     |           | 200.00  | 1         |              |            |              |  |

311 Arsenal Street Watertown, MA 02472 • 617.402.1000 • athenahealth.com

In this case the Payer is the Patient Payment file name that was processed. There would be one line for all the transactions in that file. Users could drill into that line to see the claims that payments were applied to. Additionally, we are now able to record the posted amount and compare that to the paid amount for the file.

If there were any funds that were not applied the payment poster would now be required to reconcile the unapplied funds before they could close their batch.

Also, since the payment method is captured for the file as a whole, there will be a need for the EDI clearinghouse to split the patient payment file out by payment type in order to record a correct value for the collection of payments in that batch.

For instance, here is a screen shot of the Payment Entry screen. In this example there is only one place to indicate that the method of payment to all the entries in this batch is Check. In the case of an ERA file, there is one check number for multiple claim payments. However, in the case of patient payments, each guarantor would typically have a unique check number. Since there is only one spot for a check number and since each guarantor would have their own check number, we are unable to enter a check number here as it would not apply to all the payments in the same file. Therefore, if we select this option, we could still know that the payment was a check but we would not be able to record the check number.

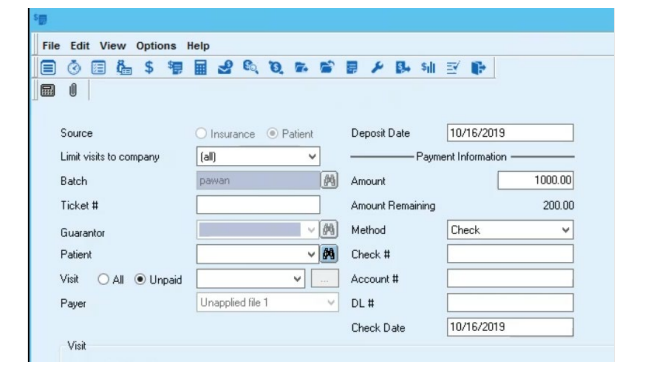

## Here are the Pros and Cons for each method:

Posting by Guarantor:

Pro: All the details of the payment are kept.

The name of the payer is the guarantor's name.

Con: Unapplied funds may not show up in the batch details and the batch could be closed without accounting for all the payments.

Posting at a File level:

Pro: Total file payment and amount posted are recorded in the batch details ensuring that the batch cannot be closed until all unapplied funds are accounted for.

Con: The payment file will need to be split by payment type in order to enter valid information in payment entry record. However, some payment method data will be lost as it would not necessarily apply to all the payments in the same batch: i.e. Check number, Credit Card number.

True - payment process will happen based on batch/file level process.

**False** - payment process will be based on guarantors and not at batch/file level process.

**Note:** The total payment for the file is not always tracked in the batch, so there could be unapplied funds that can only be identified from reviewing the posting results log file.

- 4. Click **OK** to save your changes and return to the Edit Clearinghouse Settings window.
- 5. Click **OK** to close the **Edit Clearinghouse Settings** window.
- 6. Click Close to close the Find Clearinghouse window.
- 7. Click **OK** to return to the Administration Application window.

## **Patient Payment Auto Post Workflow**

- 1. Login to the athenaPractice client.
- 2. From the main menu, click the **EDI Response Management** button. EDI Response Management Criteria window displays

| EDI Response Management            | riteria                                   | ×             |
|------------------------------------|-------------------------------------------|---------------|
| File Name                          |                                           |               |
| Clearinghouse                      | PatientPaymentAutoPos                     |               |
| Date Received                      | From 04/12/2019                           | To //         |
| Short Description                  |                                           |               |
| Long Description                   |                                           |               |
|                                    |                                           |               |
| Search for files containing the fo | owing text:                               |               |
|                                    |                                           |               |
|                                    |                                           |               |
|                                    |                                           |               |
| Processed Status                   |                                           |               |
| Processed without errors           | <ul> <li>Processed with errors</li> </ul> | Not Processed |
| Include Archived                   |                                           |               |
|                                    | Reset                                     | OK Cancel     |

- 3. From Clearinghouse field, select PatientPaymentAutoPost.
- 4. Enter date received, then click **OK**. EDI Response Management window displays
- 5. Click the **Retrieve** button to get the PatientPayment file from the server. Message appear stating transmission successful.

**Note:** If transmission failed where there were no files in the server, a message file will download and appear in the EDI Response Management window.

PatientPaymentAutoPost EDI plug-in Installation and Setup Guide

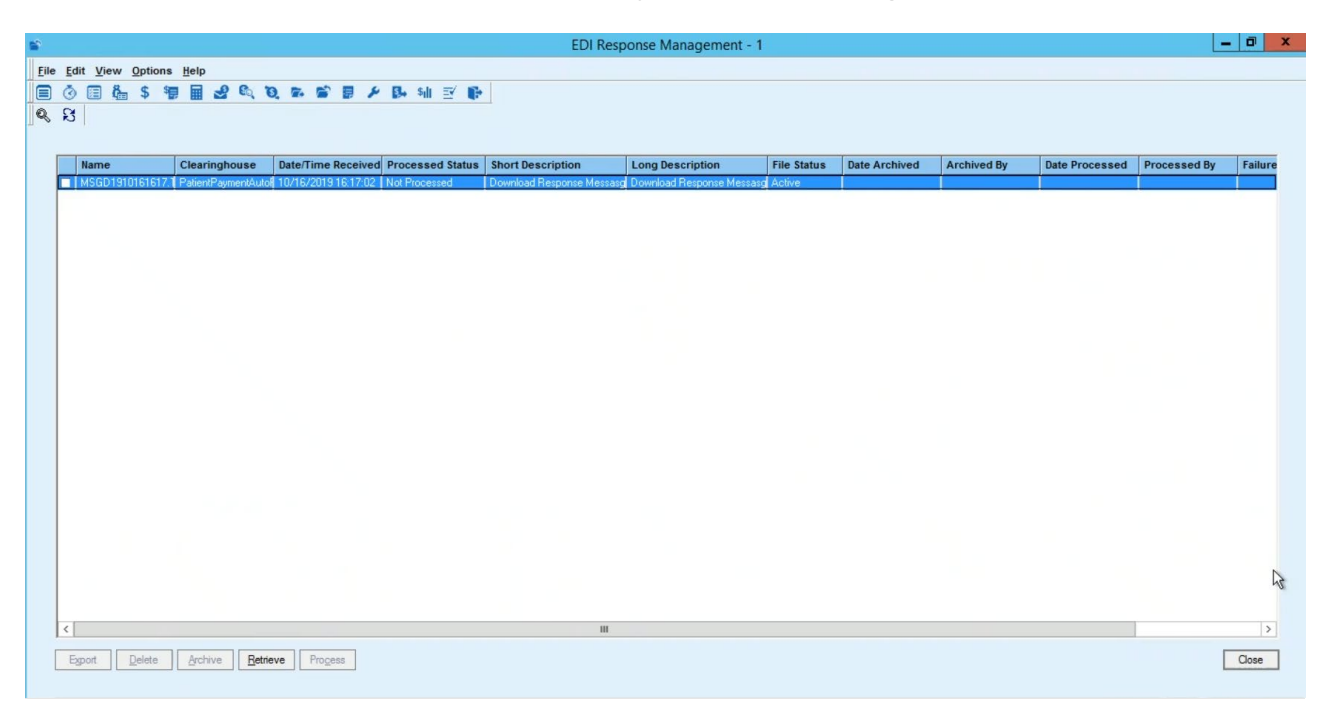

Select the file, right-click, and click **View.** The file open.

MSGD1910161617 - Notepad File Edit Format View Help 10/16/2019 4:17:02 PM Message Code : 0 -Message Description : No new files available to download Message Type : A -

- 6. If there was a file that was successfully retrieved, you'll see a successful transmission message. Close the successful transmission message window, click the **Refresh** button. PatientPayment file appear with "Not Processed" status
- 7. Select the PatientPayment file, click **Process** button.
- 8. Click Yes to message box "Are you sure you want to process the checked report files?"
- 9. Click **OK** to message box "Please select a batch for patient payment auto post."
- 10. From Find Batch window, create a new batch or select an existing batch.

|                                                        | Find Batch        |        | Ŀ        | - <b>D</b> X                    |
|--------------------------------------------------------|-------------------|--------|----------|---------------------------------|
| ABCDEFGHIJKL<br>Name<br>Date of Entry<br>From // To // | MNOPQRS<br>Status | n TUVw | XYZ      | <u>S</u> earch<br><u>C</u> lear |
| Name                                                   | Date of Entry     | Status | Unappli  | Unknown F                       |
| Batch_20191018_001                                     | 10/18/2019        | Open   | No       | No                              |
|                                                        |                   |        |          |                                 |
| < III                                                  |                   |        |          | >                               |
| < III                                                  |                   | L      | Set as a | default                         |

**Note:** for multiple PatientPayment files process at the same time, a batch file will need to be created for each PatientPayment file.

- 11. Click **OK** on the Find Batch window.
- Click **OK** to message "Payment processing completed for selected file(s)." **Note**: If the payment processed failed, see Troubleshooting section. EDI Response Management window displays

13. Verify PatientPayment file appeared with status "Processed Without Errors."

| EDI R | esponse Management                        | - 5                      |                     |                          |                           |                                              |             | _        |
|-------|-------------------------------------------|--------------------------|---------------------|--------------------------|---------------------------|----------------------------------------------|-------------|----------|
| ile E | dit <u>V</u> iew <u>O</u> ptions <u>H</u> | elp                      |                     |                          |                           |                                              |             |          |
| n é   | ) 🗐 🖧 S 🍓                                 | a ø 🍋 🖉 🖬                | 😭 🗐 🔑 🛼 s           | il 🗐 🕞                   |                           |                                              |             |          |
|       | ¥                                         |                          |                     |                          |                           |                                              |             |          |
| \$ ×  | 1                                         |                          |                     |                          |                           |                                              |             |          |
|       |                                           |                          |                     |                          |                           |                                              |             |          |
|       | Name                                      | Clearinghouse            | Date/Time Received  | Processed Status         | Short Description         | Long Description                             | File Status | Date /   |
|       | Payment_File_Test_7th_                    | PatientPaymentAutoPost   | 06/07/2019 13:08:00 | Processed Without Errors | Patient Payment File      | Patient Payment on Friday, June 07, 2019 1:2 | Active      |          |
|       | Payment_File_Test_7th_                    | PatientPaymentAutoPost   | 06/07/2019 13:08:00 | Processed Without Errors | Patient Payment File      | Patient Payment on Friday, June 07, 2019 1:0 | Active      |          |
|       | Payment_File_Test_7th_                    | PatientPaymentAutoPost   | 06/07/2019 13:09:17 | Not Processed            | Patient Payment Log File  | Patient Payment Log File                     | Active      |          |
|       | Payment_File_Test_7th_                    | PatientPaymentAutoPost   | 06/07/2019 13:20:18 | Not Processed            | Patient Payment Log File  | Patient Payment Log File                     | Active      |          |
|       | Payment_File_Test_7th_                    | PatientPaymentAutoPost   | 06/07/2019 13:23:00 | Processed Without Errors | Patient Payment File      | Patient Payment on Friday, June 07, 2019 1:2 | Active      |          |
|       | Payment_File_Test_/th_                    | PatientPaymentAutoPost   | 06/07/2019 13:23:49 | Not Processed            | Patient Payment Log File  | Patient Payment Log File                     | Active      |          |
|       | Payment_File_Test_7th_                    | PatientPaymentAutoPost   | 06/07/2019 13:25:00 | Processed Without Errors | Patient Payment File      | Patient Payment on Friday, June 07, 2019 1:2 | Active      |          |
|       | Payment_File_Test_/th_                    | PatientPaymentAutoPost   | 06/07/2019 13:25:00 | Processed Without Errors | Patient Payment File      | Patient Payment on Friday, June 07, 2019 1:2 | Active      |          |
|       | Payment_File_Test_7th                     | PatientPaymentAutoPost   | 06/07/2013 13:26:32 | Not Processed            | Patient Payment Log File  | Patient Payment Log File                     | Active      |          |
|       | I dynonChie_resCruit                      | r adenti aymenteator est | 00/01/2013 10:20:30 | Nothocessed              | T attent Tayment Log Tile | T dilerk Faymerk Log File                    | Active      |          |
|       |                                           |                          |                     |                          |                           |                                              |             |          |
|       |                                           |                          |                     |                          |                           |                                              |             |          |
|       |                                           |                          |                     |                          |                           |                                              |             |          |
|       |                                           |                          |                     |                          |                           |                                              |             |          |
|       |                                           |                          |                     |                          |                           |                                              |             |          |
|       |                                           |                          |                     |                          |                           |                                              |             |          |
|       |                                           |                          |                     |                          |                           |                                              |             |          |
|       |                                           |                          |                     |                          |                           |                                              |             |          |
|       |                                           |                          |                     |                          |                           |                                              |             |          |
|       |                                           |                          |                     |                          |                           |                                              |             |          |
| 1     |                                           |                          |                     |                          |                           |                                              |             | <u> </u> |
|       | - vport Delete (                          | Archive Betrieve         | Process             |                          |                           |                                              |             | Close    |
|       |                                           |                          | 102033              |                          |                           |                                              |             | 01030    |
|       |                                           |                          |                     |                          |                           |                                              |             |          |

- 14. Click Close button.
- 15. From the main menu screen, click on **Transaction Management**. Transaction Management Criteria screen displays
- 16. In the Batch field, click on **binocular** icon. Find Batch screen displays
- 17. Find the batch file, select the batch in the grid, and click **OK**. Transaction Management Criteria screen displays
- 18. Verify the batch appear in the **Batch** field and click **OK**. Transaction Management screen displays
- 19. Double click on the batch file and verify the payment got posted correctly. Note: Payments will be applied to visits First-in, First-out... meaning that the oldest claims with patient balances are identified first for payment. If the payment amount is larger than the amount paid on the first claim, then next claim for that guarantor with a patient balance will be identified for payments.
- 20. Another way to check the payment is go to the PatientPayment file (right click on the file in step 13 and click **View**), open it using Notepad or Notepad++ view the data and compare back to here to make sure they are posting correctly. If you are familiar with posting ERA files, this would be the equivalent of using your EOB to verify that all the payments posted correctly.

| File Co | C:/Patient P<br>Edit Sean | iryment Auto Post/Patien<br>dr. View: Encoding: Lan<br>😘 🎧 😂 🗼 🏨 🏫 | ithyment_10.16.20<br>guage_Settings_1<br>DC | 19 - Notepad++<br>ools Macro Run Plugins Window<br>≷ 🔍 🌆 🔂 🛨 🤋 🌉 🖉 | 7<br>2 💷 🕸 💌 🖷 🖢 🕷                | 0 m2                             |                        |                          |                    | ×              |
|---------|---------------------------|--------------------------------------------------------------------|---------------------------------------------|--------------------------------------------------------------------|-----------------------------------|----------------------------------|------------------------|--------------------------|--------------------|----------------|
| Ha      | lange log E               | PatientPayment_10.1                                                | 6.2019 🔛                                    |                                                                    |                                   |                                  |                        |                          |                    |                |
| 1234    | H1<br>P1<br>P1<br>T1000   | WPM 32<br>2101<br>2101<br>0019000000000000000000000000             | EM<br>CT002780<br>CT002780<br>2000000004    | 201909100000014000<br>201909100000014000                           | 20190910CHK<br>macchia<br>macchia | shannon DEMO_7<br>shannon DEMO_7 | СВК 12345<br>СВК 12345 | 6777654422<br>6777654423 | PRE2019<br>PER2019 | 90910<br>90901 |
| <       |                           |                                                                    |                                             |                                                                    |                                   |                                  |                        |                          |                    | >              |
| Norm    | al text file              |                                                                    |                                             | length: 418 lines: 4                                               | In:3 Col                          | :26 Sel:0]0                      | Windows (C             | (R UF) UTF-8             |                    | IN .           |

The format for PatientPayment file is as follows:

- A Guarantor ID
- B Paid amount (assumed decimal for last 2 digits)
- C Guarantor Name
- D Client short name and Paid Service ID (company or provider ID depending if statements are generated by company or provider)
- E Payment Method
- F Check or Credit Card number
- G Payment Type (PER regular payment, PRE prepayment (deposits), COP Copay)
- 21. Close the PatientPayment file.

# File Level and Guarantor Batch Workflows

## File Level Batch

- If Batch/File Process is set to True in Payment Auto Post File Process Settings window in Administration. Note: this setting requires that the payment file be split by payment type. If you are to create a batch at the file level, the file must be all for the same payment type. Contact your EDI Implementation specialist to have the files setup to split by payment type.
- 2. Login to the athenaPractice client.
- 3. From the main menu window, click the **EDI Response Management** button. EDI Response Management Criteria window displays

| EDI Response Management           | Criteria 🗙                              |
|-----------------------------------|-----------------------------------------|
| File Name                         |                                         |
| Clearinghouse                     | PatientPaymentAutoPost                  |
| Date Received                     | From 04/12/2019 To / /                  |
| Short Description                 |                                         |
| Long Description                  |                                         |
|                                   |                                         |
| Search for files containing the f | ollowing text:                          |
|                                   |                                         |
|                                   |                                         |
| Processed Status                  |                                         |
| Processed without errors          | Processed with errors     Vot Processed |
|                                   |                                         |
| Include Archived                  |                                         |
|                                   | Reset OK Cancel                         |

- 4. Enter date received, then click **OK**. EDI Response Management window displays
- 5. Click the **Retrieve** button. Find Clearinghouse window displays
- 6. Search for the PatientPaymentAutoPost Plug in and select it.

|                           | Fin                           | d Clearinghouse 📃 🗖 🗙            |
|---------------------------|-------------------------------|----------------------------------|
| ABCDEFGHIJ                | IKLM                          | N O P Q R S T U V W X Y Z Search |
| Clearinghouse             |                               | Clear                            |
| Show Inactive Clearinghou | ses                           |                                  |
| Clearinghouse             | ID                            | Name                             |
| Centricity                | Solutions Practice Management |                                  |
| CentricityRTE             | Solutions Practice Management |                                  |
| ETactics All Clinics      | 3                             | Solutions Practice Management    |
| Expressbill WFM           | 4                             | Waters Family Medicine           |
| Generic E-Statements      | 13                            |                                  |
| PatientPaymentAutoPost    | 14                            | HealthCare                       |
|                           |                               |                                  |
| New Edb                   | Delete                        |                                  |
| New Edit                  | Delete                        | UN Lancel                        |

7. Click OK

Message window appear stating transmission successful.

8. Click the **Refresh** button.

PatientPayment file appear with "Not Processed" status

| It View Qotions Help           It View Qotions Help         It View Qotions Help         It Solar S 10 It View Qotions Help         It View Qotions Help         It Solar S 10 It View Qotions Help         It View Qotions Help         It Solar S 10 It View Qotions Help         It View Qotions Help                                                                                                    | It View Qations Help                                                                                                    | View Options       Help         We work       We work                                                                                                    | Kame       Clearinghouse       Date/Time Received       Processed Status       Short Description       File Status         Name       Clearinghouse       Date/Time Received       Processed Status       Short Description       File Status         MSGD1911051981 DtT       PatierPayment/AudPort 11/06/2019194912       Not Pocessed       Download Response Message       Download Response Message       Active         MSGD1911051951 DtT       PatierPayment/AudPort 11/06/20191951:12       Not Pocessed       Download Response Message       Active         MSGD1911061951 DtT       PatierPayment/AudPort 11/06/20191951:12       Not Pocessed       Download Response Message       Active         MSGD1911061951 DtT       PatierPayment/AudPort 11/06/20191951:12       Not Pocessed       Download Response Message       Active         MSGD1911061951 DtT       PatierPayment/AudPort 11/06/20191951:12       Not Pocessed       Download Response Message       Download Response Message       Active                                                                                                    | File Status         Date Archive           (a)g Active                                                                           | Archived By          |                    |
|----------------------------------------------------------------------------------------------------|----------------------------------------------------------------------------------------------------|----------------------------------------------------------------------------------------------------|----------------------------------------------------------------------------------------------------|----------------------------------------------------------------------------------------------------|----------------------|--------------------|
| Clearinghouse     Date/Time Received     Processed     Short Description     Long Description     File     Status     Date Archived     Date     Processed     Pro     Short     Description     Short     Description     File     Status     Date     Archived     Date     Processed     Pro     Short     Description     File     Status     Date     Archived     Date     Processed     Pro     Short     Description     File     Status     Date     Archived     Date     Pro     Pro     Short     Description     File     Status     Date     Archived     Date     Pro     Pro     Short     Description     File     Status     Description     File     Status     Date     Archived     Pro     Short     Description     File     Status     Description     File     Status     Description     Description     File     Status     Description     File     Status     Status     Status     Description     Status     Description     Status     Description     Status     Status     Description     Status     Status     Status     Status     Status     Status     Status     Status     Status     Status     Status     Status     Status     Status     Status     Status     Status     Status     Status     Status     Stat   | Imme       Clearinghouse       Date/Time Received       Processed       Stort Description       Long Description       File Status       Date Archived By       Date Processed       Processed         NSG01911061943.TXT       Polent/Symeruk/us/Post 11/05/2019134312       Not Processed       Download Response Message       Opwnload Response Message       Active       Active       Date Processed       Upload Response Message       Upload Response Message       Upload Response Message       Active       Main       Main                                                                                                    | Image: Solution       Clearinghouse       Date/Time Received       Processed       Short Description       Long Description       File Status       Date Archived By       Date Processed       Processed         VSGD19110619491Xrt       PatientPsymerthulaPost       11/06/2019194912       Not Processed       Download Response Message       Active       Active       Active       Solution (11/06/2019194912)       Not Processed       Upload Response Message       Active       Activ                                                                                                    | Image: status         Image: status         Image: s                                                                                                    | File Status Date Archive<br>tasg Active<br>pe Active<br>tasg Active<br>Active                                                    | Archived By          |                    |
| Name         Clearinghouse         Date/Time Received         Processed         Short Description         Long Description         File Status         Date Archived         Archived By         Date Processed         Pro           MSGD1911061943.DXT         PalentParentAudPox 11/06/201919.4812         Not Processed         Download Response Message         Upload Response Message         Active         Archived By         Date Processed         Pro           MSGD1911061951.DXT         PalentParentAudPox 11/06/201919.51:71         Not Processed         Upload Response Message         Upload Response Message         Active         MSGD1911061551.DXT         PalentParentAudPox 11/06/201919.51:161         Not Processed         Upload Response Message         Active         MSGD1911061551.DXT         PalentParentAudPox 11/06/201912.05.00         Not Processed         Upload Response Message         Active         MSGD1911061551.01         Not Processed         Upload Response Message         Active         MSGD1911061591.01         PalentParentAudPox 11/06/201912.05.00         Not Processed         MSGD1911061591.01         PalentParentAudPox 11/06/201912.05.00         Not Processed         Active         Active         Active         Active         Active         Active         Active         Active         Active         Active         Active         Active         Active         Active         Active         Active                                                                                                    | Name         Clearinghouse         Date/Time Received         Processed Status         Short Description         Long Description         File Status         Date Archived         Archived By         Date Processed         Processed           MSGD1911061943.D/T         PolentParmer/Aud/Post 11/06/201919.4112         Not Processed         Download Response Message         Upload Response Message         Active         Archived By         Date Processed         Processed         Upload Response Message         Upload Response Message         Active         MSG01911061951.NT         Not Processed         Upload Response Message         Upload Response Message         Active         MSG01911061951.NT         Not Processed         Upload Response Message         Active         MSG01911061951.NT         Not Processed         Upload Response Message         Active         MSG01911061951.NT         Not Processed         Upload Response Message         Active         MSG01911061951.NT         Not Processed         Upload Response Message         Active         MSG01911061951.01         Not Processed         Not Processed         Not Processed         Active         Active         MSG01911061951.01         Not Processed         Not Processed         Active         Active         Active         Active         Active         Active         Active         Active         Active         Active         Active         Activ                                                                                                    | Same         Clearinghouse         Date/Time Received         Processed         Short Description         Long Description         File Status         Date Archived         Archived By         Date Processed         Processed         Processed         Processed         Download Response Message         Download Response Message         Download Response Message         Active         Archived By         Date Processed         Processed         Download Response Message         Upload Response Message         Download Response Message         Active         Processed         Description         File Status         Date Processed         Processed         Upload Response Message         Download Response Message         Active         Processed         Description         Response Message         Active         Processed         Description         Response Message         Description         Response Message         Description         Response Message         Description         Response Message         Description         Response Message         Description         Response Message         Description         Response Message         Description         Response Message         Description         Response Message         Description         Response Message         Description         Response Message         Description         Response Message         Description         Response Message         Description         Res                                                                                                    | S         Name         Clearinghouse         Date/Time Received         Processed Status         Short Description         Long Description         File Status           MSGD191061941TXT         PointPlaymerMudPiot         11/06/2019 196 412         Not Processed         Download Response Message         Download Response Message         Active           MSGD191061951TXT         PointPlaymerMudPiot         11/06/2019 195117         Not Processed         Download Response Message         Active           MSGD191061951TXT         PointPlaymerMudPiot         11/06/2019 1351118         Not Processed         Download Response Message         Active           MSGD191061951TXT         PointPlaymerMudPiot         11/06/2019 1351118         Not Processed         Download Response Message         Active           Immspaces200000000001150011         PointPlaymerMudPiot         11/06/2019 135111         Not Processed         Download Response Message         Active                                                                                                    | File Status Date Archive<br>ang Active<br>e Active<br>ang Active<br>Active                                                       | Irchived Archived By |                    |
| Name         Clearinghouse         Date/Time Received         Processed         Short Description         Long Description         File Status         Date Archived By         Date Processed         Processed         Processed         Processed         Download Response Message         Dubox Response Message         Active         Date Processed         Date Processed         Download Response Message         Upload Response Message         Active         Date Processed         Description         End Processed         Description         Date Processed         Date Processed         Description         Date Processed         Description         Date Processed         Description         Date Processed         Description         Date Processed         Description         Description         Date Processed         Description         Description <thdescription< th="">         Description</thdescription<>                                                                                                    | Name         Clearinghouse         Date/Time Received         Processed         Short Description         Long Description         File Status         Date Archived         Archived By         Date Processed         Processed           MSGD1911061943.DXT         PalentParmerMudPot 11/06/201919.51:7         Not Processed         Download Response Message         Upload Response Message         Active         PalentParmerMudPot 11/06/201919.51:17         Not Processed         Upload Response Message         Upload Response Message         Active         PalentParmerMudPot 11/06/201919.51:18         Not Processed         Upload Response Message         Active         PalentParmerMudPot 11/06/2019.20:51:0         Not Processed         Upload Response Message         Active         PalentParmerMudPot 11/06/2019.20:50:0         Not Processed         Upload Response Message         Active         PalentParmerMudPot 11/06/2019.20:50:0         Not Processed         Upload Response Message         Active         PalentParmerMudPot 11/06/2019.20:50:0         Not Processed         PalentParmerMudPot 11/06/2019.20:50:0         Not Processed         Active         Active                                                                                                    | Stame         Clearinghouse         Date/Time Received         Processed         Short Description         Long Description         File Status         Date Archived By         Date Processed         Processed           6501911061943.TXT         PatientPaymentAutoPost         11/06/201919.4812         Not Processed         Download Response Message         Download Response Message         Active         Activ                                                                                                    | Name         Clearinghouse         Date/Time Received         Processed Status         Short Description         Long Description         File Status           MS6D1911061943.TXT         Pater/Paymen/AudPott         11/06/2019.19.49.12         Not Processed         Download Response Messarg         Download Response Messarg         Active           MS6D1911061951.TXT         Pater/Paymen/AudPost         11/06/2019.19.51.17         Not Processed         Upload Response Messarg         Download Response Messarg         Active           MS6D1911061951.TXT         Pater/Paymen/AudPost         11/06/2019.19.51.18         Not Processed         Download Response Messarg         Download Response Messarg         Active           MS6D1911061951.TXT         Pater/Paymen/AudPost         11/06/2019.19.51.18         Not Processed         Download Response Messarg         Download Response Messarg         Active           ImmEpubliclyXXXX552113:001         Pater/Paymen/AudPost         11/06/2019.20.53000         Not Processed         Active         Active                                                                                                    | File Status         Date Archive           tagg Active<br>pe Active<br>asg Active         Active           Active         Active | Archived By          |                    |
| Name         Clearinghouse         Date/Time Received         Processed Status         Short Description         Long Description         File Status         Date Archived By         Date Processed         Processed           MSG01911061943.TVT         PaterR*/gemerk/JudPost         11/06/201919.81:2         Nor Processed         Download Response Message         Active         Active         PaterR*/gemerk/JudPost         Info/201919.51:11         Nor Processed         Upload Response Message         Active         Active         PaterR*/gemerk/JudPost         Info/201919.51:11         Nor Processed         Upload Response Message         Active         Active         PaterR*/gemerk/JudPost         Info/201919.51:11         Nor Processed         Upload Response Message         Active         PaterR*/gemerk/JudPost         Info/201919.51:11         Nor Processed         Upload Response Message         Active         PaterR*/gemerk/JudPost         Info/201919.51:11         Nor Processed         Upload Response Message         Active         PaterR*/gemerk/JudPost         Nor Processed         Upload Response Message         Active         PaterR*/gemerk/JudPost         Nor Processed         PaterR*/gemerk/JudPost         Nor Processed         PaterR*/gemerk/JudPost         Nor Processed         PaterR*/gemerk/JudPost         Nor Processed         PaterR*/gemerk/JudPost         Nor Processed         PaterR*/gemerk/JudPost         Nor Processed                                                                                                    | Name         Clearinghouse         Date/Time Received         Processed Status         Short Description         Long Description         File Status         Date Archived By         Date Processed         Processed         Processe                                                                                                    | Jame         Clearinghouse         Date/Time Received         Processed         Short Description         Long Description         File Status         Date Archived         Archived By         Date Processed         Processed           V5GD1911061349.TXT         PaierPaymerAluaPoot         11/06/201913412         No Processed         Download Response Message         Download Response Message         Active         Head Status         Date Processed         Processed         Update Response Message         Active         Head Status         Date Processed         Processed         Update Response Message         Active         Head Status         Date Processed         Head Status         Date Processed         Head Status         Date Processed         Head Status         Date Processed         Head Status         Date Processed         Head Status         Date Processed         Processed         Head Status         Date Processed         Head Status         Date Processed         Head Status         Head Status         Date Processed         Head Status         Head Status                                                                                                    | Name         Clearinghouse         Date/Time Received         Processed Status         Short Description         Long Description         File Status           MSGD1911061943.TXT         Pointr/SummrAud/Post         11/06/2019 1412         Not Processed         Download Response Message         Active           MSGD1911061943.TXT         Pointr/SummrAud/Post         11/06/2019 151:17         Not Processed         Download Response Message         Active           MSGD1911061951.TXT         Pointr/SummrAud/Post         11/06/2019 151:17         Not Processed         Upond Persponse Message         Active           MSGD1911061951.TXT         Pointr/SummrAud/Post         11/06/2019 1551:18         Not Processed         Download Response Message         Active           ImmLpubup000000050113001         Pointr/SummrAud/Post         11/06/2019 20:550.00         Not Processed         Upond Persponse Message         Active                                                                                                    | File Status Date Archive<br>sag Active<br>Active<br>sag Active<br>Active<br>Active                                               | Archived Archived By |                    |
| MSG01911061943.TXT         Patient/PagmentAluaPoxt 11/06/2019.13.8112         Nor Processed         Download Response Message         Active           MSG01911061951.TXT         Patient/PagmentAluaPoxt 11/06/2019.13.51:17         Not Processed         Upload Response Message         Active           MSG01911061951.TXT         Patient/PagmentAluaPoxt 11/06/2019.15.51:18         Not Processed         Upload Response Message         Active           MS001911061951.TXT         Patient/PagmentAluaPoxt 11/06/2019.15.51:18         Not Processed         Upload Response Message         Active           mntpat/page000050119.001         Patient/PagmentAluaPoxt 11/06/2019.20.53:00         Not Processed         Download Response Message         Active                                                                                                    | MSG01911061943.TxT         Patent/Payment/JudPort 11/06/201919.4312         Nor Processed         Download Response Message         Active           MSG01911061951.TxT         Patent/Payment/JudPort 11/06/201919.151.17         Nor Processed         Upload Response Message         Active           MSG01911061951.TxT         Patent/Payment/JudPort 11/06/201919.51.18         Nor Processed         Upload Response Message         Active           MSG01911061951.TxT         Patent/Payment/JudPort 11/06/201919.51.18         Nor Processed         Download Response Message         Active           MSG01911061951.TxT         Patent/Payment/JudPort 11/06/201919.55.18         Nor Processed         Download Response Message         Active                                                                                                    | VSD01910051981.1XT         PatientPayment/AudPost 11/06/20191914912         Not Processed         Download Response Message         Active           VSD01910051951.1XT         PatientPayment/AudPost 11/06/20191915112         Not Processed         Upload Response Message         Active           VSD01910051951.1XT         PatientPayment/AudPost 11/06/20191915151.18         Not Processed         Upload Response Message         Active           VSD019110051951.1XT         PatientPayment/AudPost 11/06/2019191551.18         Not Processed         Download Response Message         Active           VSD019110051951.1XT         PatientPayment/AudPost 11/06/2019191551.18         Not Processed         Download Response Message         Active           VSD019110051951.1XT         PatientPayment/AudPost 11/06/2019120.05.00         Not Processed         Download Response Message         Active                                                                                                    | MSGD1911061343.IXT         Polent/PagnerAud/5xt 11/06/2019134.812         Nor Poccessed         Download Response Message         Download Response Message         Active           MSGD1911061551.IXT         Patent/PagnerAud/5xt 11/06/20191351:17         Nor Poccessed         Updoad Response Message         Updoad Response Message         Active           MSGD1911061551.IXT         Patent/PagnerAud/5xt 11/06/20191351:17         Nor Poccessed         Download Response Message         Download Response Message         Active           Imm/pat/spx0000050113001         Patent/PagnerAud/spx11/06/20191305150         Nor Poccessed         Download Response Message         Active                                                                                                    | sasg Active<br>e Active<br>sasg Active<br>Active                                                                                 |                      | Date Processed Pro |
| MSUU1911U61351.1X1 Plant/figurent/Judn'st 11/J6/20191351:1/ Not Processed Upload Hespone Message Upload Hespone Message Active  MSUU191061551.TXT Plant/figurent/Judn'st 11/J6/2019135118 Not Processed Download Respone Message Download Respone Message Active  mn/pub_9000050119001 Paint/Eigment/Judn'st 11/J6/2019205800 Not Processed  Active  Active | MSGU1911061551.1XT PeterMudnifs 117/6/20191351:1/ Net Processed Upload Helponie Message Upload Helponie Message Active  Vehicle 117/6/20191351:18 Net Processed Download Response Message Download Response Message Active  Vehicle 117/6/201913259:00 Not Processed Active  Vehicle 117/6/201913259:00 Not Processed Active  Vehicle 117/ | ISBUIT911001951.1X1 PatientPaymentAluaPost 11106/2019119511/ Not Processed Upload Response Message Upload Response Message Active ISG01911061951.1XT PatientPaymentAluaPost 11106/2019195118 Not Processed Download Response Message Download Response Message Active International Control of the International Control of the International | MSJUU1911061551.1X1         Patient/symemAudrivst 11/06/20191351:1/         Nat Processed         Upload Hesponse Message         Upload Hesponse Message         Upload Hesponse Message         Active           MSGD1911061551.1XT         Patient/symemAudrivst 11/06/20191351:18         Nat Processed         Download Response Message         Download Response Message         Active           HemB propublic Control         Patient/SymemAudrivst 11/06/2019 205300         Not Processed         Download Response Message         Active                                                                                                    | e Active<br>sasg Active<br>Active                                                                                                |                      |                    |
| Noulital fields in Kn Paterin given waar de finadoo is 13.1.10 No Pocesse Uwwinden response restang Johnnoe restang Active                                                                                                    | Nocurtanitierissiin kni palekkirajiinerikkusterii hitokizota tata ne rikki hoossea uuviinaa negonie mestaagi vone<br>Irimtipatajajoossossi 1110 PalekitPajmentikusterii 11106/2019/20.5300 Nix Processea Active                                                                                                    | Sub1311001331.1X1 Patient/Payment/unit/page11106/201512.31.10 (Kortrocessed Downsolanetgonie mestarg Downsolanetgonie mestarg Downsolanetgonie mestarg Downsolanetgonie Mestarg Downsolanetgonie Mestarg Downsolan                                                                                                    | Instantia in the particular of the particular of the particul | Active                                                                                                    |                      |                    |
|                                                                                                    |                                                                                                    |                                                                                                    |                                                                                                    |                                                                                                    |                      |                    |
|                                                                                                    |                                                                                                    |                                                                                                    |                                                                                                    |                                                                                                    |                      |                    |
|                                                                                                    |                                                                                                    |                                                                                                    |                                                                                                    |                                                                                                    |                      |                    |
|                                                                                                    |                                                                                                    |                                                                                                    |                                                                                                    |                                                                                                    |                      |                    |

311 Arsenal Street Watertown, MA 02472 • 617.402.1000 • athenahealth.com

- 9. Select the PatientPayment file, click Process button.
- 10. Click Yes to message box "Are you sure you want to process the checked report files?"
- 11. Click **OK** to message box "Please select a batch for patient payment auto post."
- 12. From Find Batch window, create a new batch or select an existing batch.

|                                                          | Find Batch       |               |         | - <b>-</b> X                    |
|----------------------------------------------------------|------------------|---------------|---------|---------------------------------|
| ABCDEFGHIJKL<br>Name<br>Date of Entry<br>From / / To / / | MNOPQR<br>Status | S <b>TUVw</b> | XYZ     | <u>S</u> earch<br><u>C</u> lear |
| Name                                                     | Date of Entry    | Status        | Unappli | Unknown F                       |
|                                                          | A                |               |         |                                 |
|                                                          |                  |               |         | >                               |
| New <u>E</u> dit <u>D</u> elete                          | Merge            |               | OK      | default<br>Cancel               |

- 13. Click **OK** on the Find Batch window.
- 14. Click **OK** to message "Payment processing completed for selected file(s)." EDI Response Management window displays
- 15. Click the **Refresh** button. Log file appear
  - **Note:** If you have an amount that is unapplied, you must go to the log file and reconcile it manually.
- 16. Select the log file, right click, and select View.

## Log file displays

| Unapplied file 1_20191016_log - Notepad                                                 |
|-----------------------------------------------------------------------------------------|
| File Edit Format View Help                                                              |
| Çurrent Date: Wednesday, October 16, 2019                                               |
| Parsing status : Successful!                                                            |
| Processed File: Unapplied file 1 Payment Process Batch Name : pawan                     |
| Company Details : WFM 32 Limit Visit To Company : False Batch/File Level Process : True |
| **************************************                                                  |
| Payment Status : Payment record processed successfully.                                 |
| Guarantor Id : 13853 Guarantor Name : guadalupe dubord                                  |
| Check # : 88723642364897 Card # : Process Date : 10/16/2019 Payment Mode : CHK          |
| Service Date : 10/16/2019 PaymentType : COP Payment Processing Type : Quickpay          |
| Total Paid Amount : \$1000.00Applied Amount : \$800.00Unapplied Amount : \$200.00       |
| Excess Credit Amount : \$200.00                                                         |
| Transaction Type : Payment                                                              |
| *******                                                                                 |
| **************************************                                                  |
| ******* Transactions Summary as on 10/16/2019 7:20:42 PM**********                      |
| Total Amount in File : \$1000                                                           |
| ****** Payment Transactions ******                                                      |

- 17. Click **Close** button.
- 18. From the main menu screen, click on **Transaction Management**. Transaction Management Criteria window displays
- 19. In the Batch field, click on **binocular** icon. Find Batch screen window displays
- 20. Find the batch file, select the batch in the grid, and click **OK**. Transaction Management Criteria window displays
- 21. Verify the batch appear in the **Batch** field and click **OK**.

| Ό,           |   |                  |          |                |       |   |   |      |         |   |           |          |          | Transaction M    | anageme    | ent - 1    |            |              |
|--------------|---|------------------|----------|----------------|-------|---|---|------|---------|---|-----------|----------|----------|------------------|------------|------------|------------|--------------|
| <u>F</u> ile | Ē | dit <u>V</u> iew | Optio    | ns <u>H</u> el | р     |   |   |      |         |   |           |          |          |                  |            |            |            |              |
|              | ٢ |                  | \$       | 御日             | 3     | 6 | 0 |      |         | ۶ | SJ Sill E | 1 📭      |          |                  |            |            |            |              |
| Q            | S |                  |          |                |       |   |   |      |         |   |           |          |          |                  |            |            |            |              |
|              |   |                  |          |                |       |   |   |      |         |   |           |          |          |                  |            |            |            |              |
|              |   | Payer            |          |                | Batc  | h |   |      | Source  | e | Payment   | Adjustme | Transfer | Un-applied Funds | # of Items | Document # | Date       | Deposit Date |
|              |   | Unapplied        | l file 1 |                | pawa  | n |   |      | Patient |   | 800.00    | 0.00     | 0.00     | 200.00           | 1          |            | 10/16/2019 | 10/16/2019   |
|              |   | Total V          |          |                |       |   |   |      |         |   | 800.00    | 0.00     | 0.00     | 200.00           | · ·        |            |            |              |
|              |   |                  |          |                |       |   |   |      |         |   |           |          |          |                  |            |            |            |              |
|              |   |                  |          |                |       |   |   |      |         |   |           |          |          |                  |            |            |            |              |
|              |   |                  |          |                |       |   |   |      |         |   |           |          |          |                  |            |            |            |              |
|              |   |                  |          |                |       |   |   |      |         |   |           |          |          |                  |            |            |            |              |
|              |   |                  |          |                |       |   |   |      |         |   |           |          |          |                  |            |            |            |              |
|              |   |                  |          |                |       |   |   |      |         |   |           |          |          |                  |            |            |            |              |
|              |   |                  |          |                |       |   |   |      |         |   |           |          |          |                  |            |            |            |              |
|              |   |                  |          |                |       |   |   |      |         |   |           |          |          |                  |            |            |            |              |
|              |   |                  |          |                |       |   |   |      |         |   |           |          |          |                  |            |            |            |              |
|              |   |                  |          |                |       |   |   |      |         |   |           |          |          |                  |            |            |            |              |
|              |   |                  |          |                |       |   |   |      |         |   |           |          |          |                  |            |            |            |              |
|              |   |                  |          |                |       |   |   |      |         |   |           |          |          |                  |            |            |            |              |
|              |   |                  |          |                |       |   |   |      |         |   |           |          |          |                  |            |            |            |              |
|              |   |                  |          |                |       |   |   |      |         |   |           |          |          |                  |            |            |            |              |
|              |   |                  |          |                |       |   |   |      |         |   |           |          |          |                  |            |            |            |              |
|              |   |                  |          |                |       |   |   |      |         |   |           |          |          |                  |            |            |            |              |
|              |   |                  |          |                |       |   |   |      |         |   |           |          |          |                  |            |            |            |              |
|              |   |                  |          |                |       |   |   |      |         |   |           |          |          |                  |            |            |            |              |
|              | - |                  |          |                |       |   |   |      |         |   |           |          |          |                  |            |            |            |              |
|              | P | ayment Entry     |          | D              | elete |   |   | Move |         |   |           |          |          |                  |            |            |            |              |
|              |   |                  |          |                |       |   |   |      |         |   |           |          |          |                  |            |            |            |              |

## Transaction Management screen displays

22. Double click on the batch file and verify Payer show batch file level.

Payment Entry window displays

| 0                             |                  |              |                     |            | Payment Ent  | try - 1             |             |                 |                   |       |         | - 0 >  |
|-------------------------------|------------------|--------------|---------------------|------------|--------------|---------------------|-------------|-----------------|-------------------|-------|---------|--------|
| File Edit View Options H      | lelp             |              |                     |            |              |                     |             |                 |                   |       |         |        |
| 🗏 🙆 🖾 💲 📲                     | 1 2 Q 0 B        |              | \$ill 🗹 📭           |            |              |                     |             |                 |                   |       |         |        |
|                               |                  |              |                     |            |              |                     |             |                 |                   |       |         |        |
| Source                        | O Insurance      | Deposit Date | 10/16/2019          |            |              |                     |             |                 |                   |       |         |        |
| Limit visits to company       | (all) V          |              | Payment Information |            |              |                     |             |                 |                   |       |         |        |
| Batch                         | pawan [          | Amount       |                     | 1000.00    |              |                     |             |                 |                   |       |         |        |
| Ticket #                      |                  | Amount Rema  | ining               | 200.00     |              |                     |             |                 |                   |       |         |        |
| Guarantor                     | × 0              | Method       | Check               | ~          |              |                     |             |                 |                   |       |         |        |
| Patient                       | ~ <u>¢</u>       | Check #      |                     |            |              |                     |             |                 |                   |       |         |        |
| Visit 🔿 All 💿 Unpaid          | ¥                | Account #    |                     |            |              |                     |             |                 |                   |       |         |        |
| Payer                         | Unapplied file 1 | V DL#        |                     |            |              |                     |             |                 |                   |       |         |        |
|                               |                  | Check Date   | 10/16/2019          |            |              |                     |             |                 |                   |       |         |        |
| Visit<br>Besponsible Provider |                  |              |                     |            |              |                     |             |                 | Patient Balance   |       | Denosit |        |
| Facility                      |                  |              |                     |            |              |                     |             |                 | Insurance Balance |       | Doposik |        |
| Company                       |                  |              |                     |            |              |                     |             |                 | Total Balance     |       |         |        |
|                               |                  |              | T                   | 1          | 1            | 1                   | 1           |                 |                   | I     | _       |        |
| Ticket #                      | Patient          | Patient ID   | Payment<br>800.00   | Adjustment | Transfer     | Payer               | Visit Date  | Patient Balance | Insurance Balanc  | Total | _       |        |
| 61003120                      | sato, autelia L  | 1.0442       | 000.00              | 10.00      | 0.00         | T on applied file 1 | 110/10/2013 | 0.00            | 0.00              | 0.00  | _       |        |
|                               |                  |              |                     |            |              |                     |             |                 |                   |       |         |        |
|                               |                  |              |                     |            |              |                     |             |                 |                   |       |         |        |
|                               |                  |              |                     |            |              |                     |             |                 |                   |       |         |        |
|                               |                  |              |                     |            |              |                     |             |                 |                   |       |         |        |
|                               |                  |              |                     |            |              |                     |             |                 |                   |       |         |        |
| Auto-Apply New                | Modify Delete    | •            |                     |            |              |                     |             |                 |                   | Pr    | nt OK   | Cancel |
|                               | 31               | 1 Arsenal    | Street Wat          | ertown M   | 1A 02472 • 6 | 17 402 100          | 0 • athe    | nahealth        | com               |       |         |        |

Another way to check the payment and updated balance is go to the PatientPayment file, open it using Notepad or Notepad++ and view the data and compare back to here to make sure they are posting correctly.

## **Guarantor Level Batch**

- 1. If Batch/File Process is set to False in **Payment Auto Post File Process Settings** window in Administration.
- 2. Follow the same steps as above to retrieve the charges and process the file (steps 2 to 13).
- 3. Click the **Refresh** button. Log file appear.

|      |    |                                                      |                     |                     | EDI Respor               | nse Management - 1       |                            |             |               |             | _ 0 ×          |
|------|----|------------------------------------------------------|---------------------|---------------------|--------------------------|--------------------------|----------------------------|-------------|---------------|-------------|----------------|
| File | Ec | dit <u>V</u> iew Options <u>H</u> elp                |                     |                     |                          |                          |                            |             |               |             |                |
|      | ٢  |                                                      | S B P B             | sili 🛒 📭            |                          |                          |                            |             |               |             |                |
| Q    | 8  |                                                      |                     |                     |                          |                          |                            |             |               |             |                |
| П 🗸  |    |                                                      |                     |                     |                          |                          |                            |             |               |             |                |
|      | _  |                                                      |                     |                     |                          | 1                        |                            |             |               |             |                |
|      |    | Name                                                 | Clearinghouse       | Date/Time Received  | Processed Status         | Short Description        | Long Description           | File Status | Date Archived | Archived By | Date Processed |
|      |    | MSGD1910161617.TXT                                   | PatientPaymentAuto  | 10/16/2019 16:17:02 | Not Processed            | Download Response Messas | Download Response Messasc  | Active      |               |             | 10/16/2019     |
|      | H. | Upapplied file 1, 20191016, log tyt                  | PatientPaumentAutor | 10/16/2019 19:20:42 | Not Processed            | Patient Payment Log File | Patient Payment Log File   | Active      |               |             | 10/16/2019     |
|      |    | Unapplied at guarantor level file 1                  | PatientPaymentAutof | 10/16/2019 19:37:00 | Processed Without Errors | Patient Payment File     | Patient Payment on Wednesd | Active      |               |             | 10/16/2019     |
|      |    | Unapplied at guarantor level file 1_2019 916_log.txt | PatientPaymentAutoF | 10/16/2019 19:37:30 | Not Processed            | Patient Payment Log File | Patient Payment Log File   | Active      |               |             | 10/16/2019     |
|      |    | .0                                                   |                     |                     |                          |                          |                            |             |               |             |                |
|      |    |                                                      |                     |                     |                          |                          |                            |             |               |             |                |
|      |    |                                                      |                     |                     |                          |                          |                            |             |               |             |                |
|      |    |                                                      |                     |                     |                          |                          |                            |             |               |             |                |
|      |    |                                                      |                     |                     |                          |                          |                            |             |               |             |                |
|      |    |                                                      |                     |                     |                          |                          |                            |             |               |             |                |
|      |    |                                                      |                     |                     |                          |                          |                            |             |               |             |                |
|      |    |                                                      |                     |                     |                          |                          |                            |             |               |             |                |
|      |    |                                                      |                     |                     |                          |                          |                            |             |               |             |                |
|      |    |                                                      |                     |                     |                          |                          |                            |             |               |             |                |
|      |    |                                                      |                     |                     |                          |                          |                            |             |               |             |                |
|      |    |                                                      |                     |                     |                          |                          |                            |             |               |             |                |
|      |    |                                                      |                     |                     |                          |                          |                            |             |               |             |                |
|      |    |                                                      |                     |                     |                          |                          |                            |             |               |             |                |
|      |    |                                                      |                     |                     |                          |                          |                            |             |               |             |                |
|      |    |                                                      |                     |                     |                          |                          |                            |             |               |             |                |
|      |    |                                                      |                     |                     |                          |                          |                            |             |               |             |                |
|      |    |                                                      |                     |                     |                          |                          |                            |             |               |             |                |
|      |    |                                                      |                     |                     |                          |                          |                            |             |               |             |                |
|      |    |                                                      |                     |                     |                          |                          |                            |             |               |             |                |
|      |    |                                                      |                     |                     |                          |                          |                            |             |               |             |                |
|      | <  |                                                      |                     |                     | ш                        |                          |                            |             |               |             | >              |
|      | -  | Delete Archive Patrices                              | Presente            |                     |                          |                          |                            |             |               |             | Class          |
|      | E  | Apoir Delete Archive Lietneve                        | riogess             |                     |                          |                          |                            |             |               |             | Close          |
|      |    |                                                      |                     |                     |                          |                          |                            |             |               |             |                |

4. Select the log file, right click and select **View**. **Note:** Review the unapplied payments for manual reconciliation before you close the file.

## Log file display

```
remit-patpay-XXX-052119-008_20191107_log - Notepad
File Edit Format View Help
Current Date: Thursday, November 7, 2019
Parsing status : Successful!
Processed File: remit-patpay-XXX-052119-008 Payment Process Batch Name : Duncan_20191107
Company Details : WFM 32 Limit Visit To Company : False Batch/File Level Process : False
*** Ticket Number : LR00311 Guarantor Id : 13193
            Payment Status : Failed in payment process : Incorrect guarantor/ticket details.
            Guarantor Id : 13193
                                    Guarantor Name : elise allebach
           Check #
                     :
                                    Card #
                                              .
                                                            Process Date : 11/07/2019 Payment Mode : CASH
           Service Date : 10/03/2019 PaymentType : COP
                                                           Payment Processing Type : eCashiering
           Total Paid Amount : $120.00
                                          Applied Amount : $0.00 Unapplied Amount : $120.00
           Transaction Type : Payment
            _____*******
*********
*** Ticket Number : LR003110 Guarantor Id : 13193
            Payment Status : Payment record processed successfully.
            Guarantor Id : 13193
                                    Guarantor Name : elise allebach
            Check #
                     . .
                                    Card # :
                                                       Process Date : 11/07/2019
                                                                            Payment Mode : CASH
            Service Date : 10/03/2019
                                  PaymentType : COP
                                                     Payment Processing Type : eCashiering
            Total Paid Amount : $90.00
                                          Applied Amount : $90.00
                                                                  Unapplied Amount : $0.00
           Transaction Type : Payment
            _____*******
*** Ticket Number : LR003110 Guarantor Id : 13193
            Payment Status : Payment record processed successfully.
            Guarantor Id : 13193
                                    Guarantor Name : elise allebach
                     :
            Check #
                                    Card # :
                                                      Process Date : 11/07/2019
                                                                               Payment Mode : CASH
                                    PaymentType : COP Payment Processing Type : eCashiering
            Service Date : 10/03/2019
            Total Paid Amount : $800.00
                                          Applied Amount : $800.00
                                                                   Unapplied Amount : $0.00
            Transaction Type : Payment
```

| *** Ticket Num  | ber : WMT002054 Guarantor Id :     |                            |                                              |
|-----------------|------------------------------------|----------------------------|----------------------------------------------|
|                 | Payment Status : Payment record    | processed successfully.    |                                              |
|                 | Guarantor Id : 17810               | Guarantor Name : guadal    | upe markowski                                |
|                 | Check # :                          | Card # : 9988              | Process Date : 11/07/2019 Payment Mode : VSA |
|                 | Service Date : 09/09/2019          | PaymentType : COP          | Payment Processing Type : eCashiering        |
|                 | Total Paid Amount : \$50.00        | Applied Amount             | : \$50.00 Unapplied Amount : \$0.00          |
|                 | Transaction Type : Payment         |                            |                                              |
| *** Ticket Num  | ber : WMT002054 Guarantor Id       |                            |                                              |
|                 | Payment Status : Payment record    | processed successfully.    |                                              |
|                 | Guarantor Id : 17810               | Guarantor Name : guadal    | upe markowski                                |
|                 | Check # :                          | Card # : 2233              | Process Date : 11/07/2019 Payment Mode : VSA |
|                 | Service Date : 09/09/2019          | PaymentType : COP          | Payment Processing Type : eCashiering        |
|                 | Total Paid Amount : \$50.00        | Applied Amount             | : \$50.00 Unapplied Amount : \$0.00          |
|                 | Transaction Type : Payment         |                            |                                              |
|                 |                                    | *******                    |                                              |
| *** Ticket Num  | ber : WF010402 Guarantor Id :      | 3296                       |                                              |
|                 | Payment Status : Payment record    | processed successfully.    |                                              |
|                 | Guarantor Id : 3296                | Guarantor Name : liana     | forck                                        |
|                 | Check # : 264745                   | Card # :                   | Process Date : 11/07/2019 Payment Mode : CHK |
|                 | Service Date : 10/07/2019          | PaymentType : PER          | Payment Processing Type : Quickpay           |
|                 | Total Paid Amount : \$20.00        | Applied Amount             | : \$20.00 Unapplied Amount : \$0.00          |
|                 | Transaction Type : Payment         |                            |                                              |
|                 |                                    | *********<br>_******       |                                              |
| *** Ticket Numb | per : WF010402 Guarantor Id : 3    | 296                        |                                              |
|                 | Payment Status : Payment record p  | rocessed successfully.     |                                              |
|                 | Guarantor Id : 3296                | Guarantor Name : liana for | ck                                           |
|                 | Check # : 124587                   | Card # : Pr                | ocess Date : 11/07/2019 Payment Mode : CHK   |
|                 | Service Date : 10/0//2019          | Applied Amount : \$2       | yment Processing Type : Quickpay             |
|                 | Transaction Type · Payment         | Appiled Amount . \$2       | 0.00 Unappired Amount . po.00                |
|                 |                                    | _*****                     |                                              |
| *******         |                                    | END                        | ******                                       |
| ****** Transac  | tions Summary as on 11/7/2019 8:56 | :45 PM**********           |                                              |
| Total Amount in | n File : \$1150                    |                            |                                              |
| *****           | Payment Transactions ******        |                            |                                              |
| Total Amount Ur | applied : \$120.00                 |                            |                                              |
| Lotal Amount Ar | plied : \$1030.00                  |                            |                                              |

- 5. Click **Close** button. **Note:** Before you close the log file, we suggest checking for unapplied payments for manual reconciliation.
- 6. From the main menu screen, click on **Transaction Management.** Transaction Management Criteria screen display
- 7. In the Batch field, click on **binocular** icon Find Batch screen appear
- 8. Find the batch file, select the batch in the grid, and click **OK** Transaction Management Criteria screen appear
- 9. Verify the batch appear in the **Batch** field and click **OK** Transaction Management screen display

| Θ,           |             |                                             |                 |         |          |                   | T        | ransaction Man   | agement    | - 1        |            |              |
|--------------|-------------|---------------------------------------------|-----------------|---------|----------|-------------------|----------|------------------|------------|------------|------------|--------------|
| <u>F</u> ile | Edi         | t <u>V</u> iew <u>O</u> ptions <u>H</u> elp |                 |         |          |                   |          |                  |            |            |            |              |
|              | ٢           | 🗉 🍰 \$ 🗐 🖬 🖬                                | 9 6, 0, 6, 6    | - × B.  | \$ili ≣∕ | •                 |          |                  |            |            |            |              |
| Q            | S           |                                             |                 |         |          |                   |          |                  |            |            |            |              |
| ~            |             |                                             |                 |         |          |                   |          |                  |            |            |            |              |
|              |             | Pavor                                       | Patch           | Source  | Baymont  | Adjustme          | Transfor | Up applied Funds | # of Itoms | Document # | Data       | Deposit Date |
|              |             | allebach alice                              | Duncan 20191107 | Patient | -204 65  | Aujustine<br>0.00 | 0.00     | .1695.25         | # Of Items | Document # | Date       | 10/02/2019   |
|              | E.          | allebach elise                              | Duncan_20191107 | Patient | 90.00    | 0.00              | 0.00     | 0.00             | 1          |            |            | 10/03/2019   |
|              |             | allebach, eilse                             | Duncan 20191107 | Patient | 165.00   | 0.00              | 0.00     | 0.00             | 1          |            |            | 10/03/2019   |
|              | i i         | allebach, elise                             | Duncan 20191107 | Patient | 800.00   | 0.00              | 0.00     | 0.00             | 1          |            |            | 10/03/2019   |
|              |             | forck, lian                                 | Duncan 20191107 | Patient | 20.00    | 0.00              | 0.00     | 0.00             | 1          | 264745     | 10/07/2019 | 10/07/2019   |
|              |             | forck, liana                                | Duncan_20191107 | Patient | 20.00    | 0.00              | 0.00     | 0.00             | 1          | 124587     | 10/07/2019 | 10/07/2019   |
|              |             | markowski, guadalupe                        | Duncan_20191107 | Patient | 50.00    | 0.00              | 0.00     | 0.00             | 1          | 9988       | 09/09/2019 | 09/09/2019   |
|              |             | markowski, guadalupe                        | Duncan_20191107 | Patient | 50.00    | 0.00              | 0.00     | 0.00             | 1          | 2233       | 09/09/2019 | 09/09/2019   |
|              |             | Total                                       |                 |         | 890.35   | 0.00              | 0.00     | -1695.35         | 12         |            |            |              |
|              |             |                                             |                 |         |          |                   |          |                  |            |            |            |              |
|              |             |                                             |                 |         |          |                   |          |                  |            |            |            |              |
|              |             |                                             |                 |         |          |                   |          |                  |            |            |            |              |
|              |             |                                             |                 |         |          |                   |          |                  |            |            |            |              |
|              |             |                                             |                 |         |          |                   |          |                  |            |            |            |              |
|              |             |                                             |                 |         |          |                   |          |                  |            |            |            |              |
|              |             |                                             |                 |         |          |                   |          |                  |            |            |            |              |
|              |             |                                             |                 |         |          |                   |          |                  |            |            |            |              |
|              |             |                                             |                 |         |          |                   |          |                  |            |            |            |              |
|              |             |                                             |                 |         |          |                   |          |                  |            |            |            |              |
|              |             |                                             |                 |         |          |                   |          |                  |            |            |            |              |
|              |             |                                             |                 |         |          |                   |          |                  |            |            |            |              |
|              |             |                                             |                 |         |          |                   |          |                  |            |            |            |              |
|              |             |                                             |                 |         |          |                   |          |                  |            |            |            |              |
|              |             |                                             |                 |         |          |                   |          |                  |            |            |            |              |
|              |             |                                             |                 |         |          |                   |          |                  |            |            |            |              |
|              |             |                                             |                 |         |          |                   |          |                  |            |            |            |              |
|              |             |                                             |                 |         |          |                   |          |                  |            |            |            |              |
|              |             |                                             |                 |         |          |                   |          |                  |            |            |            |              |
|              | I           |                                             |                 |         |          |                   |          |                  |            |            |            |              |
|              | Pre         | mant Entry Delate                           | Mosra           |         |          |                   |          |                  |            |            |            |              |
|              | <u>P</u> a) | Delete                                      | <u>IM</u> ove   |         |          |                   |          |                  |            |            |            |              |

|                                |                       |             |                    |            | Payment E | ntry - 11 |            |                 |                   |       |     |
|--------------------------------|-----------------------|-------------|--------------------|------------|-----------|-----------|------------|-----------------|-------------------|-------|-----|
| Edit View Options              | Help                  |             |                    |            |           |           |            |                 |                   |       |     |
| ③ 🗉 🛵 \$ 🦷                     |                       |             | + \$1  ₹ 🖡         |            |           |           |            |                 |                   |       |     |
| U                              |                       |             |                    |            |           |           |            |                 |                   |       |     |
| iource                         | 🔘 Insurance 💿 Patient | Deposit Dat | e 10/03/20         | 19         |           |           |            |                 |                   |       |     |
| imit visits to company         | (all)                 | ·           | — Payment Informat | tion       |           |           |            |                 |                   |       |     |
| latch                          | Duncan_20191107       | M Amount    |                    | 800.00     |           |           |            |                 |                   |       |     |
| íicket #                       |                       | Amount Rer  | naining            | 0.00       |           |           |            |                 |                   |       |     |
| àuarantor                      |                       | Method      | Cash               | ~          |           |           |            |                 |                   |       |     |
| Patient                        |                       | Amount Ter  | idered             | 0.00       |           |           |            |                 |                   |       |     |
| /isit ◯ All                    | ~                     | Change Du   |                    | 0.00       |           |           |            |                 |                   |       |     |
| <sup>2</sup> aver              | allebach, elise       | v           |                    |            |           |           |            |                 |                   |       |     |
|                                |                       |             |                    |            |           |           |            |                 |                   |       |     |
| Visit                          |                       |             |                    |            |           |           |            |                 |                   |       |     |
| Responsible Provider           |                       |             |                    |            |           |           |            |                 | Patient Balance   |       | Dep |
| F 10                           |                       |             |                    |            |           |           |            |                 | Insurance Balance |       |     |
| Facility                       |                       |             |                    |            |           |           |            |                 | Total Balance     |       |     |
| Facility<br>Company            |                       |             |                    |            |           |           |            |                 |                   |       |     |
| Facility<br>Company<br>Ticket# | Patient               | Patient ID  | Payment            | Adjustment | Transfer  | Payer     | Visit Date | Patient Balance | Insurance Balanc  | Total |     |

10. Double click on the batch file and verify payer show guarantor.

11. Another way to check the payment and updated balance is go to the PatientPayment file, open it using Notepad or Notepad++ view the data and compare back to here to make sure they are posting correctly.

# **Deposit Workflows**

#### Prepay type with date of service or ticket number

Deposits occur in athenaPractice when a payment needs to be recorded but there are no charges to post against, at this time. For instance, a patient might be seen for an office visit and upon checking out they could make a copayment. Or a patient may schedule a procedure for a later time and may want to put a deposit ahead of time. In either case, there may not yet be any procedure to post against. Deposits may be recorded by the practice, using the Smart Pay website, by identifying the transaction type of Pre-Payment and including the visit ticket number that we want to apply the deposit to.

| shiering   Accept Paym    | ent   Account Payment  |                              |              |   |                            |
|---------------------------|------------------------|------------------------------|--------------|---|----------------------------|
| Accounts for this Payment |                        |                              |              | ٩ | Search for Accounts        |
| Name<br>Edwin G Smith     | Account Number<br>9874 | Sub Account Number<br>123456 | Service Date |   | Payment Amount<br>\$ 40.00 |
| Payment Type1 Pre-Payment | -                      |                              |              |   | Amount Due: \$40.00        |
| The ayrine in             | ·                      |                              |              |   | Total Daymont An           |

311 Arsenal Street Watertown, MA 02472 • 617.402.1000 • athenahealth.com

This is what the field labels mean: Name = Guarantor's Name, Account Number = Guarantor's ID, Sub Account Number = Ticket number we want the deposit to be applied to, Payment Type field select Pre-Payment for a deposit. When the payment file comes back to processed in athenaPractice, with the type of Pre-Payment and the Ticket number supplied, the deposit will be posted if at the time of posting there are still no procedures entered on the visit. If procedures are added to the visit between the time the payment is recorded on the website and when the payment file is received and processed, the payment will be applied like a regular payment to that visit, instead of a deposit.

Deposits, at this time will need to have ticket number in order to post. If no ticket number exists for the visit, then the funds will be unassigned. Also, if there is a ticket number but the type is not Pre-Payment, then the funds will attempt to pay that specific visit. If there are no charges it will not post as a deposit but instead be unapplied for manual posting.

Lastly, if there are charges waiting to be retrieved from the application a deposit will not be taken as that will permanently discard the retrieval data. The transaction will also go to unapplied.

- 1. Follow the same steps as above to retrieve the charges and process the file (steps 2 to 13).
- 2. Click the **Refresh** button Log file appear
- 3. Select the log file, right click, and select View.

| Γ |   | Name                                            | Clearinghouse       | Date/Time Received  | Processed Status         | Short Description        | Long Description            | File Status |
|---|---|-------------------------------------------------|---------------------|---------------------|--------------------------|--------------------------|-----------------------------|-------------|
| 1 |   | SuperBillTicketTest                             | PatientPaymentAutof | 10/09/2019 13:15:00 | Processed Without Errors | Patient Payment File     | Patient Payment on Wednesda | Active      |
| 1 |   | SuperBillTicketTest_20191009_log.txt            | PatientPaymentAutof | 10/09/2019 13:17:34 | Not Processed            | Patient Payment Log File | Patient Payment Log File    | Active      |
| 1 |   | SuperBillTicketTest COP                         | PatientPaymentAutof | 10/09/2019 15:09:00 | Processed Without Errors | Patient Payment File     | Patient Payment on Wednesda | Active      |
| 1 |   | SuperBillTicketTest COP_20191009_log.txt        | PatientPaymentAutof | 10/09/2019 15:10:01 | Not Processed            | Patient Payment Log File | Patient Payment Log File    | Active      |
| 1 |   | Bick Scenario Deposit 1 - Copy                  | PatientPaymentAutof | 10/09/2019 16:46:00 | Processed Without Errors | Patient Payment File     | Patient Payment on Wednesda | Active      |
| 1 |   | Bick Scenario Deposit 1 - Copy_20191009_log.txt | PatientPaymentAutof | 10/09/2019 16:49:49 | Not Processed            | Patient Payment Log File | Patient Payment Log File    | Active      |
| 1 |   | Bick Scenario Deposit 2 - Copy                  | PatientPaymentAutof | 10/09/2019 16:52:00 | Processed Without Errors | Patient Payment File     | Patient Payment on Wednesda | Active      |
| 1 |   | Bick Scenario Deposit 2 - Copy_20191009_log.txt | PatientPaymentAutof | 10/09/2019 16:52:46 | Not Processed            | Patient Payment Log File | Patient Payment Log File    | Active      |
| 1 |   | Bick Scenario Refund 1 - Copy                   | PatientPaymentAutof | 10/09/2019 17:34:00 | Processed Without Errors | Patient Payment File     | Patient Payment on Wednesda | Active      |
| 1 |   | Bick Scenario Refund 1 - Copy_20191009_log.txt  | PatientPaymentAutof | 10/09/2019 17:34:32 | Not Processed            | Patient Payment Log File | Patient Payment Log File    | Active      |
|   |   | Bick Scenario Deposit 1                         | PatientPaymentAutof | 10/09/2019 18:38:00 | Processed Without Errors | Patient Payment File     | Patient Payment on Wednesda | Active      |
|   |   | Bick Scenario Deposit 1_20101000                | PatientPaymentAutol | 10/09/2019 18:42:24 | Not Processed            | Patient Payment Log File | Patient Payment Log File    | Active      |
|   |   | E Vid 2                                         |                     |                     |                          |                          |                             |             |
|   |   | View Errors                                     |                     |                     |                          |                          |                             |             |
|   |   |                                                 |                     |                     |                          |                          |                             |             |
|   |   |                                                 |                     |                     |                          |                          |                             |             |
|   |   |                                                 |                     |                     |                          |                          |                             |             |
|   |   |                                                 |                     |                     |                          |                          |                             |             |
|   |   |                                                 |                     |                     |                          |                          |                             |             |
|   |   |                                                 |                     |                     |                          |                          |                             |             |
|   |   |                                                 |                     |                     |                          |                          |                             |             |
|   |   |                                                 |                     |                     |                          |                          |                             |             |
|   |   |                                                 |                     |                     |                          |                          |                             |             |
|   |   |                                                 |                     |                     |                          |                          |                             |             |
|   |   |                                                 |                     |                     |                          |                          |                             |             |
|   |   |                                                 |                     |                     |                          |                          |                             |             |
|   |   |                                                 |                     |                     |                          |                          |                             |             |
|   |   |                                                 |                     |                     |                          |                          |                             |             |
|   |   |                                                 |                     |                     |                          |                          |                             |             |
|   | < |                                                 |                     |                     | ш                        |                          |                             |             |
| - |   |                                                 |                     |                     |                          |                          |                             |             |
|   | B | gport Delete Archive Retrieve                   | Pro <u>c</u> ess    |                     |                          |                          |                             |             |

4. In the Log file, verify the information like Applied Payment details.

| 🖉 Bick Scenario Depo | osit 1_20191009_log - N | lotepad            |                            |                               | - 0                |
|----------------------|-------------------------|--------------------|----------------------------|-------------------------------|--------------------|
| File Edit Format     | View Help               |                    |                            |                               |                    |
| Current Date: W      | ednesday, Octob         | er 9, 2019         |                            |                               |                    |
| Parsing status       | : Successful!           |                    |                            |                               |                    |
| Processed File:      | Bick Scenario           | Deposit 1 Payme    | ent Process Batch Name : E | Bick Demo 9th Oct             |                    |
| Company Details      | : WFM 32 Lim            | it Visit To Compan | ny : False Batch/File Le   | evel Process : True           |                    |
| ********             |                         |                    | Unapplied Payment o        | details                       | ****               |
| *******              |                         |                    | Applied Payment det        | tails                         | *******            |
| *** Ticket Numb      | er : DB004138           | Guarantor Id :     | 13414                      |                               |                    |
|                      | Payment Status          | : Payment record   | processed successfully.    |                               |                    |
|                      | Guarantor Id            | : 13414            | Guarantor Name : jo abo    | 0                             |                    |
|                      | Check #                 | :                  | Card # : 9988              | Process Date : 10/09/2019     | Payment Mode : VSA |
|                      | Service Date            | : 10/09/2019       | PaymentType : PRE          | Payment Processing Type : Qui | ckpay              |
|                      | Total Paid Amo          | unt : \$50         | Applied Amount : \$50      | Unapplied Amount : \$0        |                    |
|                      | Transaction Ty          | pe : Deposit       |                            |                               |                    |
|                      |                         |                    | *******                    |                               |                    |
| *** Ticket Numb      | er : DB004137           | Guarantor Id :     | 13414                      |                               |                    |
|                      | Payment Status          | : Payment record   | processed successfully.    |                               |                    |
|                      | Guarantor Id            | : 13414            | Guarantor Name : jo abo    | )                             |                    |
|                      | Check #                 | :                  | Card # : 9988              | Process Date : 10/09/2019     | Payment Mode : VSA |
|                      | Service Date            | : 10/09/2019       | PaymentType : PRE          | Payment Processing Type : Qui | ckpay              |
|                      | Total Paid Amo          | unt : \$50         | Applied Amount : \$50      | Unapplied Amount : \$0        |                    |
|                      | Transaction Ty          | pe : Deposit       |                            |                               |                    |

5. Another way to check the payment and updated balance is go to the PatientPayment file, open it using Notepad or Notepad++ view the data and compare back to here to make sure they are posting correctly.

|         |                                                                           | C:\Users\Sin                       | gh.PawanKumar\Desi                              | ktop\patient payment file:          | s 12.3.sp3\Buil  | d 39\Bick Scenario Deposit 1           | - Notepad   | ++                                               |
|---------|---------------------------------------------------------------------------|------------------------------------|-------------------------------------------------|-------------------------------------|------------------|----------------------------------------|-------------|--------------------------------------------------|
| File    | Edit Search View Enco                                                     | ding Language Settings Tool        | s Macro Run Plugins<br>t 💐 🖪 🔂 🎫 1              | : Window ?<br>                      | • • • •          |                                        |             |                                                  |
| Bid     | k Scenario Deposit 2 🔝 🔚 Bio                                              | ek Scenario Deposit 1 🔝 🔚 Bick Sce | inario Refund 1 - Copy 🔀 🔚                      | Batch Level File processing TF 3 bi | uid 39 - Copy 13 | Batch Level File processing TF 1 build | 39 - Copy 🔀 | Batch Level File processing TF 2 build 39 - Copy |
| 1 2 3 4 | H1 NFM 32<br>P1 13414<br>P1 13414<br>T10000010000000000000000000000000000 | EMDECN<br>DB004138<br>DB004137     | 2019<br>201910090000005000<br>20191009000005000 | 1003VS <b>A</b>                     | abo<br>Tabo      | jo Demo_7<br>jo Demo_7                 | VSA<br>VSA  | 9988PRE20191009<br>9988PRE20191009               |
| Norma   | al text file                                                              |                                    |                                                 | length : 493                        | lines : 4        | Ln:2 Col:46 Sel:0 0                    |             | Windows (CR LF) UTF-8                            |

## Prepay type with no date of service or ticket number

- 1. Login to the client
- 2. From the main menu, click the EDI Response Management button.

EDI Response Management Criteria window displays

| EDI Response Management           | Criteria 🛛 🗙                          |
|-----------------------------------|---------------------------------------|
| File Name                         |                                       |
| Clearinghouse                     | PatientPaymentAutoPost 💌              |
| Date Received                     | From 04/12/2019 To 7 /                |
| Short Description                 |                                       |
| Long Description                  |                                       |
|                                   |                                       |
| Search for files containing the f | ollowing text:                        |
|                                   |                                       |
|                                   |                                       |
|                                   |                                       |
| Processed Status                  |                                       |
| Processed without errors          | Processed with errors 🔽 Not Processed |
| Include Archived                  |                                       |
|                                   | Reset OK Cancel                       |

- 3. Enter date received, then click **OK**. EDI Response Management window displays
- 4. Click the **Retrieve** button to get the PatientPayment file from the server. Message appear stating transmission successful.
- 5. Click the **Refresh** button. PatientPayment file appear with "Not Processed" status
- 6. Select the PatientPayment file, click **Process** button.
- 7. Click Yes to message box "Are you sure you want to process the checked report files?"
- 8. Click OK to message box "Please select a batch for patient payment auto post."
- 9. From Find Batch window, create a new batch or select an existing batch
- 10. Click **OK** on the Find Batch window.
- 11. Click **OK** to message "Payment processing completed for selected file(s)." EDI Response Management window displays
- 12. Click the **Refresh** button Log file appear

|    |     |                                                      |                     |                     | EDI Respor               | se Management - 1         |                             |             |               |             | - 0 )          |
|----|-----|------------------------------------------------------|---------------------|---------------------|--------------------------|---------------------------|-----------------------------|-------------|---------------|-------------|----------------|
| E  | ile | Edit View Options Help                               |                     |                     |                          |                           |                             |             |               |             |                |
| Ĩ  |     |                                                      |                     | sili 🗐 📭            |                          |                           |                             |             |               |             |                |
| 6  |     |                                                      |                     |                     |                          |                           |                             |             |               |             |                |
| Π. | 0   | 5                                                    |                     |                     |                          |                           |                             |             |               |             |                |
|    |     |                                                      |                     |                     |                          |                           |                             |             |               |             |                |
|    |     | Name                                                 | Clearinghouse       | Date/Time Received  | Processed Status         | Short Description         | Long Description            | File Status | Date Archived | Archived By | Date Processed |
|    | E   | MSGD1910161617.TXT                                   | PatientPaymentAutof | 10/16/2019 16:17:02 | Not Processed            | Download Response Messasg | Download Response Messasg   | Active      |               |             |                |
|    |     | Unapplied file 1                                     | PatientPaymentAutof | 10/16/2019 19:19:00 | Processed Without Errors | Patient Payment File      | Patient Payment on Wednesda | Active      |               |             | 10/16/2019     |
|    |     | Unapplied file 1_20191016_log.txt                    | PatientPaymentAutof | 10/16/2019 19:20:42 | Not Processed            | Patient Payment Log File  | Patient Payment Log File    | Active      |               |             | 10/16/2019     |
|    |     | Unapplied at guarantor level file 1                  | PatientPaymentAutof | 10/16/2019 19:37:00 | Processed Without Errors | Patient Payment File      | Patient Payment on Wednesda | Active      |               |             | 10/16/2019     |
|    |     | Unapplied at guarantor level file 1_20191016_log.txt | PatientPaymentAutof | 10/16/2019 19:37:30 | Not Processed            | Patient Payment Log File  | Patient Payment Log File    | Active      |               |             | 10/16/2019     |
|    |     | Deposit without ticket number                        | PatientPaymentAutoF | 10/16/2019 19:57:00 | Processed Without Errors | Patient Payment File      | Patient Payment on Wednesda | Active      |               | -           | 10/16/2019     |
|    | - H | Deposit without ticket number_20191016_log.txt       | PatientPaymentAutor | 10/16/2013 13:58:53 | NOT Processed            | Patient Payment Log File  | Patient Payment Log File    | Active      |               |             | 10/16/2019     |
|    |     | 48                                                   |                     |                     |                          |                           |                             |             |               |             |                |
|    |     |                                                      |                     |                     |                          |                           |                             |             |               |             |                |
|    |     |                                                      |                     |                     |                          |                           |                             |             |               |             |                |
|    |     |                                                      |                     |                     |                          |                           |                             |             |               |             |                |
|    |     |                                                      |                     |                     |                          |                           |                             |             |               |             |                |
|    |     |                                                      |                     |                     |                          |                           |                             |             |               |             |                |
|    |     |                                                      |                     |                     |                          |                           |                             |             |               |             |                |
|    |     |                                                      |                     |                     |                          |                           |                             |             |               |             |                |
|    |     |                                                      |                     |                     |                          |                           |                             |             |               |             |                |
|    |     |                                                      |                     |                     |                          |                           |                             |             |               |             |                |
|    |     |                                                      |                     |                     |                          |                           |                             |             |               |             |                |
|    |     |                                                      |                     |                     |                          |                           |                             |             |               |             |                |
|    |     |                                                      |                     |                     |                          |                           |                             |             |               |             |                |
|    |     |                                                      |                     |                     |                          |                           |                             |             |               |             |                |
|    |     |                                                      |                     |                     |                          |                           |                             |             |               |             |                |
|    |     |                                                      |                     |                     |                          |                           |                             |             |               |             |                |
|    |     |                                                      |                     |                     |                          |                           |                             |             |               |             |                |
|    |     |                                                      |                     |                     |                          |                           |                             |             |               |             |                |
|    |     |                                                      |                     |                     |                          |                           |                             |             |               |             |                |
|    |     |                                                      |                     |                     |                          |                           |                             |             |               |             |                |
|    | <   |                                                      |                     |                     | ш                        |                           |                             |             |               |             | >              |
|    |     | Export Delete Archive Retrieve Pr                    | rocess              |                     |                          |                           |                             |             |               |             | Close          |

Select the log file, right click and select View.

## Log file display

| Deposit Scenario_20191018_log - Notepad                                                                                                 | - 0 × |
|----------------------------------------------------------------------------------------------------|-------|
| File Edit Format View Help                                                                                                    |       |
| Current Date: Friday, October 18, 2019                                                                                                  |       |
| Parsing status : Successful!                                                                                                    |       |
| Processed File: Deposit Scenario Payment Process Batch Name : Batch_20191018_001                                                        |       |
| Company Details : WFM 32 Limit Visit To Company : False Batch/File Level Process : False                                                |       |
| **** Ticket Number : Guarantor Id : 13193                                                                                               |       |
| Payment Status : Failed in payment process : Unable to map visit in database for this (ClaimNumber/TicketNumber) and Service Date(DOS). |       |
| Guarantor Id : 13193 Guarantor Name : elise allebach                                                                                    |       |
| Check # : 88723642364891 Card # : Process Date : 10/18/2019 Payment Mode : CHK                                                          |       |
| Service Date : 10/18/2019 PaymentType : PRE Payment Processing Type : eCashiering                                                       |       |
| Total Paid Amount : \$50.00 Applied Amount : \$0.00 Unapplied Amount : \$50.00                                                          |       |
| Transaction Type : Deposit                                                                                                    |       |
| *******                                                                                                    |       |
| -Applied Payment details                                                                                                    |       |
| ******* Transactions Summary as on 10/18/2019 6:25:32 PM**********                                                                      |       |
| Total Amount in File : \$50                                                                                                    |       |
| ****** Deposit Transactions ******                                                                                                    |       |
| Total Deposit Unapplied : \$50.00                                                                                                    |       |

**Note:** When there are multiple visits, the deposit will be applied to the most recent one.

13. Another way to check the payment and updated balance is go to the PatientPayment file, open it using Notepad or Notepad++ view the data and compare back to here to make sure they are posting correctly.

PatientPaymentAutoPost EDI plug-in Installation and Setup Guide

| 1m                                                    | *C:                                                                                                    | Natient I | Payment Auto Post\Lat | est DRAFT Docs\Deposit Scenario | - Notepad++       |              |                    |             | _ |          | $\times$ |  |
|-------------------------------------------------------|----------------------------------------------------------------------------------------------------|-----------|-----------------------|---------------------------------|-------------------|--------------|--------------------|-------------|---|----------|----------|--|
| File                                                  | e Ec                                                                                                    | dit Searc | h View Encoding La    | nguage Settings Tools Macro     | Run Plugins Windo | ow ?         |                    |             |   |          | Х        |  |
| ] 🛃 🔚 🐂 🕼 🕼 🙏 🖉 🋍 👔 🗢 🖒 🖄 🦕 🔍 👒 🕼 💁 💷 🗊 🖉 💷 🔊 💌 🗉 🕑 🖻 |                                                                                                    |           |                       |                                 |                   |              |                    |             |   |          |          |  |
| E Deposit Scenario                                    |                                                                                                    |           |                       |                                 |                   |              |                    |             |   |          |          |  |
| 1 H1 WFM 32 EMDEON 20191018CHK                        |                                                                                                    |           |                       |                                 |                   |              |                    |             |   |          |          |  |
|                                                       | 2                                                                                                    | P1        | 13193                 | 201910180000005000              | allebach          | elise DEMO_7 | CHK 88723642364891 | PRE20191018 | e | Cashieri | ng       |  |
| 3 T10000005000000000000000000000000000000             |                                                                                                    |           |                       |                                 |                   |              |                    |             |   |          |          |  |
| <                                                     |                                                                                                    |           |                       |                                 |                   |              |                    |             |   |          |          |  |
| No                                                    | Normal text file         length : 244         lines : 3         Ln : 2         Col : 79         Sel : 0   0         Windows (CR LF)         UTF-8 |           |                       |                                 |                   |              |                    |             |   |          |          |  |

# **Refund Workflows**

## Void or Refund on Electronic Transaction

Refunds will be applied as a Last-In/First-Out order, which is the reverse order of payments. If a file contains payments and refunds, the payments will all be applied first, then the refunds will be applied.

- 1. Login to the client
- 2. From the main menu screen, click the Billing button, and go to Billing screen

| Ext | Guarantor        | Ticket # | Visit       | Entered    | Patient ID | Patient         | Doctor          | Facility           | Company          | Status                 | Visit Balance  | Total Deposit          | Visit Patient Bala | Description       |
|-----|------------------|----------|-------------|------------|------------|-----------------|-----------------|--------------------|------------------|------------------------|----------------|------------------------|--------------------|-------------------|
| No  | dubord, guadalup | LR003112 | 10/07/2019  | 10/07/2019 | 13442      | sato, aurelia E | Rao PA-C, Shara | t Linsday Regional | Lindsay Regional | In progress - Primary  | 0.00           | 0.00                   | 0.00               |                   |
| No  | dubord, guadalup | LR003113 | 10/07/2019  | 10/07/2019 | 13442      | sato, aurelia E | Rao PA-C, Shara | t Linsday Regional | Lindsay Regional | In progress - Primary  | 0.00           | 0.00                   | 0.00               |                   |
| No  | dubord, guadalup | LR003115 | 10/07/2019  | 10/07/2019 | 13442      | sato, aurelia E | Rao PA-C, Shara | t Linsday Regional | Lindsay Regional | In progress - Primary  | 0.00           | 0.00                   | 0.00               |                   |
| No  | dubord, guadalup | LR003114 | 10/07/2019  | 10/07/2019 | 14628      | sato, gema      | Rao PA-C, Shara | t Linsday Regional | Lindsay Regional | In progress - Primary  | 0.00           | 0.00                   | 0.00               |                   |
| No  | dubord, guadalup | LR002535 | 05/19/2010  | 05/24/2010 | 14628      | sato, gema      | Rao PA-C, Shara | t Linsday Regional | Lindsay Regional | Filed - Primary        | 80.00          | 0.00                   | 0.00               |                   |
| No  | dubord, guadalup | LR002319 | 04/21/2010  | 04/26/2010 | 14628      | sato, gema      | Rao PA-C, Shara | t Linsday Regional | Lindsay Agional  | Waiting patient paymen | t  20.00       | 0.00                   | 20.00              |                   |
| No  | dubord, guadalup | LR002284 | 04/19/2010  | 04/21/2010 | 13442      | sato, aurelia E | Rao PA-C, Shara | t Linsday Regional | Lindsay Regional | Paid                   | 0.00           | 0.00                   | 0.00               |                   |
| No  | dubord, guadalup | LR002600 | 05/19/2010  | 05/24/2010 | 13442      | sato, aurelia E | Rao PA-C, Shara | t Linsday Regional | Lindsay Regional | Paid                   | 0.00           | 0.00                   | 0.00               |                   |
| No  | dubord, guadalup | LR003117 | 10/09/2019  | 10/09/2019 | 13442      | sato, aurelia E | Rao PA-C, Shara | t Linsday Regional | WFM              | Overpaid               | -10.00         | 0.00                   | -10.00             |                   |
| 1   |                  |          |             |            |            |                 |                 |                    |                  |                        |                |                        |                    |                   |
| Ap  | Concurrent       | Retrie   | eve Charges |            |            |                 |                 |                    |                  |                        | Visit Balances | Total Insu<br>90.00 80 | rance Patient      | t Deposit<br>0.00 |

3. From the main menu screen, click the EDI Response Management button.

EDI Response Management Criteria window displays

| EDI Response Management            | Criteria 🛛 🗙                          |
|------------------------------------|---------------------------------------|
| File Name                          |                                       |
| Clearinghouse                      | PatientPaymentAutoPost                |
| Date Received                      | From 04/12/2019 To 7 /                |
| Short Description                  |                                       |
| Long Description                   |                                       |
|                                    |                                       |
| Search for files containing the fo | ollowing text:                        |
|                                    |                                       |
|                                    |                                       |
|                                    |                                       |
| Processed Status                   |                                       |
| Processed without errors           | Processed with errors 🔽 Not Processed |
| Include Archived                   |                                       |
|                                    | Reset OK Cancel                       |

- 4. Enter date received, then click **OK**. EDI Response Management window displays
- 5. Click the **Retrieve** button to get the PatientPayment file from the server. Message appear stating transmission successful.
- 6. Click the **Refresh** button. PatientPayment file appear with "Not Processed" status
- 7. Select the PatientPayment file, click **Process** button.
- 8. Click Yes to message box "Are you sure you want to process the checked report files?"
- 9. Click OK to message box "Please select a batch for patient payment auto post."
- 10. From Find Batch window, create a new batch or select an existing batch
- 11. Click **OK** on the **Find Batch** window.
- 12. Click **OK** to message "Payment processing completed for selected file(s)." EDI Response Management window displays
- 13. Click the **Refresh** button Log file displays
- 14. Select the log file, right click, and click View.
- 15. In the log file, review the information Unapplied and Applied Payment details.

| remit-patpay-XXX-052119-007_20191107_log - Notepad                                                             |
|----------------------------------------------------------------------------------------------------|
| Current Date: Thursday, November 7, 2019                                                                       |
| Parsing status : Successful!                                                                                   |
| Processed File: remit-patpay-XXX-052119-007 Payment Process Batch Name : Duncan_20191107                       |
| Company Details : WFM 32 Limit Visit To Company : False Batch/File Level Process : False                       |
| **************************************                                                                         |
| Payment Status : Payment record processed successfully.                                                        |
| Guarantor Id : 13193 Guarantor Name : elise allebach                                                           |
| Check # : Card # : Process Date : 11/07/2019 Payment Mode : CASH                                               |
| Service Date : 10/03/2019 PaymentType : COP Payment Processing Type : eCashiering                              |
| Total Paid Amount : \$-2000.00 Applied Amount : \$0.00 Unapplied Amount : \$-1695.35                           |
| Transaction Type : Refund                                                                                      |
| ********                                                                                                    |
| **************************************                                                                         |
| Payment Status : Payment record processed successfully.                                                        |
| Guarantor Id : 13193 Guarantor Name : elise allebach                                                           |
| Check # : Card # : Process Date : 11/07/2019 Payment Mode : CASH                                               |
| Service Date : 10/03/2019 PaymentType : COP Payment Processing Type : eCashiering                              |
| Total Paid Amount : \$165.00 Applied Amount : \$165.00 Unapplied Amount : \$0.00                               |
| Transaction Type : Payment                                                                                     |
| *** Ticket Number : LR003110 Guarantor Id : 13193                                                              |
| Payment Status : Payment record processed successfully.                                                        |
| Guarantor Id : 13193 Guarantor Name : elise allebach                                                           |
| Check # : Card # : Process Date : 11/07/2019 Payment Mode : CASH                                               |
| Service Date : 10/03/2019 PaymentType : COP Payment Processing Type : eCashiering                              |
| Total Paid Amount : \$-2000.00 Applied Amount : \$-100.00 Unapplied Amount : \$0.00                            |
| Transaction Type : Refund                                                                                      |
| Note : Remaining balance either applied to next ticket or unapplied. Remaining balance amount is \$ : -1900.00 |

311 Arsenal Street Watertown, MA 02472 • 617.402.1000 • athenahealth.com

| *** Ticket Num | ber : 035228   | Guarantor Id :     | *********<br>13193       |                                |                         |
|----------------|----------------|--------------------|--------------------------|--------------------------------|-------------------------|
|                | Payment Statu  | s : Payment record | processed successfully.  |                                |                         |
|                | Guarantor Id   | : 13193            | Guarantor Name : elise   | allebach                       |                         |
|                | Check #        | :                  | Card # :                 | Process Date : 11/07/2019      | Payment Mode : CASH     |
|                | Service Date   | : 10/03/2019       | PaymentType : COP        | Payment Processing Type : eCa  | ashiering               |
|                | Total Paid Am  | ount : \$-2000.00  | Applied Amount           | : \$-10.00 Unapplied Am        | ount : \$0.00           |
|                | Transaction T  | ype : Refund       |                          |                                |                         |
|                | Note : Remain  | ing balance either | applied to next ticket o | r unapplied. Remaining balance | amount is \$ : -1890.00 |
|                |                |                    | ********                 |                                |                         |
| *** licket Num | Der : LK003108 | Guarantor 1d :     | 13193                    |                                |                         |
|                | Payment Statu  | s : Payment record | processed successfully.  |                                |                         |
|                | Guarantor Id   | : 13193            | Guarantor Name : elise   | allebach                       |                         |
|                | Check #        | :                  | Card # :                 | Process Date : 11/07/2019      | Payment Mode : CASH     |
|                | Service Date   | : 10/03/2019       | PaymentType : COP        | Payment Processing Type : eC   | ashiering               |
|                | Total Paid Am  | ount : \$-2000.00  | Applied Amount           | : \$-111.00 Unapplied Am       | ount : \$0.00           |
|                | Transaction T  | ype : Refund       |                          |                                |                         |
|                | Note : Remain  | ing balance either | applied to next ticket o | r unapplied. Remaining balance | amount is \$ : -1779.00 |
|                |                |                    | *******                  |                                |                         |
| *** Ticket Num | ber : LR003111 | Guarantor Id :     | 13193                    |                                |                         |
|                | Payment Statu  | s : Payment record | processed successfully.  |                                |                         |
|                | Guarantor Id   | : 13193            | Guarantor Name : elise   | allebach                       |                         |
|                | Check #        | :                  | Card # :                 | Process Date : 11/07/2019      | Payment Mode : CASH     |
|                | Service Date   | : 10/03/2019       | PaymentType : COP        | Payment Processing Type : eC   | ashiering               |
|                | Total Paid Am  | ount : \$-2000.00  | Applied Amount           | : \$-33.65 Unapplied Am        | ount : \$0.00           |
|                | Transaction T  | ype : Refund       |                          |                                |                         |
|                | Note : Remain  | ing balance either | applied to next ticket o | r unapplied. Remaining balance | amount is \$ : -1745.35 |

| *** Ticket Number : LR003123 Guarantor Id : 13193                                                              |
|----------------------------------------------------------------------------------------------------|
| Payment Status : Payment record processed successfully.                                                        |
| Guarantor Id : 13193 Guarantor Name : elise allebach                                                           |
| Check # : Card # : Process Date : 11/07/2019 Payment Mode : CASH                                               |
| Service Date : 10/03/2019 PaymentType : COP Payment Processing Type : eCashiering                              |
| Total Paid Amount : \$-2000.00 Applied Amount : \$-50.00 Unapplied Amount : \$0.00                             |
| Transaction Type : Refund                                                                                      |
| Note : Remaining balance either applied to next ticket or unapplied. Remaining balance amount is \$ : -1695.35 |
|                                                                                                    |
| -LIND                                                                                                    |
|                                                                                                    |
| otal Amount in File : \$-1835                                                                                  |
| ****** Payment Transactions ******                                                                             |
| otal Amount Unapplied : \$0.00                                                                                 |
| otal Amount Applied : \$165.00                                                                                 |
| ****** Refund Transactions ******                                                                              |
| otal Refund Unapplied : \$-1695.35                                                                             |
| otal Refund Applied : \$-304.65                                                                                |
|                                                                                                    |

- 16. Close the log file.
- 17. Click Close button on EDI Response Management screen.
- 18. From the main menu screen, click on **Transaction Management.** Transaction Management Criteria window displays
- 19. In the Batch field, click on **binocular** icon. Find Batch screen displays
- 20. Find the batch file, select the batch in the grid, and click **OK**. Transaction Management Criteria screen appear
- 21. Verify the batch appear in the **Batch** field and click **OK**. Transaction Management screen display
- 22. Double click on the batch file

| File | Edi | t <u>V</u> iew <u>Options</u> <u>H</u> elp |                 |         |         |          |          |                         |            |            |      |              |
|------|-----|--------------------------------------------|-----------------|---------|---------|----------|----------|-------------------------|------------|------------|------|--------------|
|      | ٢   | ■ 品 \$ 物 ■ ;                               | 2 6, 0, 7 6     | PPB     | \$ill 🖅 | D.       |          |                         |            |            |      |              |
| Q    | 53  |                                            |                 |         |         |          |          |                         |            |            |      |              |
| -0   | 2   |                                            |                 |         |         |          |          |                         |            |            |      |              |
|      |     |                                            |                 |         |         |          |          |                         |            |            |      |              |
|      |     | Payer                                      | Batch           | Source  | Payment | Adjustme | Transfer | <b>Un-applied Funds</b> | # of Items | Document # | Date | Deposit Date |
|      |     | allebach, elise                            | Duncan_20191107 | Patient | -304.65 | 0.00     | 0.00     | -1695.35                | 5          |            |      | 10/03/2019   |
|      |     | allebach, elise 😽                          | Duncan_20191107 | Patient | 165.00  | 0.00     | 0.00     | 0.00                    | 1          |            |      | 10/03/2019   |
|      |     | Total                                      |                 |         | -139.65 | 0.00     | 0.00     | -1695.35                | 6          |            |      |              |
|      |     |                                            |                 |         |         |          |          |                         |            |            |      |              |
|      | I   |                                            |                 |         |         |          |          |                         |            |            |      |              |
|      |     |                                            |                 |         |         |          |          |                         |            |            |      |              |
|      |     |                                            |                 |         |         |          |          |                         |            |            |      |              |
|      |     |                                            |                 |         |         |          |          |                         |            |            |      |              |
|      |     |                                            |                 |         |         |          |          |                         |            |            |      |              |
|      |     |                                            |                 |         |         |          |          |                         |            |            |      |              |
|      |     |                                            |                 |         |         |          |          |                         |            |            |      |              |
|      |     |                                            |                 |         |         |          |          |                         |            |            |      |              |
|      |     |                                            |                 |         |         |          |          |                         |            |            |      |              |
|      |     |                                            |                 |         |         |          |          |                         |            |            |      |              |
|      |     |                                            |                 |         |         |          |          |                         |            |            |      |              |
|      |     |                                            |                 |         |         |          |          |                         |            |            |      |              |
|      |     |                                            |                 |         |         |          |          |                         |            |            |      |              |
|      |     |                                            |                 |         |         |          |          |                         |            |            |      |              |
|      |     |                                            |                 |         |         |          |          |                         |            |            |      |              |
|      |     |                                            |                 |         |         |          |          |                         |            |            |      |              |
|      |     |                                            |                 |         |         |          |          |                         |            |            |      |              |
|      |     |                                            |                 |         |         |          |          |                         |            |            |      |              |
|      |     |                                            |                 |         |         |          |          |                         |            |            |      |              |
|      | I   |                                            |                 |         |         |          |          |                         |            |            |      |              |
|      |     |                                            |                 |         |         |          |          |                         |            |            |      |              |
|      |     |                                            |                 |         |         |          |          |                         |            |            |      |              |
|      |     |                                            |                 |         |         |          |          |                         |            |            |      |              |
|      |     |                                            |                 |         |         |          |          |                         |            |            |      |              |
|      | Pay | ment Entry Delete                          | e <u>M</u> ove  |         |         |          |          |                         |            |            |      |              |
| 1    |     |                                            |                 |         |         |          |          |                         |            |            |      |              |

## 23. Review Payment Entry window

| File Edit View Options H | lelp                  |              |                  |            |          |                 |            |                 |                   |        |         |
|--------------------------|-----------------------|--------------|------------------|------------|----------|-----------------|------------|-----------------|-------------------|--------|---------|
| ■ ③ ■ ♣ \$ ¶<br>■ 0      | ≣ 2 ©, 0, 7× 5        | 8 × B.       | sili 🗹 📭         |            |          |                 |            |                 |                   |        |         |
| Source                   | O Insurance   Patient | Deposit Date | 10/03/20         | 19         |          |                 |            |                 |                   |        |         |
| Limit visits to company  | (all) v               |              | Payment Informat | ion ———    |          |                 |            |                 |                   |        |         |
| Batch                    | Duncan_20191107       | Amount       |                  | -2000.00   |          |                 |            |                 |                   |        |         |
| Ticket #                 |                       | Amount Rema  | ining            | -1695.35   |          |                 |            |                 |                   |        |         |
| Guarantor                |                       | Method       | Cash             | 13-        |          |                 |            |                 |                   |        |         |
| Patient                  | ~ (#                  | Amount Tende | ered             | 0.00       |          |                 |            |                 |                   |        |         |
| Visit 🔵 All 💿 Unpaid     | <b>v</b>              | Change Due   |                  | 0.00       |          |                 |            |                 |                   |        |         |
| Payer                    | allebach, elise       |              |                  |            |          |                 |            |                 |                   |        |         |
|                          |                       |              |                  |            |          |                 |            |                 |                   |        |         |
| Visit                    |                       |              |                  |            |          |                 |            |                 |                   |        |         |
| Responsible Provider     |                       |              |                  |            |          |                 |            |                 | Patient Balance   |        | Deposit |
| Facility                 |                       |              |                  |            |          |                 |            |                 | Insurance Balance |        |         |
| Company                  |                       |              |                  |            |          |                 |            |                 | Total Balance     |        |         |
| Ticket #                 | Patient               | Patient ID   | Payment          | Adjustment | Transfer | Payer           | Visit Date | Patient Balance | Insurance Balanc  | Total  |         |
| LR003110                 | lacewell, mercedes    | 3802         | -100.00          | 0.00       | 0.00     | allebach, elise | 10/03/201  | 0.00            | 0.00              | 0.00   |         |
| 035228                   | lacewell, mercedes    | 3802         | -10.00           | 0.00       | 0.00     | allebach, elise | 10/14/201  | 0.00            | 125.00            | 125.00 |         |
| LR003108                 | lacewell, mercedes 8  | 3802         | -111.00          | 0.00       | 0.00     | allebach, elise | 10/03/201: | 0.00            | 0.00              | 0.00   |         |
| LR003111                 | lacewell, mercedes 8  | 3802         | -33.65           | 0.00       | 0.00     | allebach, elise | 10/03/201  | 0.00            | 0.00              | 0.00   |         |
| LR003123                 | lacewell, mercedes    | 3802         | -50.00           | 0.00       | 0.00     | allebach, elise | 10/24/201  | 0.00            | 0.00              | 0.00   |         |
|                          |                       | _            |                  |            |          |                 |            |                 |                   | _      |         |
| Auto-Apply New           | Modify Delete         |              |                  |            |          |                 |            |                 |                   |        | Print O |

311 Arsenal Street Watertown, MA 02472 • 617.402.1000 • athenahealth.com

24. Another way to check the payment and updated balance is go to the PatientPayment file, open it using Notepad or Notepad++ view the data and compare back to here to make sure they are posting correctly.

## Limit Visits to Company

- 1. Login to the client
- 2. If Limit Visits To Company is set to True in the Payment Auto Post File Processing Setting screen in Administration module.

| Payment Auto Post                             | File Proce     | ssing Settings             |
|-----------------------------------------------|----------------|----------------------------|
| Apply Payments Type                           | Allow Credit   | Balance 🗸                  |
| Limit Visits To Company                       | True           | ⊖ False                    |
| Batch/File Level Process                      | True           | ⊖ False                    |
| Note: The payment instrur<br>payment records. | ment details s | shall not be posted to the |
|                                               |                | OK Cancel                  |

**Note:** If the setting to Limit Visits to Company equals True, then payment record of payment file should get paid only to specific company, which is mentioned under H1 segment of PatientPayment file.

| H1     | WFM 32        |             | EMDEON             |        | 20191009CHK      |                    |             |          |
|--------|---------------|-------------|--------------------|--------|------------------|--------------------|-------------|----------|
| P1     | 13853         | LR003113    | 20191009-000005000 | dubord | guadalupeRTEST 7 | CHK 88723642364897 | COP20191007 | Quickpay |
| P1     | 13853         | LR003117    | 20191009-000003000 | dubord | guadalupeRTEST 7 | CHK 88723642364897 | COP20191007 | Quickpay |
| P1     | 13853         | LR002319    | 20191009000005000  | dubord | guadalupe TEST 7 | CHK 88723642364897 | COP20191007 | Quickpay |
| T10000 | 0-30000000000 | 00300000000 | 07                 |        |                  |                    |             |          |

From the main menu screen, click the **Billing** button, and view visit list. In the example below where guarantor has multiple companies.

| Eil | e E  | dit | Vie   | w <u>0</u> | ptior | IS | Help  |        |      |        |            |         |     |          |         |          |         |          |        |               |            |          |               |              |               |                |                    |                   |                  |
|-----|------|-----|-------|------------|-------|----|-------|--------|------|--------|------------|---------|-----|----------|---------|----------|---------|----------|--------|---------------|------------|----------|---------------|--------------|---------------|----------------|--------------------|-------------------|------------------|
| F   | Ċ    | 5 1 |       | 8          | \$    | 復  | 目     | S      | 6    | 0      | <b>F</b> . | 1       |     | × 0      | L Sill  | <b>Z</b> |         |          |        |               |            |          |               |              |               |                |                    |                   |                  |
| Q   | 5    | 3   |       | (i)        | Ð     | ×  | Ø     | 0      |      |        |            |         |     |          |         |          |         |          |        |               |            |          |               |              |               |                |                    |                   |                  |
|     |      | _   |       |            |       |    |       |        |      |        |            |         |     |          |         |          |         |          |        |               |            |          |               |              |               |                |                    |                   |                  |
|     | Exte | G   | uaran | tor        |       | 1  | icket | t#     | Visi | t      | En         | tered   | Pat | tient ID | Patien  | t        | Doctor  |          | Fa     | cility        | Company    | 1        |               | Status       |               | Visit Balance  | Total Deposit      | Visit Patier      | nt Bala De       |
|     | No   | du  | bord, | guada      | alup  | L  | R003  | 112    | 10/0 | 7/2019 | 10/        | 07/2019 | 134 | 142      | sato, a | irelia E | Rao PA- | C, Shara | at Lin | sday Regional | Lindsay Re | gional M | edical Clinic | In progress  | - Primary     | 0.00           | 0.00               | 0.00              |                  |
|     | No   | du  | bord, | guada      | lup   | L  | R003  | 113    | 10/0 | 7/2019 | 10/        | 07/2019 | 134 | 142      | sato, a | relia E  | Rao PA- | C, Shara | at Lin | sday Regional | Lindsay Re | gional M | edical Clinic | In progress  | - Primary     | 0.00           | 0.00               | 0.00              |                  |
|     | No   | du  | bord, | guada      | lup   | L  | R003  | 115    | 10/0 | 7/2019 | 10/        | 07/2019 | 134 | 142      | sato, a | irelia E | Rao PA- | C, Shara | at Lin | sday Regional | Lindsay Re | gional M | edical Clinic | ln progress  | - Primary     | 0.00           | 0.00               | 0.00              |                  |
|     | No   | du  | bord, | guada      | lup   | L  | R003  | 114    | 10/0 | 7/2019 | 10/        | 07/2019 | 146 | 528      | sato, g | ema      | Rao PA- | C, Shara | at Lin | sday Regional | Lindsay Re | gional M | edical Clinic | In progress  | - Primary     | -50.00         | 50.00              | -50.00            |                  |
|     | No   | du  | bord, | guada      | lup   | L  | R002  | 535    | 05/1 | 9/2010 | 05/        | 24/2010 | 146 | 528      | sato, g | ema      | Rao PA- | C, Shara | at Lin | sday Regional | Lindsay Re | gional M | edical Clinic | Filed - Prim | ary           | 80.00          | 500                | 0.00              |                  |
|     | No   | du  | bord, | guada      | lup   |    | R002  | 319    | 04/2 | 1/2010 | 04/        | 26/2010 | 146 | 528      | sato, g | ema      | Rao PA- | C, Shara | at Lin | sday Regional | Lindsay Re | gional M | edical Clinic | Waiting pati | ent payment   | 20.00          | 0.00               | 20.00             |                  |
|     | No   | du  | bord, | guada      | lup   | L  | R002  | 284    | 04/1 | 9/2010 | 04/        | 21/2010 | 134 | 142      | sato, a | urelia E | Rao PA- | C, Shara | at Lin | sday Regional | Lindsay Re | gional M | edical Clinic | Paid         |               | 0.00           | 0.00               | 0.00              |                  |
|     | No   | du  | bord, | guada      | lup   | L  | R002  | 600    | 05/1 | 9/2010 | 05/        | 24/2010 | 134 | 142      | sato, a | urelia E | Rao PA- | C, Shara | at Lin | sday Regional | Lindsay Re | gional M | edical Clinic | Paid         |               | 0.00           | 0.00               | 0.00              |                  |
|     | No   | du  | bord, | guada      | lup   | L  | R003  | 117    | 10/0 | 9/2019 | 10/        | 09/2019 | 134 | 142      | sato, a | relia E  | Rao PA- | C, Shara | at Lin | sday Regional | WFM        |          |               | Overpaid     |               | -10.00         | 0.00               | -10.00            |                  |
|     |      |     |       |            |       |    |       |        |      |        |            |         |     |          |         |          |         |          |        |               |            |          |               |              |               |                |                    |                   |                  |
| L   | •    | _   |       |            | _     | _  | _     |        | _    | _      | _          | _       | _   |          |         |          |         |          | _      |               |            | _        |               |              |               | _              |                    |                   |                  |
| [   | App  | rov | e     | Conc       | urrer | су | R     | etriev | e Cł | narges |            |         |     |          |         |          |         |          |        |               |            |          |               | v            | isit Balances | Total<br>40.00 | Insurance<br>80.00 | Patient<br>-40.00 | Deposit<br>50.00 |

3. From the main menu screen, click the **EDI Response Management** button. EDI Response Management Criteria window displays

| EDI Response Management           | Criteria 🛛 🗙                        |
|-----------------------------------|-------------------------------------|
| File Name                         |                                     |
| Clearinghouse                     | PatientPaymentAutoPost              |
| Date Received                     | From 04/12/2019 To / /              |
| Short Description                 |                                     |
| Long Description                  |                                     |
|                                   |                                     |
| Search for files containing the I | following text:                     |
|                                   |                                     |
|                                   |                                     |
|                                   |                                     |
| Processed Status                  |                                     |
| Processed without errors          | Processed with errors Vot Processed |
| Include Archived                  |                                     |
|                                   | Reset OK Cancel                     |

4. Enter date received, then click **OK**.

EDI Response Management window displays

- 5. Click the **Retrieve** button to get the PatientPayment file from the server. Message appear stating transmission successful.
- 6. Click the **Refresh** button.

PatientPayment file appear with "Not Processed" status

- 7. Select the PatientPayment file, click **Process** button.
- 8. The message box "Are you sure you want to process the checked report files?" display. Click **Yes**.
- 9. Click **OK** to message box "Prease serect a batch for patient payment opst."

- 10. From Find Batch window, create a new batch or select an existing batch.
- 11. Click **OK** on the Find Batch window.

Message window may appear stating "Failed in payment process: Guarantor does not belong to this company. Hence transaction cannot be processed for this guarantor. 13853"

|                                                               | Processing: Report User Progre                     | ess                         |
|---------------------------------------------------------------|----------------------------------------------------|-----------------------------|
| illed in payment process : Gi<br>ocessed for this guarantor.1 | arantor does not belong to this company. H<br>1857 | lence transaction cannot be |
|                                                               |                                                    |                             |
|                                                               | Cancel                                             |                             |

12. Click Cancel.

Message window may appear stating the following:

| Report Processing User Critical Errors                                                                                                    |  |
|----------------------------------------------------------------------------------------------------|--|
| Failed in payment process : Guarantor does not belong to this company. Hence transaction cannot be proc<br>Failed in payment process : Guarantor does not belong to this company. Hence transaction cannot be proc |  |
| < III >                                                                                                    |  |

- 13. Click OK.
- 14. Click **OK** to message "Payment processing completed for selected file(s)."
- 15. EDI Response Management window displays
- 16. Click the Refresh button Log file appear
- 17. Select the log file, right click, and click **View**.
- 18. In the log file, review the information Unapplied and Applied Payment details.

| 🗐 Scenario Refund 2_20191009_log - Notepad — 🗆 🖉 |                                                                                                    |      |       |   |  |  |  |  |  |
|--------------------------------------------------|----------------------------------------------------------------------------------------------------|------|-------|---|--|--|--|--|--|
| File Edit Format View Help                       |                                                                                                    |      |       |   |  |  |  |  |  |
| Processed File:                                  | Processed File: Scenario Refund 2 Payment Process Batch Name : Þemo 9th Oct                                                                      |      |       |   |  |  |  |  |  |
| Company Details                                  | : WFM 32 Limit Visit To Company : True Batch/File Level Process : True                                                                           |      |       |   |  |  |  |  |  |
| *******                                          |                                                                                                    |      |       |   |  |  |  |  |  |
| *** Ticket Numbe                                 | ** Ticket Number : LR002319 Guarantor Id : 13853                                                                                                 |      |       |   |  |  |  |  |  |
|                                                  | Payment Status : Failed in payment process : Guarantor does not belong to this company. Hence transaction cannot be processed for this guarantor |      |       |   |  |  |  |  |  |
|                                                  | Guarantor Id : 13853 Guarantor Name : guadalupe dubord                                                                                           |      |       |   |  |  |  |  |  |
|                                                  | Check # : 88723642364897 Card # : Process Date : 10/09/2019 Payment Mode : CHK                                                                   |      |       |   |  |  |  |  |  |
|                                                  | Service Date : 10/07/2019 PaymentType : COP Payment Processing Type : Quickpay                                                                   |      |       |   |  |  |  |  |  |
|                                                  | Total Paid Amount : \$50 Applied Amount : \$0 Unapplied Amount : \$50                                                                            |      |       |   |  |  |  |  |  |
|                                                  | Transaction Type : Payment                                                                                                    |      |       |   |  |  |  |  |  |
|                                                  |                                                                                                    |      |       |   |  |  |  |  |  |
| *** Ticket Numbe                                 | er : LR003113 Guarantor Id : 13853                                                                                                    |      |       |   |  |  |  |  |  |
|                                                  | Payment Status : Failed in payment process : Guarantor does not belong to this company. Hence transaction cannot be processed for this           | guar | antor | • |  |  |  |  |  |
|                                                  | Guarantor Id : 13853 Guarantor Name : guadalupe R dubord                                                                                         |      |       |   |  |  |  |  |  |
|                                                  | Check # : 88723642364897 Card # : Process Date : 10/09/2019 Payment Mode : CHK                                                                   |      |       |   |  |  |  |  |  |
|                                                  | Service Date : 10/07/2019 PaymentType : COP Payment Processing Type : Quickpay                                                                   |      |       |   |  |  |  |  |  |
|                                                  | Total Paid Amount : \$-50 Applied Amount : \$0 Unapplied Amount : \$-50                                                                          |      |       |   |  |  |  |  |  |
|                                                  | Transaction Type : Refund                                                                                                    |      |       |   |  |  |  |  |  |
|                                                  | ********                                                                                                    |      |       |   |  |  |  |  |  |
| *** Ticket Numbe                                 | er : LR003117 Guarantor Id : 13853                                                                                                    |      |       |   |  |  |  |  |  |
|                                                  | Payment Status : Failed in payment process : Guarantor does not have any visit to apply payment/refund/deposit.                                  |      |       |   |  |  |  |  |  |
|                                                  | Guarantor Id : 13853 Guarantor Name : guadalupe R dubord                                                                                         |      |       |   |  |  |  |  |  |
|                                                  | Check # : 88723642364897 Card # : Process Date : 10/09/2019 Payment Mode : CHK                                                                   |      |       |   |  |  |  |  |  |
|                                                  | Service Date : 10/07/2019 PaymentType : COP Payment Processing Type : Quickpay                                                                   |      |       |   |  |  |  |  |  |
|                                                  | Total Paid Amount : \$-30 Applied Amount : \$0 Unapplied Amount : \$-20                                                                          |      |       |   |  |  |  |  |  |
|                                                  | Excess Refund Amount : \$-20                                                                                                    |      |       |   |  |  |  |  |  |
|                                                  | Transaction Type : Refund                                                                                                    |      |       |   |  |  |  |  |  |
|                                                  |                                                                                                    |      |       | _ |  |  |  |  |  |

| **********                                        |                               |                     |                           |           |                                 |                    |  |  |  |
|---------------------------------------------------|-------------------------------|---------------------|---------------------------|-----------|---------------------------------|--------------------|--|--|--|
| *** Ticket Number : LR003117 Guarantor Id : 13853 |                               |                     |                           |           |                                 |                    |  |  |  |
|                                                   | Payment Status                | : Payment record    | processed successfully.   |           |                                 |                    |  |  |  |
|                                                   | Guarantor Id                  | : 13853             | Guarantor Name : guadalu  | ipe R dub | ord                             |                    |  |  |  |
|                                                   | Check #                       | : 88723642364897    | Card # :                  |           | Process Date : 10/09/2019       | Payment Mode : CHK |  |  |  |
|                                                   | Service Date                  | : 10/07/2019        | PaymentType : COP         | Payment   | Processing Type : Quickpay      |                    |  |  |  |
|                                                   | Total Paid Amo                | ount : \$-30        | Applied Amount :          | \$-10     | Unapplied Amount : \$0          |                    |  |  |  |
|                                                   | Transaction Ty                | rpe : Refund        |                           |           |                                 |                    |  |  |  |
|                                                   | Note : Remaini                | ng balance either   | applied to next ticket or | unappli   | ed. Remaining balance amount is | 5 \$ : -20         |  |  |  |
| *******                                           |                               |                     | *********<br>*            |           |                                 | ********           |  |  |  |
| *********                                         |                               |                     | END                       |           |                                 |                    |  |  |  |
| ****** Transac                                    | tions Summary a               | is on 10/9/2019 7:2 | 3:43 PM***********        |           |                                 |                    |  |  |  |
| Total Amount in                                   | File : \$-30                  |                     |                           |           |                                 |                    |  |  |  |
| *****                                             | Payment Transac               | tions ******        |                           |           |                                 |                    |  |  |  |
| Total Amount Un                                   | Total Amount Unapplied : \$50 |                     |                           |           |                                 |                    |  |  |  |
| Total Amount Ap                                   | Total Amount Applied : \$0    |                     |                           |           |                                 |                    |  |  |  |
| *****                                             | Refund Transact               | ions *****          |                           |           |                                 |                    |  |  |  |
| Total Refund Un                                   | applied : \$-70               | )                   |                           |           |                                 |                    |  |  |  |
| Total Refund Applied : \$-10                      |                               |                     |                           |           |                                 |                    |  |  |  |

#### 311 Arsenal Street Watertown, MA 02472 • 617.402.1000 • athenahealth.com

- 19. Close the log file.
- 20. Click Close button on EDI Response Management screen.
- 21. From the main menu screen, click on **Transaction Management**. Transaction Management Criteria screen display
- 22. In the Batch field, click on **binocular** icon. Find Batch screen appear
- 23. Find the batch file, select the batch in the grid, and click **OK**. Transaction Management Criteria screen appear
- 24. Verify the batch appear in the **Batch** field and click **OK**. Transaction Management screen displays
- 25. Double click on the batch file.

| ю.           |                                                                                                    |                 | 1          | Fransaction Ma | nagement | - 3                | 1,                    | _ □                   | × |
|--------------|----------------------------------------------------------------------------------------------------|-----------------|------------|----------------|----------|--------------------|-----------------------|-----------------------|---|
| <u>F</u> ile | Edit View Options Help<br>C II C III C IIII C IIIII<br>Edit View Options Help<br>IIIIIIIIIIIIIIIIIIIIIIIIIIIIIIIIIIII | ප් ම ම ම        |            | 해 한 🕞          |          |                    |                       |                       |   |
|              | Payer                                                                                                    | Batch           | Source Pay | yment Adjustme | Transfer | Un-applied Funds   | # of Items Document # | Date Deposit Date     | - |
|              | Bick Scenario Refund 2                                                                                                | Bick Demo9thOct | Patient    | -10.00 0.00    | 0.00     | -20.00             | e e 1                 | 10/07/2019 10/07/2019 | ] |
|              | Payment Frity. Del                                                                                                    | lete Move       |            |                | 0.00     | -20.00             |                       | Close                 |   |
|              |                                                                                                    |                 |            |                |          |                    |                       |                       |   |
| Done         |                                                                                                    |                 |            |                | Defaul   | t Batch: Pawan_9th | hwinst                | ton 🔛 🎲 7:32 PM       |   |

|                               |                         |             |                      |            | Payment E | ntry - 15          | - <u>+</u> al |                 | 172.16.1          | 30.132 |
|-------------------------------|-------------------------|-------------|----------------------|------------|-----------|--------------------|---------------|-----------------|-------------------|--------|
| Edit View Option              | s Help                  |             |                      |            |           |                    |               |                 |                   |        |
| 🖲 🖾 💲 🖇                       | a <i>g p</i> <b>e e</b> |             | le sili 🗹 📭          |            |           |                    |               |                 |                   |        |
| 0                             |                         |             |                      |            |           |                    |               |                 |                   |        |
| ource                         | O Insurance   Patien    | Deposit Da  | e 10/07/201          | 9          |           |                    |               |                 |                   |        |
| imit visits to company        | (all)                   | v           | - Payment Informatic | on         |           |                    |               |                 |                   |        |
| latch                         | Bick Demo 9th Oct       | 66 Amount   | 1                    | -30.00     |           |                    |               |                 |                   |        |
| isket #                       |                         | Amount Pa   | n ainin a            | 20.00      |           |                    |               |                 |                   |        |
| ILKEL#                        |                         | Allount He  | Cheak                | -20.00     |           |                    |               |                 |                   |        |
| iuarantor                     |                         | Method      | Check                |            |           |                    |               |                 |                   |        |
| atient                        |                         | ✓ 👧 Lheck # |                      |            |           |                    |               |                 |                   |        |
| risit 🔘 All 🖲 Unpa            | aid 🗸 🗸                 | Account #   |                      |            |           |                    |               |                 |                   |        |
| ayer                          | Bick Scenario Refund 2  | DL #        |                      |            |           |                    |               |                 |                   |        |
|                               |                         | Check Date  | 10/07/201            | 9          |           |                    |               |                 |                   |        |
| Visit<br>Responsible Provider |                         |             |                      |            |           |                    |               |                 | Patient Palance   |        |
|                               |                         |             |                      |            |           |                    |               |                 | Falleric Dalarice |        |
| racility                      |                         |             |                      |            |           |                    |               |                 | Insulance balance |        |
| Lompany                       |                         |             |                      |            |           |                    |               |                 | l otal Balance    |        |
| Ticket #                      | Patient                 | Patient ID  | Payment              | Adjustment | Transfer  | Payer              | Visit Date    | Patient Balance | Insurance Balanc  | Total  |
|                               | sato, aurelia E         | 13442       | -10.00               | 0.00       | 0.00      | Bick Scenario Refu | 10/09/201     | 0.00            | 0.00              |        |

## 26. Review the information.

27. Another way to check the payment and updated balance is go to the PatientPayment file, open it using Notepad or Notepad++ view the data and compare back to here to make sure they are posting correctly.

| <b>i</b> * | *C:\Patient Payment Auto Post\Example files\Scenario Refund 2 - Notepad++ ×      |                         |                   |                    |        |                  |                    |             | $\times$ |    |
|------------|----------------------------------------------------------------------------------|-------------------------|-------------------|--------------------|--------|------------------|--------------------|-------------|----------|----|
| File       | e Edit Search View Encoding Language Settings Tools Macro Run Plugins Window ? X |                         |                   |                    |        |                  |                    |             |          |    |
| 6          | . = = =                                                                          |                         |                   |                    |        |                  |                    |             |          |    |
| 🔡 ра       | tient                                                                            | _payment_20191016 🗵 🔚 S | Scenario Refund 2 |                    |        |                  |                    |             |          |    |
| 1          | Н                                                                                | 11 WFM 32               |                   | EMDEON             |        | 20191009CHK      |                    |             |          |    |
| 2          | P                                                                                | 1 13853                 | LR003113          | 20191009-000005000 | dubord | guadalupeRTEST 7 | CHK 88723642364897 | COP20191007 | Quickpa  | ay |
| 3          | P                                                                                | 1 13853                 | LR003117          | 20191009-000003000 | dubord | guadalupeRTEST 7 | CHK 88723642364897 | COP20191007 | Quickpa  | ay |
| 4          | P                                                                                | 1 13853                 | LR002319          | 201910090000005000 | dubord | guadalupe TEST 7 | CHK 88723642364897 | COP20191007 | Quickpa  | ау |
| 5          | T                                                                                | 100000-30000000000      | 00300000000       | 07                 |        |                  |                    |             |          |    |
|            |                                                                                  |                         |                   |                    |        |                  |                    |             |          |    |
|            |                                                                                  |                         |                   |                    |        |                  |                    |             |          |    |
| <          |                                                                                  |                         |                   |                    |        |                  |                    |             |          | >  |

# Troubleshooting

## **Payment Processing Exception**

There are issues that might occur during payment processing.

| If you see this message                                                                                                    | Then                                                                                                    |
|----------------------------------------------------------------------------------------------------|----------------------------------------------------------------------------------------------------|
| After you created a batch,<br>you're prompted to refer<br>to log files for more<br>details because the<br>payment processing failed<br>for one or more<br>guarantor(s). Another<br>message may follow<br>displaying the incorrect<br>guarantor details<br>guarantor id, first and last<br>name. | There may be issues with guarantor information.<br>From EDI Response Management window,<br>open the Patient Payment log and look for<br>guarantor details under Unapplied Payment<br>details. There you will see the ticket number,<br>patient status, guarantor ID, guarantor name,<br>process date, and other information. <b>Note:</b><br>Anything under Unapplied Payment details<br>will need to be posted manually. |

## Patient Payment log

| Payment_File_Test_30_May-01.txt_20190528_log.txt - Notepa | ad I                                                        |  |  |  |  |  |  |  |
|-----------------------------------------------------------|-------------------------------------------------------------|--|--|--|--|--|--|--|
| File Edit Format View Help                                |                                                             |  |  |  |  |  |  |  |
| Current Date: Thursday, May 30, 2019                      |                                                             |  |  |  |  |  |  |  |
| Parsing status : Successfull!                             |                                                             |  |  |  |  |  |  |  |
| Processed File: Payment_File_Test_30_May-01.tx            | ct Payment Process Batch Name : anil_30_may                 |  |  |  |  |  |  |  |
| *** Ticket Number : Guarantor Id : 18985                  | Unapplied Payment details********                           |  |  |  |  |  |  |  |
| Payment Status : Failed in payr                           | ment process : Excess credit balance.                       |  |  |  |  |  |  |  |
| Guarantor Id : 18985                                      | Guarantor Name : Patient1 F Patient1 L                      |  |  |  |  |  |  |  |
| Check # :                                                 | Card # : 9806 Process Date : 05/28/2019 Payment Mode : VSA  |  |  |  |  |  |  |  |
| Service Date : 05/28/2019                                 | PaymentType : PER Payment Processing Type : Quickpay        |  |  |  |  |  |  |  |
| Total Paid Amount : \$50                                  | Applied Amount : \$0 Unapplied Amount : \$50                |  |  |  |  |  |  |  |
| Excess Credit Amount : \$50                               |                                                             |  |  |  |  |  |  |  |
| *** Ticket Number : P001567 Guarantor Id                  |                                                             |  |  |  |  |  |  |  |
| Payment Status : Failed in payr                           | mment process : Excess credit balance.                      |  |  |  |  |  |  |  |
| Guarantor Id : 18985                                      | Guarantor Name : Patient1 F Patient1 L                      |  |  |  |  |  |  |  |
| Check # :                                                 | Card # : 9806 Process Date : 05/28/2019 Payment Mode : VSA  |  |  |  |  |  |  |  |
| Service Date : 05/28/2019                                 | PaymentType : PER Payment Processing Type : eCashiering     |  |  |  |  |  |  |  |
| Total Paid Amount : \$30                                  | Applied Amount : \$0 Unapplied Amount : \$30                |  |  |  |  |  |  |  |
| Excess Credit Amount : \$30                               |                                                             |  |  |  |  |  |  |  |
|                                                           |                                                             |  |  |  |  |  |  |  |
| YYYYYYYYYY<br>YYYYYYYYYY                                  | Applied Payment details********                             |  |  |  |  |  |  |  |
| Summer : POUISEL Guarantor Id                             | : 1/980                                                     |  |  |  |  |  |  |  |
| Payment status : Payment recom                            | a processed successionly.                                   |  |  |  |  |  |  |  |
| Guarantor Id : 17986                                      | Guaranton Name : Europhistz Europastz                       |  |  |  |  |  |  |  |
|                                                           | Caru # . 0000 Process Date : 07/28/2019 Payment mode : CASH |  |  |  |  |  |  |  |
| Tetal paid Amount : \$20                                  | Payment ype : PER Payment Processing type : ecasinering     |  |  |  |  |  |  |  |
| Total Para Amount : \$50                                  | Appriled Amount : \$50 - Onappriled Amount : \$0            |  |  |  |  |  |  |  |
| l                                                         |                                                             |  |  |  |  |  |  |  |
| ******                                                    | ENDEND                                                      |  |  |  |  |  |  |  |
| ****** Payment Summary : **********                       |                                                             |  |  |  |  |  |  |  |
| Total Amount in File : \$480                              |                                                             |  |  |  |  |  |  |  |
| Total Amount Unapplied : \$390                            |                                                             |  |  |  |  |  |  |  |
| Total Amount Applied : \$90                               |                                                             |  |  |  |  |  |  |  |
| •                                                         |                                                             |  |  |  |  |  |  |  |

Unapplied and Applied Payment details field descriptions on the Patient Payment log:

**Payment Status:** Will indicate if the payment posting was successful or if an error occurred. If there is an error, there will be a reason message.

Guarantor Id: Id used to match from payment file to the application.

Ticket Number: Ticket number that the payment was applied to.

Guarantor Id: Guarantor ID number that was used to identify claims for patient payments.

Guarantor Name: Guarantor Name from payment file.

Check #: Check number if payment is using Check method

Card #: Last 4 digits of the Credit Card number if payment type is Credit Card.

Process Date: Date that the payment file was processed in EDI Response Management

**Payment Mode:** possible values are: Cash, Chk, CreditCard (If file is split by type but not by individual CC company), Vsa (Visa), MCD (Master Card), AMX (American Express), DIS (Discover) Service Date

Service Date: Service date from CHC payment portal

**Payment Type:** PER=Patient Balance, COP=Copay, POS=POS Collection, REP=Re Payment, COI=Co Ins, TPY=Time Payment, COL=Collections, BDP=Bad Debt POS, DIS=PTPL 10% DISCOUNT**Payment Processing Type:** IVR ,eLockBox, eCashiering, Patient Pay Online, Patient Pay Online- Quickpay **Total Paid Amount:** amount that the guarantor paid and captured in Smart Pay. **Applied Amount:** amount of the total paid amount which was applied to this ticket.

**Unapplied Amount:** total paid amount – Applied amount.

| If you run into the following                       | Then                                                                                                    |
|-----------------------------------------------------|----------------------------------------------------------------------------------------------------|
| If any feature of the plug-in<br>is not working     | Check that the ADOBE.dll library file is on<br>the client machine. If not found, you can<br>download it from Microsoft website. Install<br>the file or copy the dll in the system<br>directory.                                                                                                    |
| If there is a mismatch in deposit amount in Billing | Run EixAggregate - <database name=""><br/>(e.g. EixAggregate – Duncan) job.<br/>1. Connect to SQL Server Management<br/>Studio<br/>2. Go to SQL Server Agent and open Jobs<br/>folder<br/>3. Select EixAggregate - <database<br>name&gt;, right click on it, and select Start<br/>Job at Step</database<br></database> |

# **Getting Technical Support**

If you require help, contact your Value Added Reseller or Services at 888-436-8491 or online via the athena Flex Customer Portal Cases page.

## Register to access the athenaFlex Customer Portal

- 1. Go to the athena Flex Customer Portal main page and click Register For An Account.
- 2. Fill out the registration form, including all required fields (\*).
- 3. Check one or more products in the list. (Select the product(s) you have licensed. At least one is required.)
- 4. Click Register to request access.

You will receive an activation email approximately 24-48 hours later with instructions for logging in. Youruser name will be the email address you chose when registering.

If you have questions or difficulty completing registration, contact Customer Service at 888-436-8491.

## Join online communities

You can join online communities related to your product and features and view the latest communications, product postings, and other implementation resources.

- 1. Log in to the athenFlex Customer Portal for your product, and then click Community.
- 2. Under Resources, select Available Communities
- 3. Select **Join** for communication threads you want to follow. Select **Unjoin** to stop following. You'll receivea weekly digest email update when new items are posted to a community you joined.
- To change how often to receive email updates, visit each joined community and click the Weekly Digestemail icon the upper right corner. Then select a frequency: Weekly Digest (default), Daily Digest, Every Post, or Limited.
- 5. To view the latest communications online, log in and look under **Recent Content** or select a communityname.